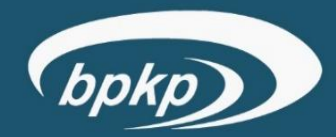

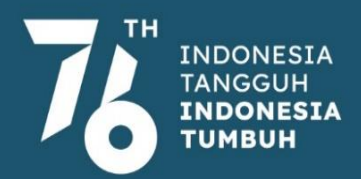

# EDISI I PENILAIAN MANDIRI (PM)

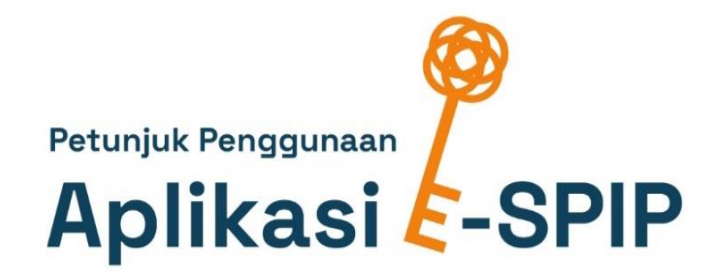

Penilaian Maturitas Penyelenggaraan SPIP Terintegrasi pada Pemerintah Daerah

# **KATA PENGANTAR**

Sistem Pengendalian Intern (SPI) adalah proses yang integral pada tindakan dan kegiatan yang dilakukan secara terus menerus oleh pimpinan dan seluruh pegawai untuk memberikan keyakinan memadai atas tercapainya tujuan organisasi melalui kegiatan yang efektif dan efisien, keandalan pelaporan keuangan, pengamanan aset negara, dan ketaatan terhadap peraturan perundang-undangan. Peraturan Pemerintah Nomor 60 Tahun 2008 tentang Sistem Pengendalian Intern Pemerintah mengamanatkan penyelenggaraan SPI secara menyeluruh, baik di lingkungan pemerintah pusat maupun pemerintah daerah.

Badan Pengawasan Keuangan dan Pembangunan selaku pembina penyelenggaraan Sistem Pengendalian Intern Pemerintah (SPIP) telah menyusun Peraturan Badan Pengawasan Keuangan dan Pembangunan Nomor 5 Tahun 2021 tentang Penilaian Maturitas Penyelenggaraan Sistem Pengendalian Intern Pemerintah Terintegrasi pada Kementerian/Lembaga/Pemerintah Daerah.

Penilaian Maturitas Penyelenggaraan SPIP Terintegrasi mencakup penilaian atas tiga komponen, yakni Penetapan Tujuan, Struktur dan Proses, dan Pencapaian Tujuan, yang menghasilkan Nilai Maturitas Penyelenggaraan SPIP, Nilai Penerapan Manajemen Risiko (MRI), dan Nilai Indeks Efektivitas Pencegahan Korupsi (IEPK), dan Kapabilitas APIP. Dalam praktiknya, untuk memudahkan penilaian terhadap ketiga komponen penilaian tersebut telah dikembangkan aplikasi E-SPIP Terintegrasi.

Untuk mewujudkan pemahaman yang baik dalam penggunaan aplikasi E-SPIP Terintegrasi, kami menyusun petunjuk penggunaan aplikasi E-SPIP Terintegrasi sesuai dengan tahapan-tahapan dalam proses Penilaian Mandiri dan Penjaminan Kualitas yang dilakukan oleh Pemerintah Daerah.

Akhir kata, kami mengucapkan terima kasih kepada Tim Penyusun Petunjuk Penggunaan Aplikasi E-SPIP dan semoga dapat memberikan manfaat sebesar-besarnya bagi para pemakainya.

**APLIKASI E-SPIP TERINTEGRASI** 

Jakarta, Agustus 2021

Deputi Kepala BPKP Bidang Pengawasan Penyelenggaraan Keuangan Daerah,

Dadang Kurnia

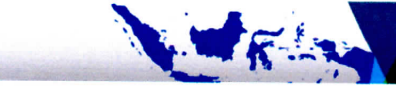

# DAFTAR ISI

| KATA PENGANTAR                                                | i    |
|---------------------------------------------------------------|------|
| DAFTAR ISI                                                    | ii   |
| BAB I GAMBARAN UMUM PENILAIAN MANDIRI MATURITAS PENYELENGGA   | RAAN |
| SPIP TERINTEGRASI                                             | 1    |
| BAB II LANGKAH KERJA ADMIN PEMDA DAN ASESOR PEMDA             | 3    |
| A. Langkah Kerja Admin Pemda                                  | 3    |
| 1. <i>Beranda (Homepage)</i> Admin Pemda                      | 3    |
| 2. Penilaian Mandiri                                          | 6    |
| B. Langkah Kerja Asesor Pemda                                 | 13   |
| 1. Beranda ( <i>Homepage</i> ) Penilaian Mandiri              | 13   |
| 2. Persiapan Penilaian Mandiri                                | 15   |
| 3. Pelaksanaan Penilaian Mandiri                              | 24   |
| a. PM Tingkat Pemda atas Komponen Penetapan Tujuan            | 24   |
| b. PM atas Komponen Pencapaian Tujuan                         | 28   |
| 1) Penilaian Efektivitas dan Efisiensi Pencapaian Tujuan      | 29   |
| 2) Penilaian Keandalan Pelaporan Keuangan                     | 36   |
| 3) Penilaian Pengamanan atas Aset Negara/Daerah               | 39   |
| 4) Penilaian Ketaatan terhadap Peraturan Perundang-undangan   | 44   |
| BAB III LANGKAH KERJA ASESOR TINGKAT SATUAN KERJA             | 48   |
| A. PM Satker untuk Penetapan Tujuan                           | 48   |
| B. PM Struktur dan Proses                                     | 56   |
|                                                               | 62   |
| Diagram Alir ( <i>Flowchart</i> ) Langkah Kerja Admin Pemda   | 62   |
| Diagram Alir ( <i>Flowchart</i> ) Langkah Kerja Asesor Pemda  | 63   |
| Diagram Alir ( <i>Flowchart</i> ) Langkah Keria Asesor Satker | 64   |

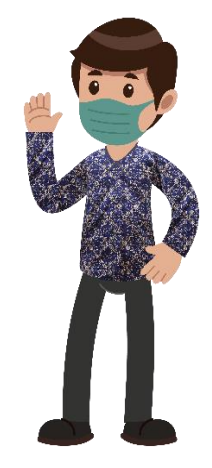

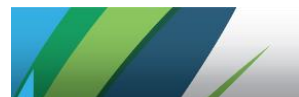

# BAB I GAMBARAN UMUM PENILAIAN MANDIRI MATURITAS PENYELENGGARAAN SPIP TERINTEGRASI

Berdasarkan Peraturan Badan Pengawasan Keuangan dan Pembangunan Nomor 5 Tahun 2021 tentang Penilaian Maturitas Penyelenggaraan Sistem Pengendalian Intern Pemerintah Terintegrasi pada Kementerian/Lembaga/Pemerintah Daerah, mekanisme penilaian maturitas penyelenggaraan SPIP Terintegrasi pada Pemerintah Daerah diawali oleh proses Penilaian Mandiri (PM) oleh manajemen Pemerintah Daerah. Proses penggunaan aplikasi dalam lingkup PM tidak terlepas dari peranan tiga pihak sebagai berikut.

#### A. Admin Perwakilan BPKP

Tahapan PM oleh manajemen Pemerintah Daerah dimulai dengan menetapkan kebijakan terkait pembentukan tim asesor dan tim penjamin kualitas. Penetapan anggota tim asesor dan tim penjamin kualitas dilakukan dengan mempertimbangkan kompleksitas satuan kerja (satker), serta penguasaan atas proses bisnis satker mulai dari perencanaan sampai dengan pertanggungjawaban sebagaimana telah diatur dalam Peraturan Badan Pengawasan Keuangan dan Pembangunan Nomor 5 Tahun 2021. Pendaftararan dan aktivasi akun Admin Pemerintah Daerah dilakukan oleh Admin Perwakilan BPKP yang mengampu Pemerintah Daerah yang bersangkutan dengan memperoleh data pegawai Pemerintah Daerah yang akan dijadikan Admin Pemda. Data tersebut terdiri dari nama pegawai, NIP, dan *E-mail.* 

#### B. Admin Pemda

Admin Pemda merupakan **pejabat/pegawai yang ditunjuk oleh Sekretaris Daerah** selaku koordinator pelaksanaan Penilaian Mandiri.

Admin Pemerintah Daerah memiliki tiga tugas pokok sebagai berikut:

- 1. Membuat ruang Penilaian Mandiri berdasarkan tahun penetapan tujuan dan pencapaian tujuan;
- 2. Membentuk Tim Penilaian Mandiri beserta tugas dan peran dari para *user*/asesor yang akan terlibat dalam penilaian;
- 3. Memvalidasi hasil PM yang sudah dijamin kualitasnya oleh Tim PK untuk selanjutnya dikirim kepada Tim Evaluator di BPKP.

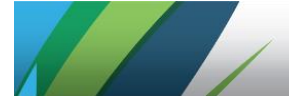

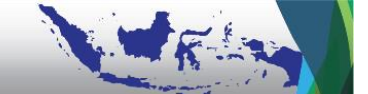

## C. Asesor Pemda

Asesor Tingkat Pemda (Asesor Pemda) adalah pegawai Pemda yang ditugaskan untuk melaksanakan penilaian komponen **Penetapan Tujuan** bagian Sasaran Strategis Pemda dan komponen **Pencapaian Tujuan**, terdiri dari pejabat/pegawai OPD penanggung jawab fungsi perencanaan, pengelolaan keuangan, pengelolaan aset, dan pengawasan internal.

Sekretaris Daerah dapat menunjuk **salah satu dari 4 (empat) Asesor** tersebut di atas sebagai Asesor yang bertanggung jawab dan berwenang melakukan **verifikasi/validasi dan pengiriman data hasil PM kepada Tim PK** atau **menunjuk salah satu bawahan langsungnya** yang bukan merupakan bagian dari 4 (empat) Asesor tersebut di atas sebagai **Asesor Pemda** khusus yang tidak terlibat dalam teknis penilaian.

#### D. Asesor Satker

Asesor Tingkat Satuan Kerja/Organisasi Perangkat Daerah (Asesor Satker) adalah pegawai Pemda yang ditugaskan untuk melaksanakan penilaian komponen **Penetapan Tujuan** bagian Strategi Pencapaian Sasaran Strategis Tingkat Satker dan komponen **Struktur Proses**.

Langkah Kerja Penggunaan Aplikasi pada tahapan Penilaian Mandiri terbagi ke dalam 2 (dua) bagian, yaitu:

- 1. Bagian I yang merupakah Langkah Kerja bagi Admin Pemda dan Asesor Pemda;
- 2. Bagian II yang merupakan Langkah Kerja bagi Asesor Satker.

Penjelasan lebih lanjut atas dua bagian ini dijelaskan pada bab berikutnya.

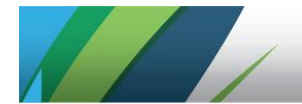

# BAB II LANGKAH KERJA ADMIN PEMDA DAN ASESOR PEMDA

# A. Langkah Kerja Admin Pemda

Setelah Admin Pemda didaftarkan oleh Admin Perwakilan BPKP, Admin Pemda dapat mengakses (*log-in*) ke aplikasi E-SPIP Terintegrasi pada alamat **spipterintegrasi.bpkp.go.id** dengan cara memasukkan NIP (tanpa spasi) dan password awal (default): bpkpb3r3t1k4. Tampilan setelah berhasil melakukan *log-in* adalah sebagai berikut:

#### 1. Beranda (Homepage) Admin Pemda

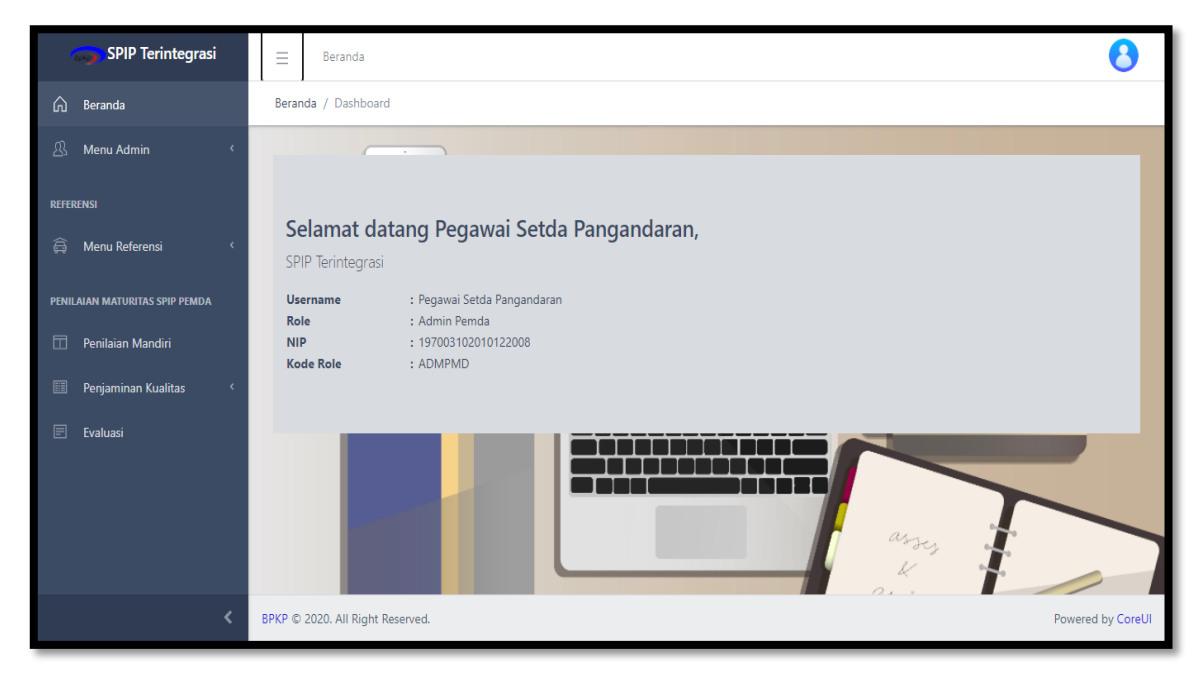

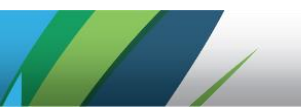

Pada beranda terdapat menu sebagai berikut:

a. Menu Admin

Pada menu ini terdapat daftar nama Admin Pemda terkait yang telah didaftarkan oleh Admin Perwakilan. Penambahan/pengurangan Admin Pemda merupakan otorisasi Admin Perwakilan.

| ≡                             | E Beranda 3  |                     |                                                                                                    |                                                                                                    |                                                                                                    |                                                                                                    |                                                                                                    |  |
|-------------------------------|--------------|---------------------|----------------------------------------------------------------------------------------------------|----------------------------------------------------------------------------------------------------|----------------------------------------------------------------------------------------------------|----------------------------------------------------------------------------------------------------|----------------------------------------------------------------------------------------------------|--|
| List User Admin Pemda / index |              |                     |                                                                                                    |                                                                                                    |                                                                                                    |                                                                                                    |                                                                                                    |  |
| lmin 👻                        |              |                     |                                                                                                    |                                                                                                    |                                                                                                    |                                                                                                    |                                                                                                    |  |
| List U                        | ser Admin    | Pemda               |                                                                                                    |                                                                                                    |                                                                                                    |                                                                                                    | _                                                                                                    |  |
| Show                          | 10 \$ e      | entries             |                                                                                                    |                                                                                                    | Search:                                                                                                    |                                                                                                    |                                                                                                    |  |
| No                            | 4            | Aksi I              | NIP                                                                                                    | Nama Pegawai                                                                                                    | Role                                                                                                    | Status                                                                                                    | Terakhir<br>Login                                                                                                    |  |
| 1                             | 0            | Q 19700310          | 02010122008                                                                                                    | Pegawai Setda Pangandaran                                                                                                    | Admin Pemda                                                                                                    | ON                                                                                                    | 11-08-2021<br>02:16:07                                                                                                    |  |
| Show                          | ing 1 to 1 ( | of 1 entries        |                                                                                                    |                                                                                                    |                                                                                                    | Previous                                                                                                    | 1 Next                                                                                                    |  |
|                               |              |                     |                                                                                                    |                                                                                                    |                                                                                                    |                                                                                                    |                                                                                                    |  |
|                               |              |                     |                                                                                                    |                                                                                                    |                                                                                                    |                                                                                                    |                                                                                                    |  |
|                               |              |                     |                                                                                                    |                                                                                                    |                                                                                                    |                                                                                                    |                                                                                                    |  |
|                               |              |                     |                                                                                                    |                                                                                                    |                                                                                                    |                                                                                                    |                                                                                                    |  |
|                               | List User    | Elist User Admin Pe | E       Beranda         List User Admin Pemda / index         List User Admin Pemda         Show 10 ¢ entries         No       Aksi         1       Q       19700310         Showing 1 to 1 of 1 entries       1 | Earanda         List User Admin Pemda / index         List User Admin Pemda         Show 10 + entries         No       Aksi         No       Aksi         No       Aksi         No       Aksi         No       Aksi         No       Aksi         No       197003102010122008         Showing 1 to 1 of 1 entries | Eranda         List User Admin Pemda / index         List User Admin Pemda         Show 10 + entries         No       Aksi         NP       Nama Pegawai         1       Image: Showing 1         1       Image: Showing 1         Showing 1 to 1 of 1 entries | Exanda         List User Admin Pemda / index         List User Admin Pemda         Show 10 e entries         Show 10 e entries         Search:         No       Aksi         NIP       Nama Pegawai         Role         1       Image: Search in the search in the search in | E       Beranda         List User Admin Pemda / index         List User Admin Pemda       Image: Colspan="2">Image: Colspan="2">Image: Colspan="2" Image: Colspan="2" |  |

## Keterangan:

- Ikon O diklik untuk melihat username, e-mail, unit kerja, dan nama pemda yang dapat diakses oleh Admin Pemda yang bersangkutan.
- Ikon C Detail pada kolom Aksi diklik untuk mengubah peran.
- Status **ON** menandakan akun yang terdaftar telah aktif/dapat digunakan.

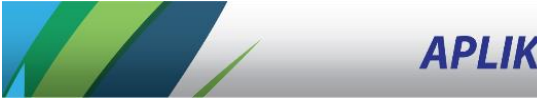

#### b. Menu Referensi

Admin Pemda dapat menambahkan nama pegawai pemda yang menjadi asesor dalam proses Penilaian Mandiri dengan cara klik *List Pegawai Pemda* pada *Menu Referensi*.

| SPIP Terintegrasi              | ≡ Be      | randa                     |                        |                  |        | 8    |  |  |  |
|--------------------------------|-----------|---------------------------|------------------------|------------------|--------|------|--|--|--|
| 🕅 Beranda                      | Beranda / | Beranda / index           |                        |                  |        |      |  |  |  |
| 岛 Menu Admin 〈                 |           |                           |                        |                  |        |      |  |  |  |
| REFERENSI                      | List Pega | List Pegawai Pemda        |                        |                  |        |      |  |  |  |
| 🛱 Menu Referensi 🔹 👻           | Show 1    | Show 10 ¢ entries Search: |                        |                  |        |      |  |  |  |
| 👃 List Pegawai Pemda 🎵         | No        | NIP                       | Nama                   | Pemda            | Status | Aksi |  |  |  |
| PENILAIAN MATURITAS SPIP PEMDA | 1         | 196903102010122004        | pegawai inspektorat PK | KAB. PANGANDARAN | AKTIF  | 0    |  |  |  |
| 🗇 Penilaian Mandiri            |           |                           |                        |                  |        |      |  |  |  |
| 🕮 Penjaminan Kualitas 🔇 <      | 2         | 197403102010122002        | Pegawai Pangandaran 44 | KAB. PANGANDARAN | AKTIF  | Ø    |  |  |  |
| 🖻 Evaluasi                     |           |                           |                        |                  |        | Ô    |  |  |  |

## Keterangan:

- Ikon *Ubah* pada kolom *Aksi* diklik untuk mengubah nama, NIP, *e-mail*, dan aktivasi akun *user*.
- Ikon **Hapus** pada kolom **Aksi** diklik untuk menghapus *user*.
- Status **AKTIF** menandakan akun yang terdaftar telah aktif/dapat digunakan.

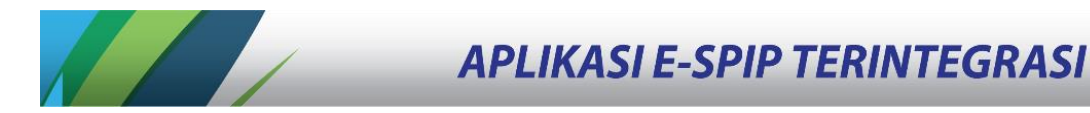

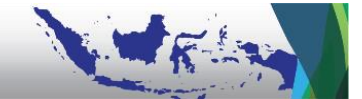

#### 2. Penilaian Mandiri

Setelah berhasil menambahkan akun pegawai pemda yang menjadi asesor, Admin Pemda kemudian dapat mulai melakukan persiapan Penilaian Mandiri dengan cara klik menu *Penilaian Mandiri* kemudian klik menu *Buat Penilaian Mandiri Baru*.

| SPIP Terintegrasi              | ∃ Beranda                                             | 8                           |
|--------------------------------|-------------------------------------------------------|-----------------------------|
| 🏠 Beranda                      | Penilaian Mandiri / index                             |                             |
| 🖞 Menu Admin <                 |                                                       |                             |
| REFERENSI                      | Penilaian Mandiri                                     | Buat Penilaian Mandiri Baru |
| 🛱 Menu Referensi 🔇             | Penilaian Mandiri                                     | <b>*</b>                    |
| PENILAIAN MATURITAS SPIP PEMDA | Show 10 ¢ entries                                     | Search:                     |
| 🖽 Penilaian Mandiri            | No 11 Tahun 11 Kementerian/Lembaga/Daerah 11 Anggaran | Penilaian Aksi              |
| 🏢 Penjaminan Kualitas <        |                                                       |                             |
| 🗉 Evaluasi                     |                                                       |                             |
|                                |                                                       |                             |
|                                |                                                       |                             |

#### Keterangan:

- Dalam melakukan Penilaian Mandiri tahun 2021 (T), Admin Pemda harus membuat 2 (dua) Penilaian Mandiri Baru sebagai berikut:
  - (1) Tahun 2020 (T-1) sebagai tahun atas Penilaian Pencapaian Tujuan;
  - (2) Tahun 2021 (T) sebagai tahun atas Penilaian Penetapan Tujuan dan Penilaian Struktur dan Proses.
- Ikon Detail pada kolom Aksi diklik untuk melihat daftar satker pada Pemda yang bersangkutan. Pada Penilaian Mandiri yang baru, daftar satker belum tersedia karena pengisian akan dilakukan melalui importasi.
- Ikon *Edit* pada kolom *Aksi* diklik untuk mengubah tahun dan anggaran belanja Pemda.
- Ikon 🛑 *Hapus* pada kolom *Aksi* diklik untuk menghapus tahun penilaian.

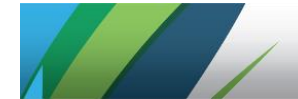

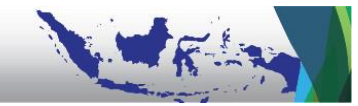

Selanjutnya Admin Pemda memilih Tahun Penilaian dan Nama Pemda serta menginput besaran Anggaran, yaitu Total Belanja dalam APBD.

| 🌍 SPIP Terintegrasi             | 🗮 Beranda                             | 0                 |
|---------------------------------|---------------------------------------|-------------------|
| 斺 Beranda                       | Penilaian Mandiri / add               |                   |
| 岛 Menu Admin 〈                  |                                       |                   |
| REFERENSI<br>🛱 Menu Referensi < | Tambah Penilaian Mandiri Tahun 2021 ~ |                   |
| PENILAIAN MATURITAS SPIP PEMDA  | Kementerian/Lembaga/Pemerintah Daerah |                   |
| 🗇 Penilaian Mandiri             | KAB. PANGANDARAN                      |                   |
| 💷 Penjaminan Kualitas <         | Anggaran<br>0                         |                   |
| E Evaluasi                      | Bimpan C Batal                        |                   |
|                                 | BPKP © 2020. All Right Reserved.      | Powered by CoreUI |

Klik Simpan dan akan muncul tampilan sebagai berikut.

| 🌍 SPIP Terintegrasi            | Beranda                     |                              |                   |           | 8                           |  |  |
|--------------------------------|-----------------------------|------------------------------|-------------------|-----------|-----------------------------|--|--|
| 🛱 Beranda                      | Penilaian Mandiri / index   |                              |                   |           |                             |  |  |
| 🖉 Menu Admin 🛛 <               | Panilaian Mandiri           |                              |                   |           |                             |  |  |
| REFERENSI                      |                             |                              |                   |           | Buat Penilaian Mandiri Baru |  |  |
| 🛱 Menu Referensi <             | Penilaian Mandiri           |                              |                   |           |                             |  |  |
| PENILAIAN MATURITAS SPIP PEMDA | Show 10 \$ entries          |                              |                   | Search:   |                             |  |  |
| 🗍 Penilaian Mandiri            | No t⊥ Tahun t⊥ Ke           | ementerian/Lembaga/Daerah 1⊥ | Anggaran          | Penilaian | Aksi                        |  |  |
| 🕮 Penjaminan Kualitas <        | 1 2021 KA                   | AB. PANGANDARAN              | 1.300.000.000.000 | 8         | Q / 💼                       |  |  |
| 🖻 Evaluasi                     | Showing 1 to 1 of 1 entries |                              |                   |           | Previous 1 Next             |  |  |
|                                |                             |                              |                   |           |                             |  |  |
|                                |                             |                              |                   |           |                             |  |  |

Lalu untuk memulai rangkaian Penilaian Mandiri klik ikon **Detail** pada kolom **Aksi**.

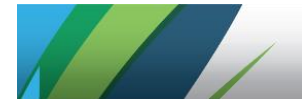

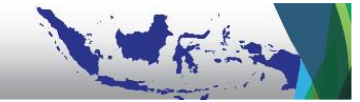

Klik tombol yang berwarna hijau *Menuju Penilaian Mandiri K/L/D* untuk melakukan Persiapan Penilaian.

| SPIP Terintegrasi                                          | ∃ Beranda                                                                                                    | 8                 |  |  |  |  |  |  |
|------------------------------------------------------------|----------------------------------------------------------------------------------------------------|-------------------|--|--|--|--|--|--|
| 🟠 Beranda                                                  | Penilaian Mandiri / Daftar Satker / index                                                                                  |                   |  |  |  |  |  |  |
| Annu Admin  REFERENSI                                      | 6 Dinas Pekerjaan Umum, Penataan Ruang dan 150.000.000.<br>Wilayah, serta Pengembangan Kawasan<br>Perumahan dan Permukiman | 00.000 ⊘          |  |  |  |  |  |  |
| 🛱 Menu Referensi <                                         | 7 Dinas Pariwisata dan Kebudayaan 100.000.000                                                                              | 00.000 🛇 🔍        |  |  |  |  |  |  |
| PENILAIAN MATURITAS SPIP PEMDA                             | 8 Dinas Perhubungan 50.000.000                                                                                             | 00.000 🛇 🔍        |  |  |  |  |  |  |
| 🗍 Penilaian Mandiri                                        | 9 Dinas Komunikasi, Informasi, Statistik, dan 25.000.000<br>Persandian                                                     | 00.000 🛇 🔍        |  |  |  |  |  |  |
| <ul> <li>Penjaminan Kualitas </li> <li>Evaluasi</li> </ul> | 10 Badan Penanggulangan Bencana Daerah 25.000.000                                                                          | 00.000 ⊘          |  |  |  |  |  |  |
|                                                            | Showing 1 to 10 of 18 entries                                                                                              | Previous 1 2 Next |  |  |  |  |  |  |
|                                                            | Kembali ke Menu Penilaian Mandiri Menuju Penilaian Mandiri K/L/D                                                           |                   |  |  |  |  |  |  |
|                                                            |                                                                                                    |                   |  |  |  |  |  |  |

Setelah tombol *Menuju Penilaian Mandiri K/L/D* diklik, muncul tampilan berikut.

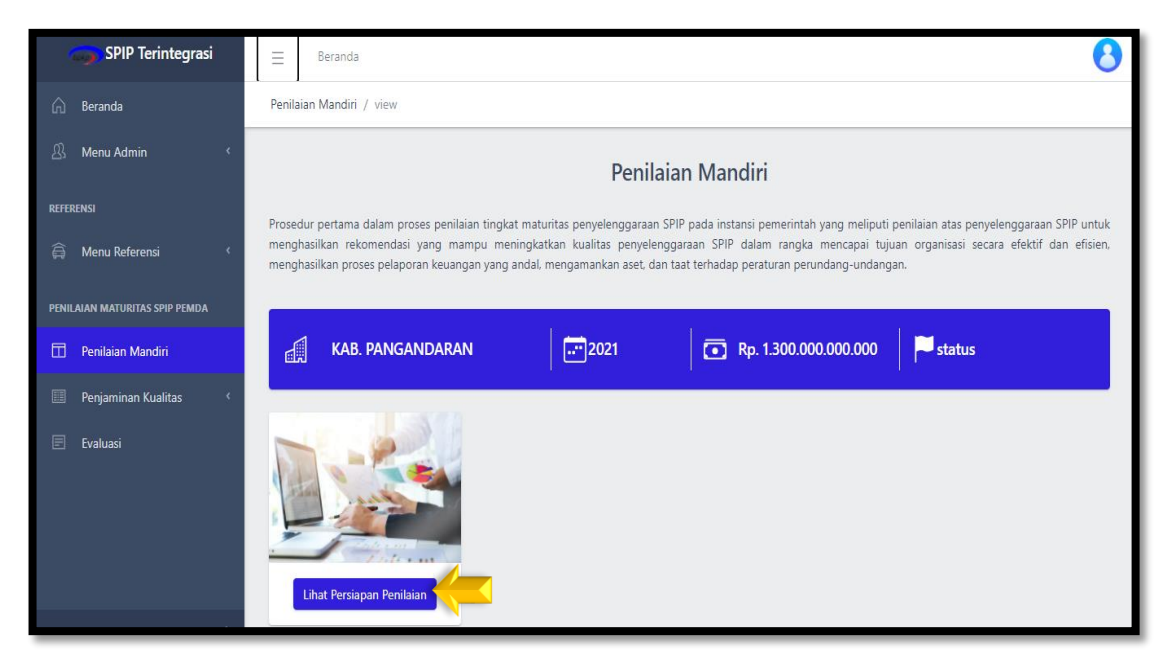

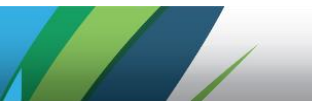

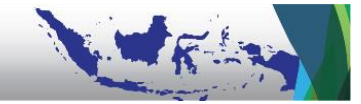

Proses persiapan dimulai dengan klik *Lihat Persiapan Penilaian* sehingga muncul tampilan berikut.

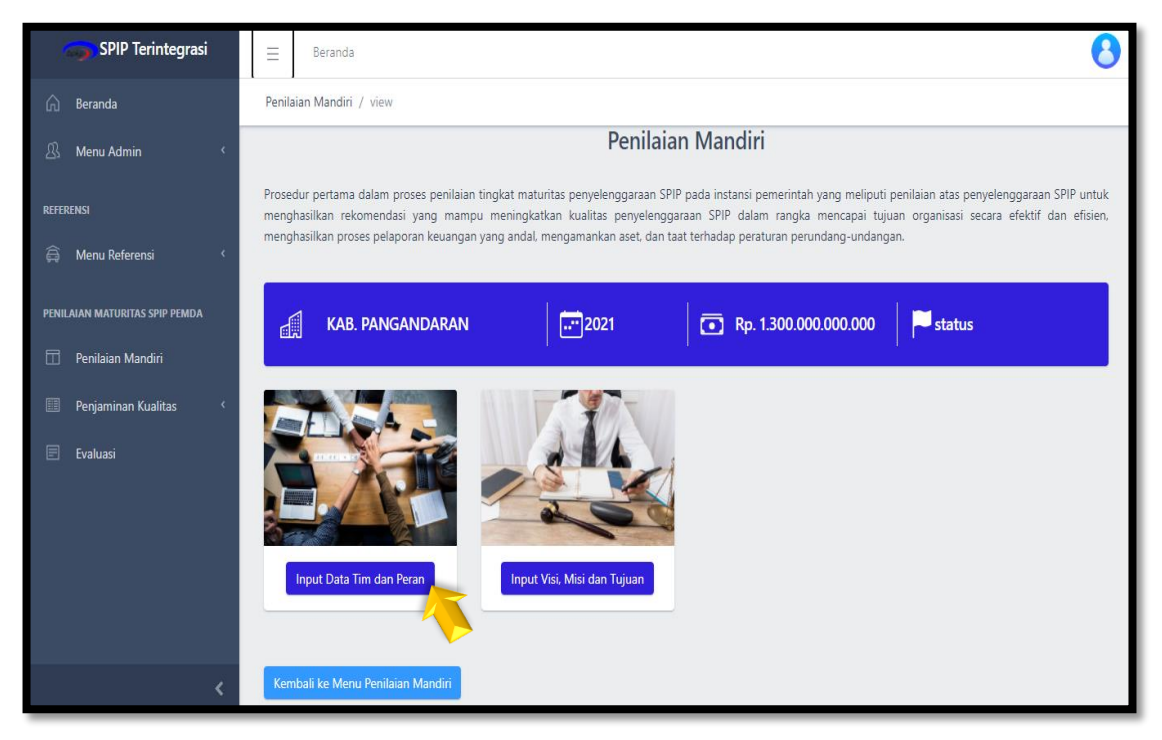

Pada tahapan *Persiapan Penilaian*, terdapat 2 (dua) menu yang dapat diakses oleh Admin Pemda yaitu:

- Input Data Tim dan Peran untuk menginput tim PM dan perannya yang terdiri dari Asesor Pemda dan Asesor Satker sebagai user aplikasi E-SPIP Terintegrasi sesuai dengan yang tercantum dalam Surat Tugas atau Surat Perintah Tugas dari Sekretaris Daerah;
- b. Input Visi, Misi dan Tujuan yang bersifat opsional (karena bisa dilakukan oleh Asesor Pemda (Satker Penanggung Jawab Fungsi Perencanaan) saat importasi template import excel yang berisi data perencanaan. Importasi dijelaskan lebih rinci pada Bab III Langkah Kerja Asesor Pemda dan Asesor Satker.

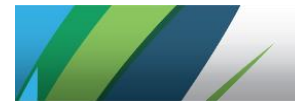

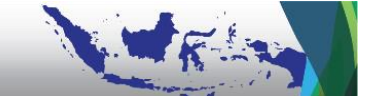

Pengaturan **Data Tim dan Peran** diawali dengan penginputan data ST PM yang terdiri dari: Nomor ST, Judul ST, Tanggal ST, Tanggal Mulai ST, dan Tanggal Selesai ST, yang dapat dilihat sebagai berikut:

| spip Terintegrasi               | ∃ Beranda                      |                                                             |  |  |  |  |  |  |
|---------------------------------|--------------------------------|-------------------------------------------------------------|--|--|--|--|--|--|
| 斺 Beranda                       | Penilaian Mandiri / Pembentuka | Penilaian Mandiri / Pembentukan Tim SA/PM / index           |  |  |  |  |  |  |
| 见 Menu Admin 〈                  |                                |                                                             |  |  |  |  |  |  |
| REFERENSI<br>🛱 Menu Referensi < | Input Keterangan Surat Tugas   |                                                             |  |  |  |  |  |  |
| PENILAIAN MATURITAS SPIP PEMDA  | No ST                          | : SPT-0011                                                  |  |  |  |  |  |  |
| Penilaian Mandiri               | Judul ST                       | : Penilaian Mandiri SPIP Terintegrasi Kabupaten Pangandaran |  |  |  |  |  |  |
| 🕮 Penjaminan Kualitas <         | Tanggal ST                     | : 11-07-2021                                                |  |  |  |  |  |  |
| 🖻 Evaluasi                      | Tanggal Mulai ST               | : 17-07-2021                                                |  |  |  |  |  |  |
|                                 | Tanggal Selesai ST             | : 11-08-2021                                                |  |  |  |  |  |  |
|                                 |                                |                                                             |  |  |  |  |  |  |

Admin Pemda melakukan pengaturan peran dari Asesor Pemda dan Asesor Satker sesuai dengan ST/SPT. Pengaturan atas Asesor Pemda didasarkan pada spesialisasi/kekhususan masing-masing unsur Asesor Pemda (mengacu pada komponen Penetapan Tujuan dan 4 (empat) tujuan SPIP).

Pengaturan pembatasan akses Asesor Satker baru dapat dilakuan setelah Asesor Pemda menginput (*import*) data perencanaan yang di dalamnya memuat daftar Satker/OPD sebagai penanda (*tagging*) Satker yang dapat diakses oleh Asesor Satker sesuai dengan pembagian peran dalam ST/SPT.

| - |
|---|
|   |
|   |
|   |
|   |
|   |
|   |
|   |
|   |

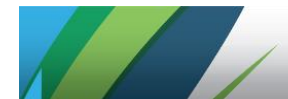

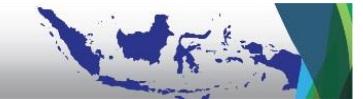

Tampilan Tim Asesor Pemda dan Asesor Satker setelah terbentuk sebagai berikut:

| 🌍 SPIP Terintegrasi            | ≡    | Ben                                               | anda                                                                                                   |                                                                                  |                          | 8                     |  |  |  |
|--------------------------------|------|---------------------------------------------------|----------------------------------------------------------------------------------------------------|----------------------------------------------------------------------------------|--------------------------|-----------------------|--|--|--|
| 斺 Beranda                      | Peni | Penilaian Mandiri / Pembentukan Tim SA/PM / index |                                                                                                    |                                                                                  |                          |                       |  |  |  |
| 🖉 Menu Admin 🔇 <               | P    | embentu                                           | kan Tim PM/PK                                                                                          |                                                                                  | 🕒 Buat pemben            | tukan tim pm/pk Baru  |  |  |  |
| REFERENSI                      |      |                                                   | Pe                                                                                                    | mbentukan TIM SA/PM                                                              |                          |                       |  |  |  |
| 🛱 Menu Referensi <             | P    | enilaian<br>ernah me                              | dilakukan oleh tim assessor yang minimal seperti<br>engikuti bimbingan teknis SPIP atau pernah melaks. | ga anggotanya pernah mengikuti diklat SPIP dan<br>anakan penugasan terkait SPIP. | penilaian maturitas peny | elenggaraan SPIP atau |  |  |  |
| PENILAIAN MATURITAS SPIP PEMDA |      |                                                   |                                                                                                    |                                                                                  |                          |                       |  |  |  |
| 🗇 Penilaian Mandiri            | S    | how 10                                            | entries                                                                                                |                                                                                  | Search:                  |                       |  |  |  |
| 💷 Penjaminan Kualitas <        |      | No ↑↓                                             | Nama Pegawai                                                                                           | Nama User                                                                        | Nama Peran               | Aksi                  |  |  |  |
| 🗐 Evaluasi                     |      | 1                                                 | Pegawai Pangandaran 22                                                                                 | Pegawai Pangandaran 22                                                           | Asesor Satker            |                       |  |  |  |
|                                |      | 2                                                 | Pegawai Bappeda Pangandaran                                                                            | Pegawai Bappeda Pangandaran                                                      | Asesor Pemda             |                       |  |  |  |

Pengaturan pembasan akes Asesor Satker belum dapat dilaksanakan oleh Admin Pemda, namun baru dapat dilakukan setelah Asesor Pemda menginput (*import*) data perencanaan yang di dalamnya memuat daftar Satker/OPD sebagai penanda (*tagging*) nama Satker yang dapat dinilai.

Apabila importasi telah dilakukan, tampilan *Pemilihan Satker* akan berisi nama satker pada Pemerintah Daerah yang bersangkutan sebagai berikut.

| SPIP Terintegrasi              | = Beranda                                         | 8                |  |  |  |  |  |  |  |
|--------------------------------|---------------------------------------------------|------------------|--|--|--|--|--|--|--|
| 🙃 Beranda                      | Penilalan Mandiri / Pembentukan Tim SA/PM / index |                  |  |  |  |  |  |  |  |
| PENILAIAN MATURITAS SPIP PEMDA | Pemilihan Satker KAB. PANGANDARAN                 |                  |  |  |  |  |  |  |  |
| Π Penilaian Mandiri            |                                                   |                  |  |  |  |  |  |  |  |
|                                |                                                   | Pemilihan Satker |  |  |  |  |  |  |  |
|                                | Show 10 ¢ entries Search:                         |                  |  |  |  |  |  |  |  |
|                                | No 11 Nama Satker                                 | Aksi             |  |  |  |  |  |  |  |
|                                | 1 Dinas Sosial, Pemberdayaan Masyarakat dan Desa  |                  |  |  |  |  |  |  |  |
|                                | 2 Dinas Tenaga Kerja, Industri dan Transmigrasi   | <b>1</b>         |  |  |  |  |  |  |  |
|                                | Showing 1 to 2 of 2 entries                       | Previous 1 Next  |  |  |  |  |  |  |  |
|                                | Kembali ke List Pembentukan Tim SA                |                  |  |  |  |  |  |  |  |

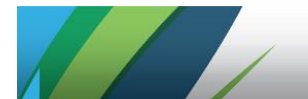

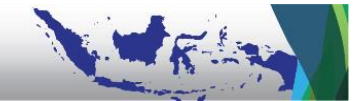

Selanjutnya Admin Pemda dapat menginput data Visi, Misi, dan Tujuan secara manual atau menunggu Asesor Pemda melakukan importasi *template import Excel* yang berisi data perencanaan.

Apabila importasi telah dilakukan, tampilan *Visi, Misi, dan Tujuan* akan berisi uraian sebagai berikut.

| 🌍 SPIP Terintegrasi            | ∃ Beranda                                                     | 0                |
|--------------------------------|---------------------------------------------------------------|------------------|
| 🟠 Beranda                      | Penilaian mandiri / Persiapan / Visi, Misi dan Tujuan / index |                  |
| 🖉 Menu Admin 🛛 <               |                                                               |                  |
| REFERENSI                      | Visi                                                          | 🕒 Buat Visi Baru |
| 🛱 Menu Referensi 🔇 <           | Visi                                                          |                  |
| PENILAIAN MATURITAS SPIP PEMDA | Show 10 ¢ entries Search:                                     |                  |
| 🔟 Penilaian Mandiri            | No ti Visi                                                    | Aksi             |
| 📰 Penjaminan Kualitas 🤇        | 1 Kabupaten Pangandaran sebagai Tujuan Wisata Berkelas Dunia  | Q /              |
| 🗉 Evaluasi                     |                                                               | ē                |
|                                | Showing 1 to 1 of 1 entries                                   | Previous 1 Next  |
|                                | Kembali ke Menu Visi                                          |                  |
|                                |                                                               |                  |

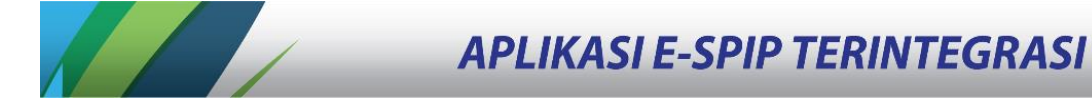

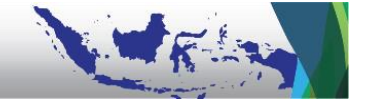

# B. Langkah Kerja Asesor Pemda

Asesor Tingkat Pemda (Asesor Pemda) bertugas melaksanakan penilaian komponen **Penetapan Tujuan** bagian Sasaran Strategis Pemda dan komponen **Pencapaian Tujuan**, terdiri dari pejabat/pegawai OPD penanggung jawab fungsi perencanaan, pengelolaan keuangan, pengelolaan aset, dan pengawasan internal. Setelah Admin Pemda mendaftarkan dan melakukan aktivasi akun pegawai yang diperankan sebagai Asesor Pemda, Asesor Pemda dapat mengakses (*log-in*) ke aplikasi E-SPIP Terintegrasi pada alamat <u>spipterintegrasi.bpkp.go.id</u> dengan cara memasukkan NIP (tanpa spasi) dan password awal (default): bpkpb3r3t1k4.

Tampilan setelah berhasil melakukan log-in adalah sebagai berikut

1. Beranda (Homepage) Penilaian Mandiri

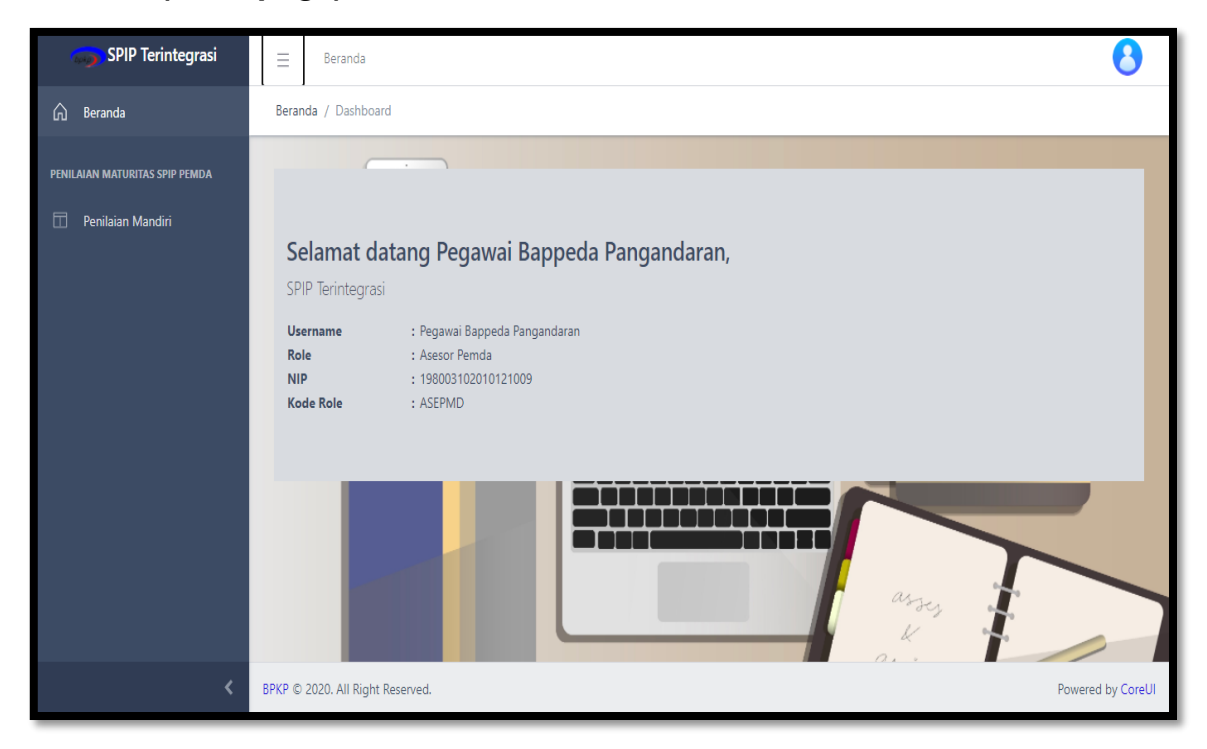

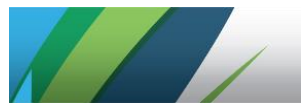

Setelah berhasil *log-in*, Asesor Pemda memulai PM dengan cara klik pada menu **Penilaian Mandiri** sehingga tampilan layar yang muncul adalah sebagai berikut.

| SPIP Terintegrasi              | ∃ Beranda           |                           |                            |                   |           | 8               |  |  |  |
|--------------------------------|---------------------|---------------------------|----------------------------|-------------------|-----------|-----------------|--|--|--|
| 🏠 Beranda                      | Penilaian Mandiri , | Penilaian Mandiri / index |                            |                   |           |                 |  |  |  |
| PENILAIAN MATURITAS SPIP PEMDA | Devileire Mendi     |                           |                            |                   |           |                 |  |  |  |
| 🗇 Penilaian Mandiri            | Penialan Mandi      | ri                        |                            |                   |           |                 |  |  |  |
|                                | Show 10 🗢 e         | ntries                    | Peni                       | laian Mandiri     | Search:   |                 |  |  |  |
|                                | No ti               | <b>Tahun</b> ↑↓           | Kementerian/Lembaga/Daerah | Anggaran          | Penilaian | Aksi            |  |  |  |
|                                | 1                   | 2020                      | KAB. PANGANDARAN           | 1.250.000.000.000 | 8         | Q               |  |  |  |
|                                | 2                   | 2021                      | KAB. PANGANDARAN           | 1.300.000.000.000 | 8         |                 |  |  |  |
|                                | Showing 1 to 2 of   | of 2 entries              |                            |                   |           | Previous 1 rext |  |  |  |
|                                |                     |                           |                            |                   |           |                 |  |  |  |
|                                |                     |                           |                            |                   |           |                 |  |  |  |

Langkah selanjutnya, klik ikon **Q Detail** pada kolom **Aksi** sesuai dengan tahun berkenaan. Dalam hal ini, tahun yang diproses pertama sekali adalah tahun PM bersangkutan.

| SPIP Terintegrasi                                                | = Beran        | da                                                                                                    |                   |           |        | 8           |
|------------------------------------------------------------------|----------------|----------------------------------------------------------------------------------------------------|-------------------|-----------|--------|-------------|
| 斺 Beranda                                                        | Penilaian Mand | iri / Daftar Satker / index                                                                                 |                   |           |        |             |
| PENILAIAN MATURITAS SPIP PEMDA                                   | 6              | Dinas Pekerjaan Umum, Penataan Ruang dan<br>Wilayah, serta Pengembangan Kawasan<br>Perumahan dan Permukiman | 150.000.000.000   | $\odot$   |        | Q           |
|                                                                  | 7              | Dinas Pariwisata dan Kebudayaan                                                                             | 100.000.000.000   | $\odot$   |        | ٩           |
|                                                                  | 8              | Dinas Perhubungan                                                                                           | 50.000.000.000    | $\otimes$ |        | Q           |
|                                                                  | 9              | Dinas Komunikasi, Informasi, Statistik, dan<br>Persandian                                                   | 25.000.000.000    | $\odot$   |        | ٩           |
|                                                                  | 10             | Badan Penanggulangan Bencana Daerah                                                                         | 25.000.000.000    | $\oslash$ |        | Q           |
|                                                                  |                | Total:                                                                                                    | 1.300.000.000.000 |           |        |             |
|                                                                  | Showing 1 t    | o 10 of 18 entries                                                                                          |                   |           | Previo | us 1 2 Next |
| Kembali ke Menu Penilaian Mandiri Menuju Penilaian Mandiri K/L/D |                |                                                                                                    |                   |           |        |             |

Selanjutnya klik *Menuju Penilaian Mandiri K/L/D* agar Asesor Pemda dapat melakukan Persiapan Penilaian.

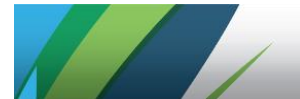

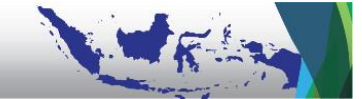

## 2. Persiapan Penilaian

Persiapan Penilaian oleh Asesor Pemda dimulai dengan klik *Lihat Persiapan Penilaian*.

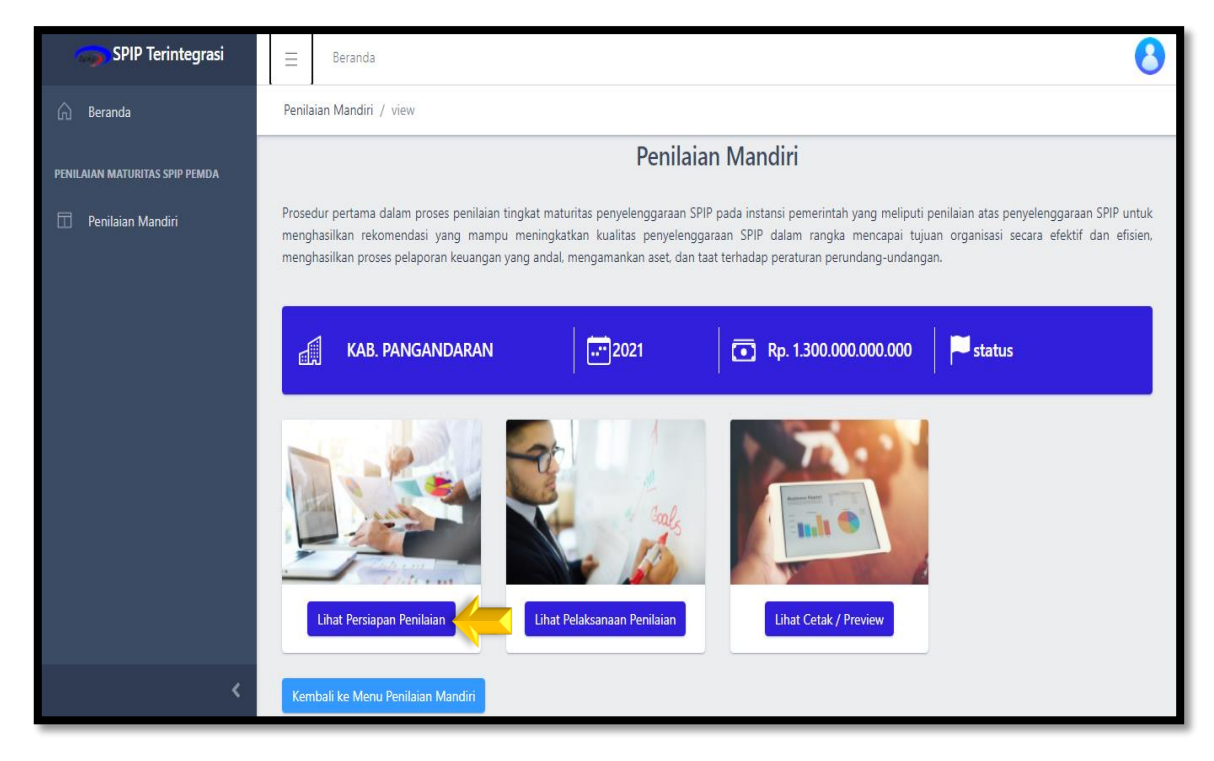

Pada Langkah pertama, Asesor Pemda dari Satker Penanggung Jawab Fungsi Perencanaan dapat melakukan proses importasi data Visi, Misi, Tujuan, dan Sasaran Strategis Pemda beserta Indikator dan target Kinerjanya. Klik *Input Data Sasaran Strategis K/L/D*.

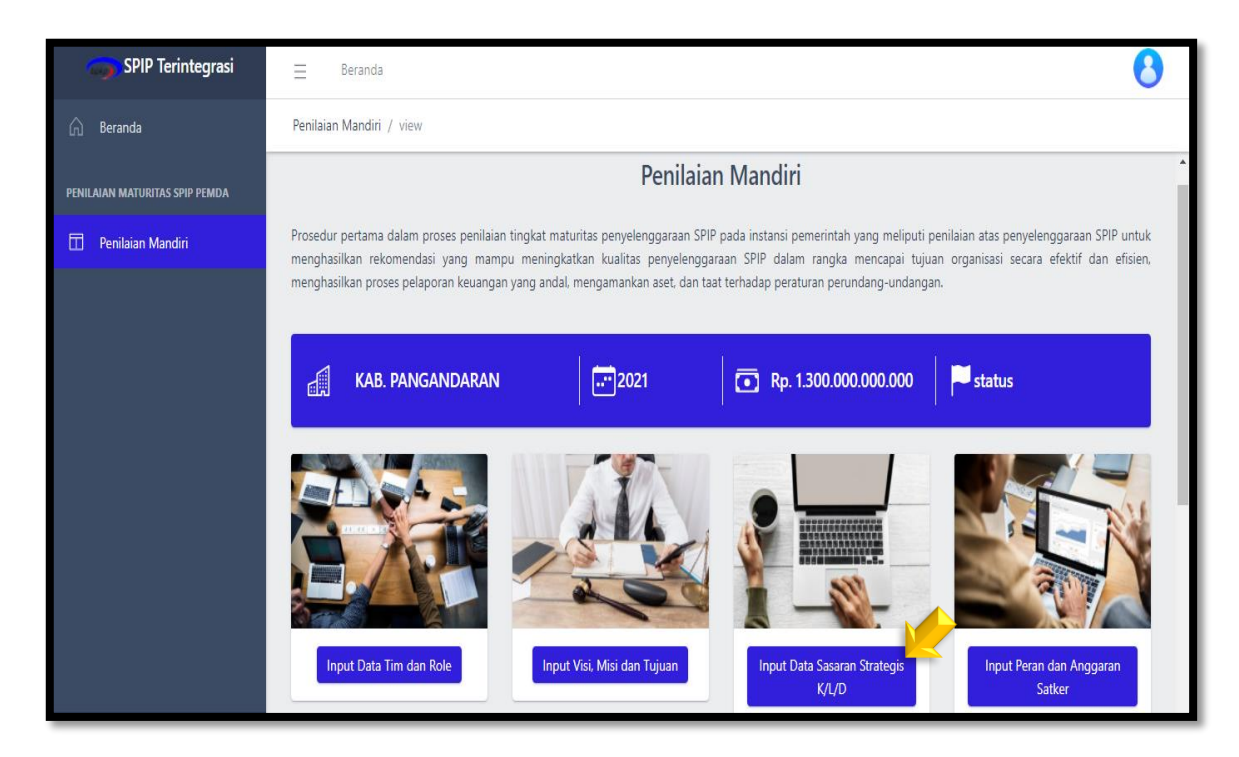

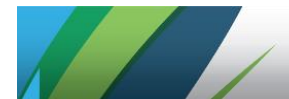

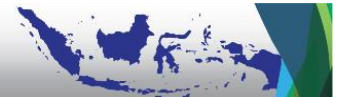

| = Beranda                                                                                                    | 0       |
|----------------------------------------------------------------------------------------------------|---------|
| Penilaian Mandiri / Sasaran Strategis K/UD / index                                                                                                    |         |
| Sasaran Strategis KVUD                                                                                                    | 'd Baru |
| Sasaran Strategis<br>KAB. PANGANDARAN                                                                                                    |         |
| Pengisian dokumen perencanaan untuk mengetahui Visi, Misi, Tujuan, Sasaran Strategis, Program, dan Kegiatan Kementerian/Lembaga, Pemerintah Daerah hingga diketahui satuan kerja yang mendukung pencapaian tujuan instansi pemerintah tersebut. |         |
| Import Sasaran Strategis untuk sheet 'InformasiUmumSasaranPemda' dan 'Daftar OPD'                                                                                                    |         |
| Template Dokumen Choose File No file chosen                                                                                                    |         |
| Q. Preview Download Excel Template Import Data                                                                                                    |         |
| Import Keterkaitan Sasaran Pemda dan OPD untuk sheet 'Sasaran OPD'                                                                                                    |         |
| Template Dokumen Choose File No file chosen                                                                                                    |         |
| Q, Preview                                                                                                    |         |

# Selanjutnya klik *Import Sasaran Strategis untuk sheet* 'InformasiUmumSasaranPemda' dan 'Daftar OPD'. Lalu klik Download Excel Template Import Data.

Pada *template* format Excel yang sudah diunduh, terdapat beberapa *sheet* sebagai berikut:

- a. Informasi Umum dan Sasaran Strategis Pemda beserta Indikator Kinerja dan Targetnya;
- b. Daftar OPD;
- c. Nama OPD dan Sasaran masing-masing OPD ;
- d. Sasaran OPD, Sasaran Program, dan Sasaran Kegiatan beserta Indikator Kinerja dan Targetnya.

Pengisian data harus dilakukan secara teliti sehingga terhindar dari *error* akibat kekeliruan serta inkonsistensi penulisan dan penempatan data.

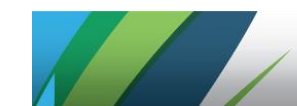

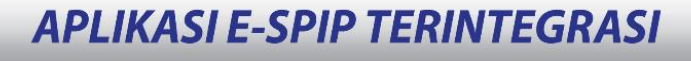

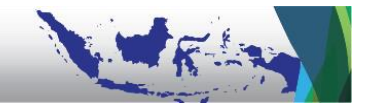

| ≡ Beranda 🕑                                                                                                    |
|----------------------------------------------------------------------------------------------------|
| Penilaian Mandiri / Sasaran Strategis K/U/D / index                                                                                                    |
| Sasaran Strategis K/UD                                                                                                    |
| Sasaran Strategis<br>KAB. PANGANDARAN                                                                                                    |
| Pengisian dokumen perencanaan untuk mengetahui Visi, Misi, Tujuan, Sasaran Strategis, Program, dan Kegiatan Kementerian/Lembaga/Pemerintah Daerah hingga diketahui satuan kerja yang mendukung pencapaian tujuan instansi pemerintah tersebut. |
| Import Sasaran Strategis untuk sheet 'InformasiUmumSasaranPemda' dan 'Daftar OPD'                                                                                                    |
| Template Dokumen Choose File No file chosen                                                                                                    |
| Import Keterkaitan Sasaran Pemda dan OPD untuk sheet 'Sasaran OPD'                                                                                                    |
| Template Dokumen Choose File No file chosen                                                                                                    |

Setelah melakukan pengisian, Klik kembali *Import Sasaran Strategis untuk sheet 'InformasiUmumSasaranPemda' dan 'Daftar OPD'* kemudian impor *file* yang telah diisi dengan klik tombol *Choose File*.

Cek hasil impor dengan klik tombol *Preview*. Lakukan perbaikan apabila terdapat pesan yang tercetak dengan warna merah di bagian bawah tampilan layar.

Setelah memastikan tidak ada hal yang memerlukan perbaikan, lakukan langkah yang sama untuk proses impor Sasaran OPD dengan klik menu *Import Keterkaitan Sasaran Pemda dan OPD untuk sheet 'Sasaran OPD'*.

Menu *Input Visi, Misi, dan Tujuan* bersifat opsional, yaitu diperlukan manakala proses penginputan dilakukan secara manual tidak melalui proses importasi.

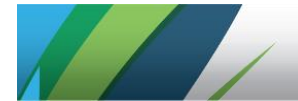

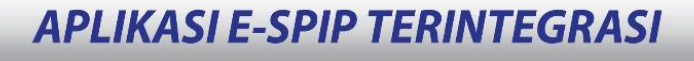

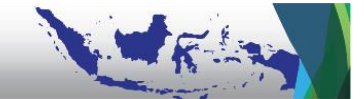

Selanjutnya, Asesor klik *Input Data Sasaran Strategis, Program, dan Kegiatan Satker* untuk importasi data perencanaan sebagai dasar penilaian Penetapan Tujuan oleh Asesor Satker. Proses importasi dilakukan sama persis dengan proses importasi pada menu *Input Data Sasaran Strategis K/L/D*.

| SPIP Terintegrasi              | ∃ Beranda                                                                      | 0                                             |  |  |  |  |  |
|--------------------------------|--------------------------------------------------------------------------------|-----------------------------------------------|--|--|--|--|--|
| G Beranda                      | Penilaian Mandiri / Pemilihan Sampel Satker / Sasaran Strategis Satker / index |                                               |  |  |  |  |  |
| PENILAIAN MATURITAS SPIP PEMDA | Sacaran Stratenis Satker                                                       |                                               |  |  |  |  |  |
| 🗇 Penilaian Mandiri            |                                                                                | Buat Sasaran Strategis Satker Baru            |  |  |  |  |  |
|                                | Sasaran Strategis Satker<br>KAB. PANGANDARAN                                   |                                               |  |  |  |  |  |
|                                | Import Indikator Strategis Satker                                              |                                               |  |  |  |  |  |
|                                | Show 10 ¢ entries Search:                                                      |                                               |  |  |  |  |  |
|                                | No 11 Sasaran Strategis Satker Satker                                          | Target<br>Sasaran<br>Strategis<br>Satker Aksi |  |  |  |  |  |

Lakukan proses yang sama pada menu Persiapan Penilaian di ruang Penilaian Mandiri tahun sebelumnya (dalam hal ini tahun 2020) sebagai data dasar untuk penilaian Pencapaian Tujuan 1 (Efektivitas dan Efisiensi).

Selanjutnya Asesor Pemda dapat membantu Admin Pemda untuk mengatur lebih lanjut peran Asesor Satker yaitu dengan klik *Input Data Tim dan Peran*.

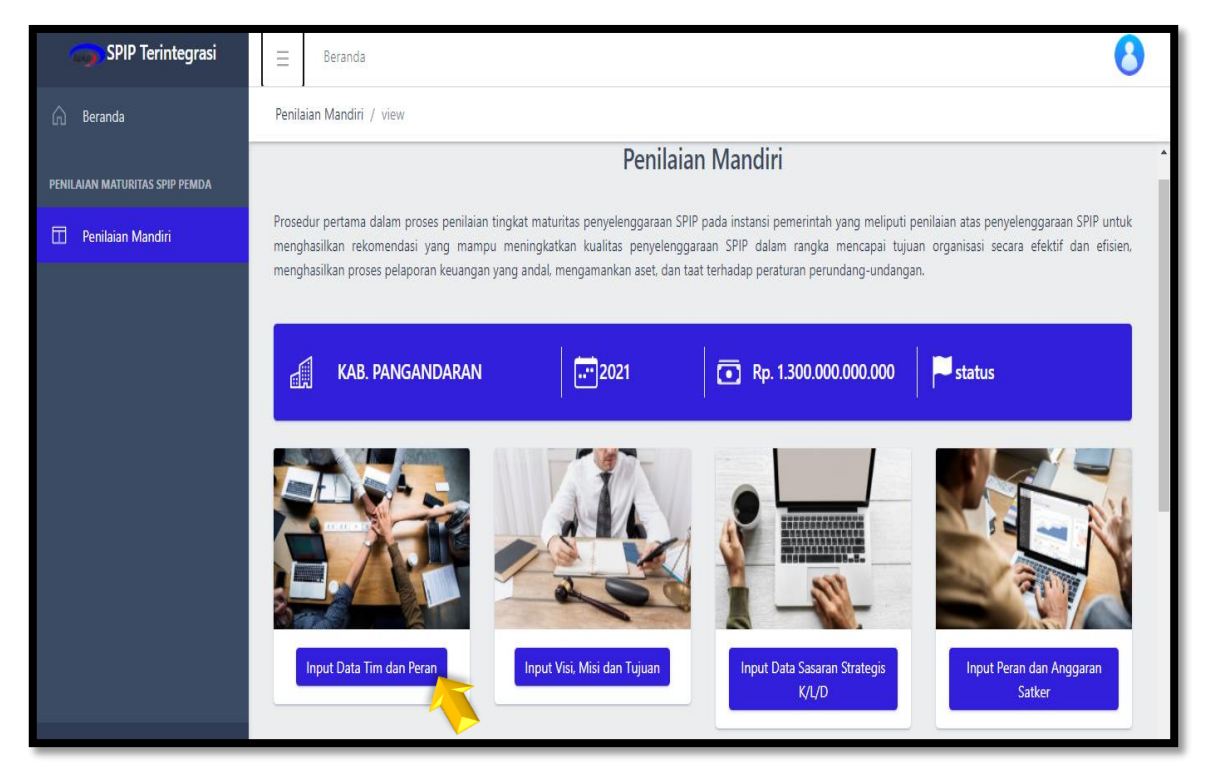

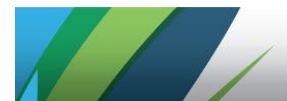

Klik ikon **Detail** pada kolom **Aksi** untuk setiap pegawai yang berperan sebagai

Asesor Satker.

| 🕤 SPIP Terintegrasi            | ≡    | Ben                    | anda                                                                                                  |                                                                                    |                          | 8                      |
|--------------------------------|------|------------------------|----------------------------------------------------------------------------------------------------|------------------------------------------------------------------------------------|--------------------------|------------------------|
| 🛆 Beranda                      | Peni | ilaian Ma              | ndiri / Pembentukan Tim SA/PM / index                                                                 |                                                                                    |                          |                        |
| PENILAIAN MATURITAS SPIP PEMDA |      |                        | Pe                                                                                                    | embentukan TIM SA/PM                                                               |                          |                        |
| 🗍 Penilaian Mandiri            | P    | Penilaian<br>Dernah me | dilakukan oleh tim assessor yang minimal seperti<br>engikuti bimbingan teknis SPIP atau pernah melaks | ga anggotanya pernah mengikuti diklat SPIP dan p<br>anakan penugasan terkait SPIP. | penilaian maturitas penj | yelenggaraan SPIP atau |
|                                | S    | how 10                 | ♦ entries                                                                                             |                                                                                    | Search:                  |                        |
|                                |      | No ↑↓                  | Nama Pegawai                                                                                          | Nama User                                                                          | Nama Peran               | Aksi                   |
|                                |      | 1                      | Pegawai Pangandaran 22                                                                                | Pegawai Pangandaran 22                                                             | Asesor Satker            |                        |
|                                |      | 2                      | Pegawai Bappeda Pangandaran                                                                           | Pegawai Bappeda Pangandaran                                                        | Asesor Pemda             |                        |
|                                |      | 3                      | Pegawai Pangandaran 33                                                                                | Pegawai Pangandaran 33                                                             | Asesor Satker            | Q 0                    |

Lakukan proses penandaan (*tagging*) terhadap Asesor Satker sebagai pembatasan akses (otorisasi) penilaian dalam aplikasi.

Klik *Pemilihan Satker* untuk memilih satker yang akan ditandai.

| SPIP Terintegrasi              | ∃ Beranda                                         | 8        |  |  |  |  |  |
|--------------------------------|---------------------------------------------------|----------|--|--|--|--|--|
| 斺 Beranda                      | Penilaian Mandiri / Pembentukan Tim SA/PM / index |          |  |  |  |  |  |
| PENILAIAN MATURITAS SPIP PEMDA | Pemilihan Satker KAB. PANGANDARAN                 |          |  |  |  |  |  |
| 🗇 Penilaian Mandiri            |                                                   |          |  |  |  |  |  |
|                                | Pemiliha                                          | n Satker |  |  |  |  |  |
|                                | Show 10 \$ entries Search:                        |          |  |  |  |  |  |
|                                | No 11 Nama Satker Aks                             | i        |  |  |  |  |  |
|                                | 1 Dinas Sosial, Pemberdayaan Masyarakat dan Desa  | <b>İ</b> |  |  |  |  |  |
|                                | 2 Dinas Tenaga Kerja, Industri dan Transmigrasi   | Ô        |  |  |  |  |  |
|                                | Showing 1 to 2 of 2 entries Previous 1            | Next     |  |  |  |  |  |
|                                | Kembali ke List Pembentukan Tim SA                |          |  |  |  |  |  |

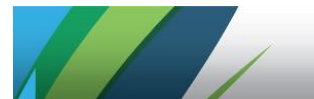

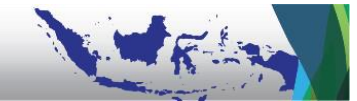

Aplikasi memungkinan satu Asesor Satker untuk mengakses atau melakukan penilaian atas lebih dari satu Satker sesuai dengan ST/SPT.

Selanjutnya, Admin Pemda dan/atau Asesor Pemda dapat menentukan peran Satker (Wajib atau Penanggung Jawab) dan menginput besaran anggaran Satker tersebut.

Daftar Sakter yang tersedia pada laman Asesor Pemda merupakan hasil proses importasi dari *file* Excel dan proses ubah (tambah/kurang) oleh Tim Asesor (apabila ada perubahan dikarenakan kekeliruan/kekurangan data). Total anggaran dari seluruh Satker/OPD harus diperhatikan agar sama dengan APBD.

| SPIP Terintegrasi              | Beranda                                                                                                    |                                                                  |           |                  | 8    |  |  |  |
|--------------------------------|----------------------------------------------------------------------------------------------------|------------------------------------------------------------------|-----------|------------------|------|--|--|--|
| 🟠 Beranda                      | Penilaian Mandiri / Persiapan / Peran dan Anggaran Satker / inde                                                                                                 | enilaian Mandiri / Persiapan / Peran dan Anggaran Satker / index |           |                  |      |  |  |  |
| PENILAIAN MATURITAS SPIP PEMDA | Daftar Satker                                                                                                    | Daftar Satker                                                    |           |                  |      |  |  |  |
| Penilaian Mandiri              | Daftar Satker<br>Penetapan sampel Satuan Kerja Kementerian/Lembaga atau Organisasi Perangkat Daerah (OPD) yang dianggap dapat mewakili unit instansi pemerintah. |                                                                  |           |                  |      |  |  |  |
|                                | Show 10 \$ entries                                                                                                    |                                                                  |           | Search:          |      |  |  |  |
|                                | No 11 Satker                                                                                                    | Anggaran                                                         | Wajib     | Penanggung Jawab | Aksi |  |  |  |
|                                | 1 Sekretariat Daerah                                                                                                    | 125.000.000.000                                                  | $\odot$   |                  |      |  |  |  |
|                                | 2 Inspektorat Daerah                                                                                                    | 100.000.000.000                                                  | $\otimes$ | Internal         |      |  |  |  |
|                                | 3 Badan Perencanaan Pembangunan Daerah                                                                                                    | 100.000.000.000                                                  | 8         | Perencanaan,     |      |  |  |  |

Setelah peran Satker (Wajib atau Penanggung Jawab) ditentukan dan besaran anggaran Satker terinput, Asesor Pemda dapat melakukan pengecekan kembali apakah data Sasaran Strategis, Sasaran Program, dan Sasaran Kegiatan Satker beserta Indikator dan Targetnya yang merupakan hasil proses importasi telah sesuai dengan sumber.

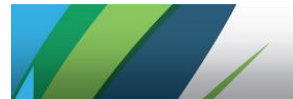

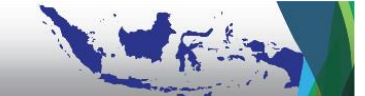

Apabila Asesor Pemda ingin mengoreksi kesalahan importasi pada Sasaran Strategis, Sasaran Program, dan Sasaran Kegiatan Satker beserta indikator dan targetnya, koreksi dapat dilakukan dengan klik ikon *Edit* melalui fitur *Aksi* yang tersedia sebagaimana ditampilkan sebagai berikut.

| SPIP Terintegrasi              | 📃 Beranda                                                                                                    | 0                                          |
|--------------------------------|----------------------------------------------------------------------------------------------------|--------------------------------------------|
| 🛱 Beranda                      | Penilaian Mandiri / Pemilihan Sampel Satker / Sasaran Strategis Satker / index                                                             |                                            |
| PENILAIAN MATURITAS SPIP PEMDA | Sasaran Strategis Satker                                                                                                    | 🕒 Buat Sasaran Strategis Satker Baru       |
| 🗇 Penilaian Mandiri            | Sasaran Strategis<br>KAB. PANGAND                                                                                                    | s Satker<br>DARAN                          |
|                                | Import Indikator Strategis Satker                                                                                                    |                                            |
|                                | Show 10 ¢ entries                                                                                                    | Search:                                    |
|                                | No 11 Sasaran Strategis Satker Satker                                                                                                    | Target Sasaran<br>Strategis<br>Satker Aksi |
|                                | Sasaran Strategis : Birokrasi yang bersih dan akuntabel                                                                                    |                                            |
|                                | 1 Meningkatnya transparansi dan akuntabilitas Pengelolaan Badan Pen<br>Keuangan Daerah yang sesuai Peraturan Perundang- Daerah<br>undangan | gelola Keuangan Q D C                      |
| <                              | 2 Meningkatnya transparansi dan akuntabilitas Pengelolaan Badan Pen<br>Aset Daerah yang sesuai Peraturan Perundang-undangan Daerah         | gelola Keuangan                            |

Selanjutnya, Asesor dapat menginput informasi mengenai Opini LKPD dengan terlebih dahulu klik tombol *Input Informasi Opini LKPP/D*. Informasi tersebut dapat memudahkan Asesor Pemda dalam penilaian komponen Pencapaian Tujuan 2, Tujuan 3, dan Tujuan 4.

Klik *Input Data Opini* untuk memilih jenis Opini LKPD sesuai dengan LHP BPK pada tahun berkaitan sebagaimana ditampilkan sebagai berikut.

|   | Opini                                       |           |                          |                | 📄 Input Data Opini    |  |  |
|---|---------------------------------------------|-----------|--------------------------|----------------|-----------------------|--|--|
| : | Show 10                                     | ♦ entries | S                        | earch:         |                       |  |  |
|   | No ↑∿                                       | Tahun 🛝   | Opini 🔨                  | Persentase BMN | Aksi                  |  |  |
|   | 1                                           | 2017      | Wajar Tanpa Pengecualian | 86             |                       |  |  |
|   | 2                                           | 2018      | Wajar Tanpa Pengecualian | 87             |                       |  |  |
|   | 3                                           | 2019      | Wajar Tanpa Pengecualian | 88             | <mark>-}</mark> < 🖉 💼 |  |  |
|   | 4                                           | 2016      | Wajar Tanpa Pengecualian | 78             |                       |  |  |
| 1 | Showing 1 to 4 of 4 entries Previous 1 Next |           |                          |                |                       |  |  |
|   | Kembali ke Menu Persiapan                   |           |                          |                |                       |  |  |

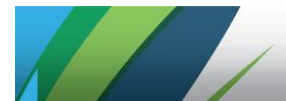

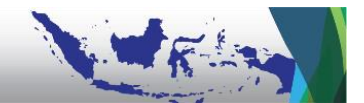

Setelah informasi terkait Opini LKPD terinput, maka langkah selanjutnya adalah klik ikon Detail pada kolom Aksi untuk proses input temuan dan informasi lain pada LHP BPK dan keterjadian tindak pidana korupsi. Layar akan menampilkan lima bagian yang terdiri: Input Temuan BPK atas Keandalan LK, Input Catatan/Temuan terkait Administrasi Aset, Input Catatan/Temuan terkait Kepemilikan Aset, Input Temuan BPK atas Ketidakpatuhan, dan Input Keterjadian Tindak Pidana Korupsi, sebagaimana ditampilkan sebagai berikut.

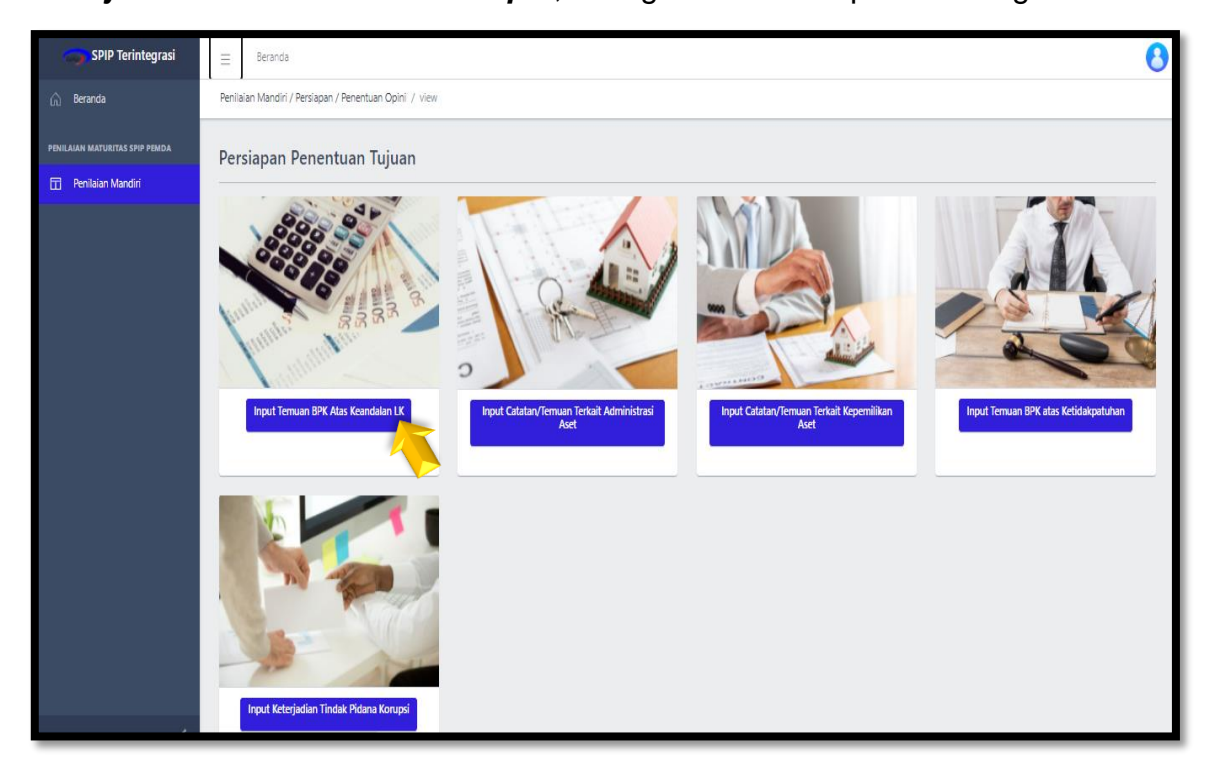

Persiapan pertama dilakukan dengan klik Input Temuan BPK atas Keandalan

*LK*. Asesor kemudian menginput ringkasan temuan dan klik ikon *Detail* pada kolom *Aksi* untuk melengkapi temuan dengan penyebab temuan tersebut.

| SPIP Terintegrasi              | ⊟ Beranda                                                                                |         | 6                      |  |
|--------------------------------|------------------------------------------------------------------------------------------|---------|------------------------|--|
| 斺 Beranda                      | Penilaian Mandiri / Penentuan Opini / Temuan BPK Atas Keandalan Laporan Keuangan / index |         |                        |  |
| PENILAIAN MATURITAS SPIP PEMDA | Input Temuan                                                                             | >       | Buat input temuan Baru |  |
|                                | Temuan BPK Atas Keandalan Laporan Keuangan                                               |         |                        |  |
|                                | Show 10 ¢ entries                                                                        | Search: |                        |  |
|                                | No 11 Temuan                                                                             |         | Aksi                   |  |
|                                |                                                                                          |         | Q / 💼                  |  |
|                                | Kembali ke Persianan Penentuan Tuliyan                                                   |         |                        |  |
|                                | Kembali ke Persiapan Perentuan Tujuan                                                    |         |                        |  |

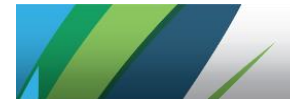

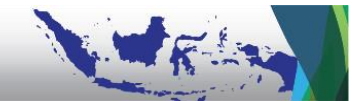

Lakukan proses yang sama untuk temuan yang terkait administrasi aset, kepemilikan aset, dan ketidakpatuhan terhadap peraturan perundang-undangan. Langkah selanjutnya, input uraian keterjadian korupsi yang terjadi dalam 5 (lima) tahun terakhir dengan tampilan layar sebagai berikut.

| SPIP Terintegrasi              | ∃ Beranda                                                                       | 8                         |  |  |  |  |  |
|--------------------------------|---------------------------------------------------------------------------------|---------------------------|--|--|--|--|--|
| 🛱 Beranda                      | Penilalan Mandiri / Penentuan Opini / Keterjadian Tindak Pidana Korupsi / index |                           |  |  |  |  |  |
| PENILAIAN MATURITAS SPIP PEMDA | Veterindian TOV                                                                 |                           |  |  |  |  |  |
| 🗇 Penilaian Mandiri            | Neterjaulan II K                                                                | Buat Keterjadian TPK Baru |  |  |  |  |  |
|                                | Show 10 ¢ entries                                                               | Search:                   |  |  |  |  |  |
|                                | No 11 Uraian Keterjadian TPK                                                    | î⊥ Aksi                   |  |  |  |  |  |
|                                | 1 -                                                                             |                           |  |  |  |  |  |
|                                | Showing 1 to 1 of 1 entries                                                     | Previous 1 Next           |  |  |  |  |  |
|                                | Kembali ke Persiapan Penentuan Tujuan                                           |                           |  |  |  |  |  |
|                                |                                                                                 |                           |  |  |  |  |  |
|                                |                                                                                 |                           |  |  |  |  |  |

Apabila seluruh persiapan telah selesai dilakukan, maka Asesor dapat melakukan proses penguncian Persiapan Penetapan Tujuan. Fitur tersebut ada di dalam menu *Siap Penilaian*.

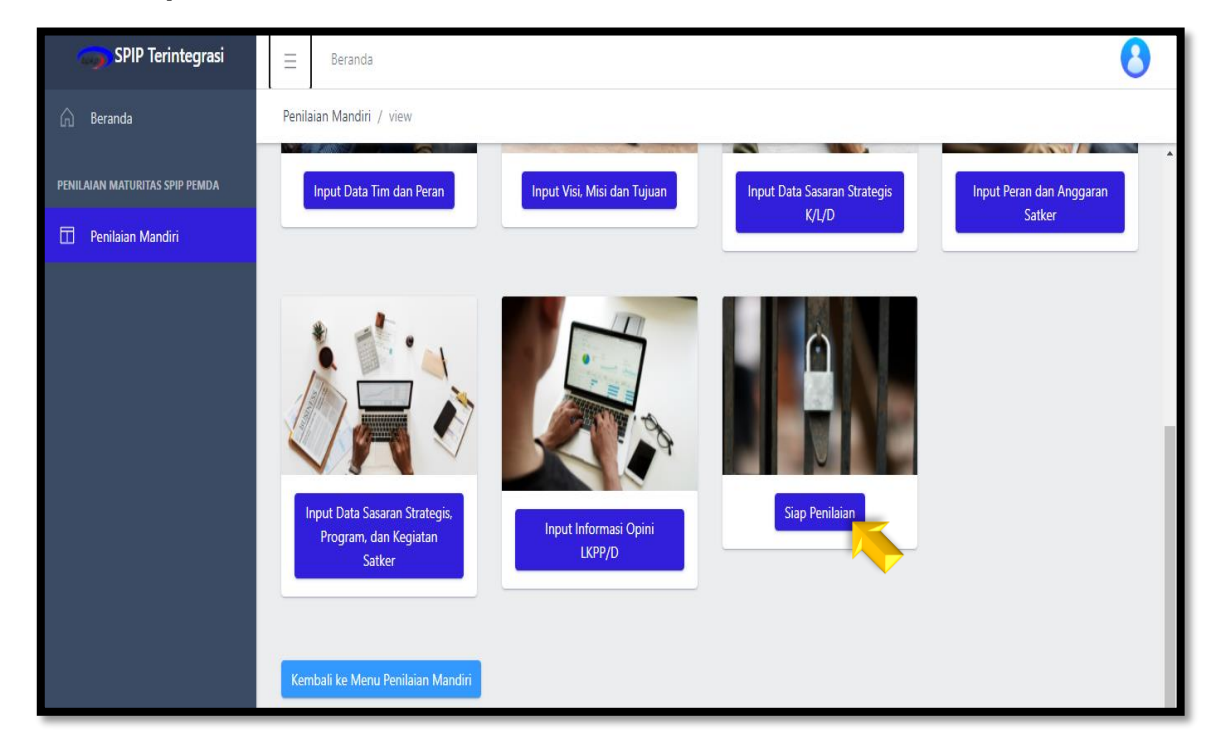

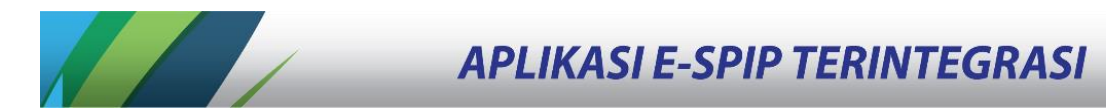

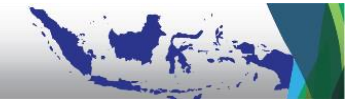

Penguncian (*lock*) persiapan dalam hal ini, dilakukan terhadap entitas Pemda yang bersangkutan, bukan atas satker. Asesor Pemda harus cermat dan memastikan seluruh tahap persiapan telah dilakukan dengan saksama karena pengaturan tidak dapat dilakukan setelah penguncian dilakukan. Lakukan penguncian dengan cara klik ikon i pada menu *Lock Persiapan* hingga berubah menjadi i. Hal ini menandakan proses persiapan telah selesai dan proses PM dapat dimulai.

| Siap Peni | Siap Penilaian         |                   |                   |  |  |  |  |  |  |
|-----------|------------------------|-------------------|-------------------|--|--|--|--|--|--|
| Show 10   |                        | Search:           |                   |  |  |  |  |  |  |
| No ↑↓     | Nama K/L/D atau Satker | Anggaran          | Lock<br>Persiapan |  |  |  |  |  |  |
| 1         | KAB. PANGANDARAN       | 1.250.000.000.000 | $\odot$           |  |  |  |  |  |  |
| 2         | Sekretariat Daerah     | 150.000.000.000   | $\otimes$         |  |  |  |  |  |  |

#### 3. Pelaksanaan Penilaian Mandiri

#### a. PM Tingkat Pemda atas Komponen Penetapan Tujuan

Setelah seluruh tahapan Persiapan Penilaian selesai, maka Asesor Pemda dapat melakukan Penilaian Mandiri dengan mengakses menu *Lihat Pelaksanaan Penilaian* sebagaimana ditampilkan sebagai berikut.

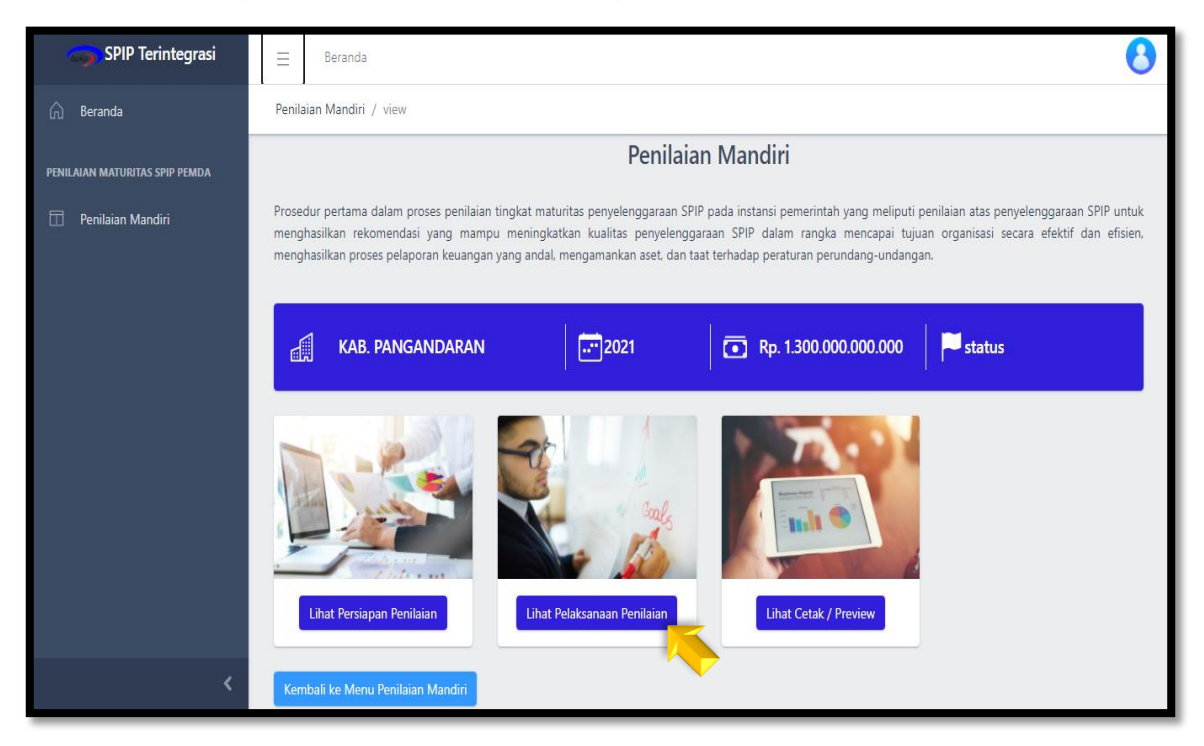

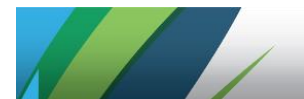

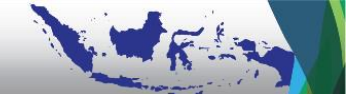

Setelah klik *Lihat Pelaksanaan Penilaian,* klik menu *Input Nilai Pencapaian Tujuan* sebagaimana ditampilkan sebagai berikut.

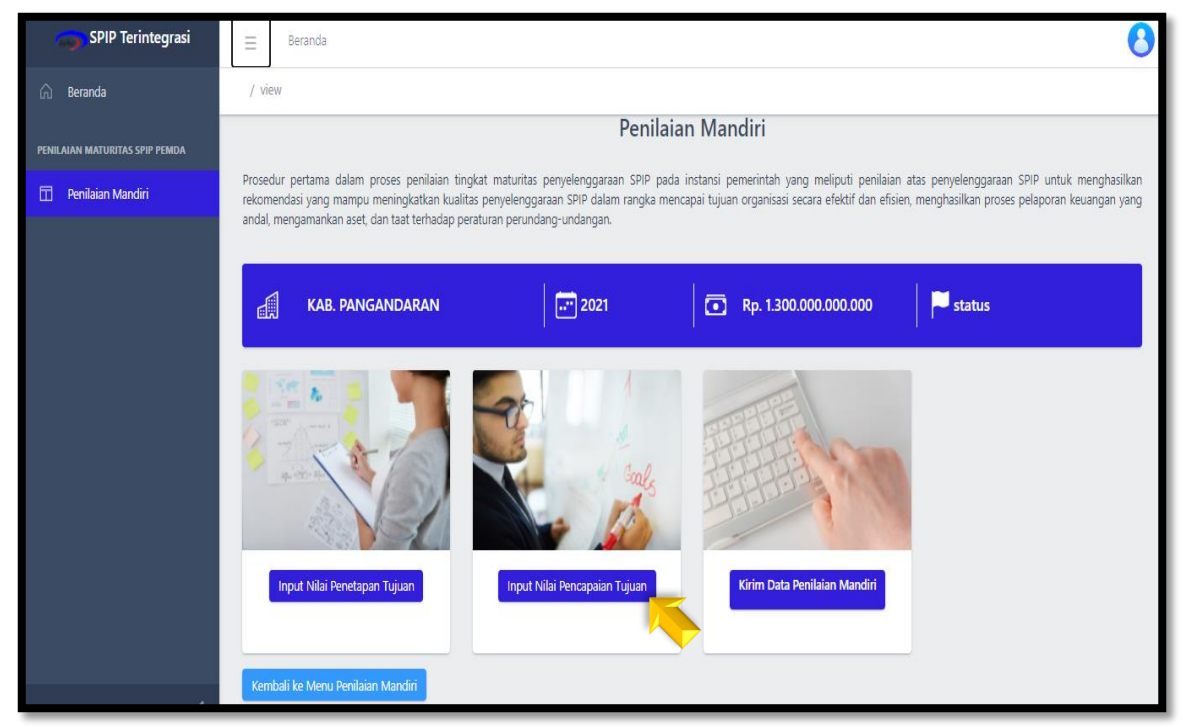

Pada penilaian Penetapan Tujuan tingkat Pemda, terdapat tiga penilaian yang dilakukan, yaitu: *Ketepatan Sasaran Strategis Pemda*, *Ketepatan Indikator Kinerja dan Target Kinerja*, dan *Keterkaitan Sasaran Pemda dengan Sasaran Satker*.

| 🌍 SPIP Terintegrasi            | ≡               | Beranda                                                                                                    | 8 |
|--------------------------------|-----------------|----------------------------------------------------------------------------------------------------|---|
| 🛆 Beranda                      | Parent Pe       | enilaian Penetapan Tujuan Sasaran Strategis K/L/D / view                                                                                                    |   |
| PENILAIAN MATURITAS SPIP PEMDA |                 | Penilaian Penetapan Tujuan                                                                                                    |   |
| Π Penilaian Mandiri            |                 |                                                                                                    |   |
|                                | Kuali<br>•<br>• | itas Sasaran Strategis K/L/D  Ketepatan Sasaran Strategis Ketepatan Indikator Kinerja Dan Target Kinerja  Keterkaitan Dengan Sasaran Setker  i ke Merru Penilaian |   |

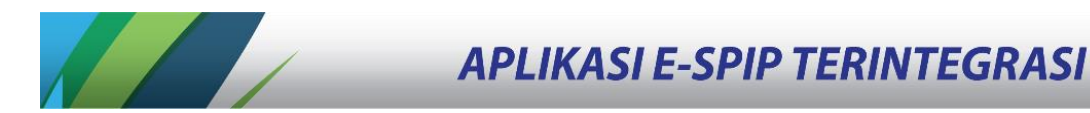

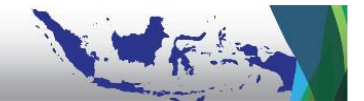

Selanjutnya, Asesor Pemda menilai Ketepatan Sasaran Strategis Pemda dengan syarat pemenuhan kualitas seperti tercantum dalam pedoman. Apabila dinilai Tepat, klik ikon ⊠ pada kolom *Sasaran Strategis Tepat* agar berubah menjadi centang ⊠.

| SPIP Terintegrasi              | ∃ Beranda                                                                                                    | 8                             |  |  |  |  |  |  |  |  |
|--------------------------------|----------------------------------------------------------------------------------------------------|-------------------------------|--|--|--|--|--|--|--|--|
| 🔓 Beranda                      | Penilaian Mandiri / Sasaran Strategis K/L/D / index                                                                                            |                               |  |  |  |  |  |  |  |  |
|                                | Penilaian Sasaran Strategis K/L/D                                                                                                    |                               |  |  |  |  |  |  |  |  |
| PENILAIAN MATURITAS SPIP PEMDA | Show 10 ¢ entries Search:                                                                                                    |                               |  |  |  |  |  |  |  |  |
| 🔲 Penilaian Mandiri            |                                                                                                    |                               |  |  |  |  |  |  |  |  |
|                                | No Sasaran Strategis S                                                                                                    | Sasaran<br>Strategis<br>Tepat |  |  |  |  |  |  |  |  |
|                                | Visi : Kabupaten Pangandaran sebagai Tujuan Wisata Berkelas Dunia                                                                              |                               |  |  |  |  |  |  |  |  |
|                                | Misi : Mewujudkan tata kelola pemerintahan yang akuntabel, bersih dan melayani                                                                 |                               |  |  |  |  |  |  |  |  |
|                                | Tujuan : Terwujudnya Reformasi Birokrasi, dengan sasaran pembangunan adalah Meningkatnya Tatakelola Pemerintahan yang efektif dan<br>akuntabel |                               |  |  |  |  |  |  |  |  |
|                                | 1 Birokrasi yang bersih dan akuntabel                                                                                                    | $\geq$                        |  |  |  |  |  |  |  |  |
|                                | 2 Birokrasi yang efektif dan efisien                                                                                                    | $\otimes$                     |  |  |  |  |  |  |  |  |
|                                | 3 Birokrasi yang memiliki pelayanan publik yang berkualitas                                                                                    | $\otimes$                     |  |  |  |  |  |  |  |  |

Selanjutnya, Asesor menilai kualitas Indikator Kinerja Sasaran dan Target Kinerja Sasaran. Apabila suatu Sasaran Strategis telah dinyatakan tidak berkualitas (IX) maka seluruh Indikator Kinerja dan Target Kinerja atas Sasaran Strategis tersebut secara otomatis dinyatakan tidak berkualitas (IX).

| SPIP Terintegrasi              | E Beranda 8                                                                                                    |                            |                                             |  |  |  |  |  |  |  |  |
|--------------------------------|----------------------------------------------------------------------------------------------------|----------------------------|---------------------------------------------|--|--|--|--|--|--|--|--|
| 🏠 Beranda                      | Penilaian Mandiri / Penilaian Indikator Strategis K/L/D / index Penilaian Indikator Strategis K/L/D Show 10 ¢ entries Search: |                            |                                             |  |  |  |  |  |  |  |  |
| PENILAIAN MATURITAS SPIP PEMDA |                                                                                                    |                            |                                             |  |  |  |  |  |  |  |  |
| 🔲 Penilaian Mandiri            |                                                                                                    |                            | IK                                          |  |  |  |  |  |  |  |  |
|                                | No Indikator Sasaran Strategis                                                                                                | Satuan Target Nilai Target | Target<br>Tepat Kinerja<br>dan Baik<br>Baik |  |  |  |  |  |  |  |  |
|                                | Sasaran Strategis K/L/D : Birokrasi yang bersih dan akuntabel ⊘                                                               |                            |                                             |  |  |  |  |  |  |  |  |
|                                | 1 Opini BPK terhadap LPKD                                                                                                    | Skor 100                   | $\odot$ $\odot$                             |  |  |  |  |  |  |  |  |
|                                | 2 Tingkat Kapabilitas APIP                                                                                                    | Skor 3                     | 0 0                                         |  |  |  |  |  |  |  |  |
|                                | 3 Tingkat Kematangan Implementasi SPIP                                                                                        | Skor 3                     | $\odot$                                     |  |  |  |  |  |  |  |  |
|                                | 4 Nilai AKIP                                                                                                    | Nilai 100                  | 0 0                                         |  |  |  |  |  |  |  |  |
|                                | 5 Persentase Penggunaan E-Procurement terhadap Belanja Pengada                                                                | ian Persen 90              | 0                                           |  |  |  |  |  |  |  |  |

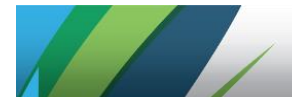

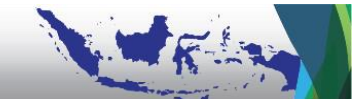

Langkah terakhir adalah menilai Keterkaitan Sasaran Satker/OPD dengan Sasaran Strategis Pemda yang dilakukan secara *top down* yaitu apakah penjabaran (*cascading*) dari Sasaran Strategis Pemda ke Sasaran Satker telah tepat.

| SPIP Terintegrasi              | Ber                                                                                    | anda                                                                                                    | 8                                       |  |  |  |  |  |  |  |
|--------------------------------|----------------------------------------------------------------------------------------|----------------------------------------------------------------------------------------------------|-----------------------------------------|--|--|--|--|--|--|--|
| 🛱 Beranda                      | Penilaian Mandiri / Keterkaitan Sasaran Satker dengan Sasaran Strategis K/L/D / index  |                                                                                                    |                                         |  |  |  |  |  |  |  |
| PENILAIAN MATURITAS SPIP PEMDA | Keterkaitan Sasaran Satker dengan Sasaran Strategis K/L/D<br>Show 10 ¢ entries Search: |                                                                                                    |                                         |  |  |  |  |  |  |  |
| 📅 Penilaian Mandiri            |                                                                                        |                                                                                                    | Keterkaitan                             |  |  |  |  |  |  |  |
|                                | No<br>†1                                                                               | Sasaran Strategis Satker                                                                                         | dengan<br>Sasaran<br>Strategis<br>K/L/D |  |  |  |  |  |  |  |
|                                | Sasaran                                                                                | strategis K/L/D : Birokrasi yang bersih dan akuntabel                                                            |                                         |  |  |  |  |  |  |  |
|                                | 1                                                                                      | Meningkatnya transparansi dan akuntabilitas Pengelolaan Keuangan Daerah yang sesuai Peraturan Perundang-undangan | $\odot$                                 |  |  |  |  |  |  |  |
|                                | 2                                                                                      | Meningkatnya transparansi dan akuntabilitas Pengelolaan Aset Daerah yang sesuai Peraturan Perundang-undangan     | $\odot$                                 |  |  |  |  |  |  |  |
|                                | 3                                                                                      | Terciptanya praktik pengawasan yang profesional                                                                  | $\odot$                                 |  |  |  |  |  |  |  |
|                                | 4                                                                                      | Terwujudnya sistem pengendalian internal pemerintah yang memadai                                                 | $\odot$                                 |  |  |  |  |  |  |  |
|                                | 5                                                                                      | Terwujudnya akuntabilitas kinerja instansi pemerintah yang baik                                                  | $\odot$                                 |  |  |  |  |  |  |  |

Asesor Pemda dapat melihat tampilan *Kertas Kerja Lead Penilaian Mandiri atas Penetapan Tujuan* pada tingkat Pemda pada menu *Lihat Cetak/Preview* sebagai berikut.

| SPIP Terintegrasi              | ≡                                                     | E Beranda                                                                  |                                            |                                                                                  |         |            |  |  |  |  |  |  |  |
|--------------------------------|-------------------------------------------------------|----------------------------------------------------------------------------|--------------------------------------------|----------------------------------------------------------------------------------|---------|------------|--|--|--|--|--|--|--|
| n Beranda                      | Penilaia                                              | Penilaian Mandiri / KK Lead Penilaian Penetapan Tujuan/Perencanaan / index |                                            |                                                                                  |         |            |  |  |  |  |  |  |  |
| PENILAIAN MATURITAS SPIP PEMDA | PENILAIAN MATURITAS SPIP PEMIDA<br>Renilialan Mandiri |                                                                            |                                            |                                                                                  |         |            |  |  |  |  |  |  |  |
|                                | А.                                                    | A. Kualitas Sasaran Strategis (KX 1 dan KX 2)                              |                                            |                                                                                  |         |            |  |  |  |  |  |  |  |
|                                | No                                                    | •                                                                          | Uraian                                     | Uraian Pengukuran                                                                | Skor    | Skor Akhir |  |  |  |  |  |  |  |
|                                | 1                                                     | Sa                                                                         | saran Strategis Pemda                      |                                                                                  |         | 80.73 %    |  |  |  |  |  |  |  |
|                                |                                                       | а                                                                          | Sasaran Strategis Tepat                    | Sasaran Strategis berorientasi hasil, sesuai dengan isu strategis                | 85.71 % |            |  |  |  |  |  |  |  |
|                                |                                                       | b                                                                          | Indikator Kinerja Tepat dan Baik           | Indikator kinerja jelas, terukur, dan berorientasi hasil                         | 96.77 % |            |  |  |  |  |  |  |  |
|                                |                                                       | c                                                                          | Target Kinerja Baik                        | Target kinerja yang baik, memperhatikan capaian tahun lalu dan target diatasnya  | 58.06 % |            |  |  |  |  |  |  |  |
|                                | 2                                                     | Sa                                                                         | Sasaran Strategis Satker                   |                                                                                  |         |            |  |  |  |  |  |  |  |
|                                |                                                       | а                                                                          | Keterkaitan dengan Sasaran Strategis Pemda | Mengukur cascading kinerja dari sasaran strategis Pemda ke sasaran strategis OPD | 90.91 % |            |  |  |  |  |  |  |  |
|                                |                                                       | b                                                                          | Sasaran Strategis Tepat                    | Sasaran Strategis berorientasi hasil, sesuai dengan isu strategis                | 78.79 % |            |  |  |  |  |  |  |  |
|                                |                                                       | c                                                                          | Indikator Kinerja Tepat dan Baik           | Indikator kinerja jelas, terukur, dan berorientasi hasil                         | 80.00 % |            |  |  |  |  |  |  |  |
|                                |                                                       | d                                                                          | Target Kinerja Baik                        | Target kinerja yang baik, memperhatikan capalan tahun lalu dan target diatasnya  | 62.86 % |            |  |  |  |  |  |  |  |
|                                |                                                       |                                                                            |                                            | Skor Akhir                                                                       | 80.     | 11 %       |  |  |  |  |  |  |  |
| <                              |                                                       |                                                                            |                                            | Level                                                                            |         | 4          |  |  |  |  |  |  |  |

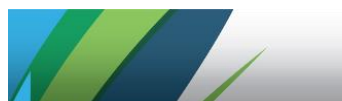

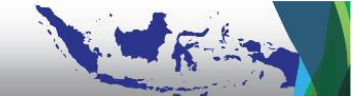

| SPIP Terintegrasi                                                                       | =     | Beran     | da                                       |                                                                                 |         |            |  |  |  |  |  |
|-----------------------------------------------------------------------------------------|-------|-----------|------------------------------------------|---------------------------------------------------------------------------------|---------|------------|--|--|--|--|--|
| Berands Penilaian Mandiri / KK Lead Penilaian Penetapan Tujuan/Perencanaan / Index      |       |           |                                          |                                                                                 |         |            |  |  |  |  |  |
| PENILAMAN MATURITAS SPIP PEMDA B. Kualitas Strategi Pencapaian Sasaran Strategis (KK 2) |       |           |                                          |                                                                                 |         |            |  |  |  |  |  |
| Penilaian Mandiri                                                                       | No    |           | Uraian                                   | Uraian Pengukuran                                                               | Skor    | Skor Akhir |  |  |  |  |  |
|                                                                                         | 1     | Ku        | alitas Program                           |                                                                                 |         | 69.44 %    |  |  |  |  |  |
|                                                                                         |       | а         | Keterkaitan dengan Sasaran Strategis OPD | Mengukur cascading kinerja dari sasaran strategis OPD ke sasaran Program        | 78.05 % |            |  |  |  |  |  |
|                                                                                         |       | b         | Kualitas sasaran Program OPD             | Sasaran Program berorientasi hasil, sesuai dengan isu strategis                 | 60.98 % |            |  |  |  |  |  |
|                                                                                         |       | c         | Kualitas indikator kinerja program OPD   | Indikator kinerja jelas, terukur, dan berorientasi hasil                        | 70.45 % |            |  |  |  |  |  |
|                                                                                         |       | d         | Kualitas target kinerja program OPD      | Target kinerja yang baik, memperhatikan capaian tahun lalu dan target diatasnya | 68.18 % |            |  |  |  |  |  |
|                                                                                         | 2     | Ku        | alitas Kegiatan                          |                                                                                 |         | 58.82 %    |  |  |  |  |  |
|                                                                                         |       | а         | Keterkaitan dengan Sasaran Program       |                                                                                 | 75.29 % |            |  |  |  |  |  |
|                                                                                         |       | b         | Kualitas indikator kinerja Kegiatan      |                                                                                 | 61.18 % |            |  |  |  |  |  |
|                                                                                         |       | c         | Kualitas target kinerja kegiatan OPD     |                                                                                 | 23.53 % |            |  |  |  |  |  |
|                                                                                         |       |           |                                          | 64.                                                                             | 13 %    |            |  |  |  |  |  |
|                                                                                         |       |           | Level                                    |                                                                                 |         |            |  |  |  |  |  |
|                                                                                         |       |           |                                          |                                                                                 |         |            |  |  |  |  |  |
|                                                                                         | Kemba | ili ke Ci | etak/Preview                             |                                                                                 |         |            |  |  |  |  |  |

#### b. PM atas Komponen Pencapaian Tujuan

Sebagai langkah awal, klik Input Nilai Pencapaian Tujuan.

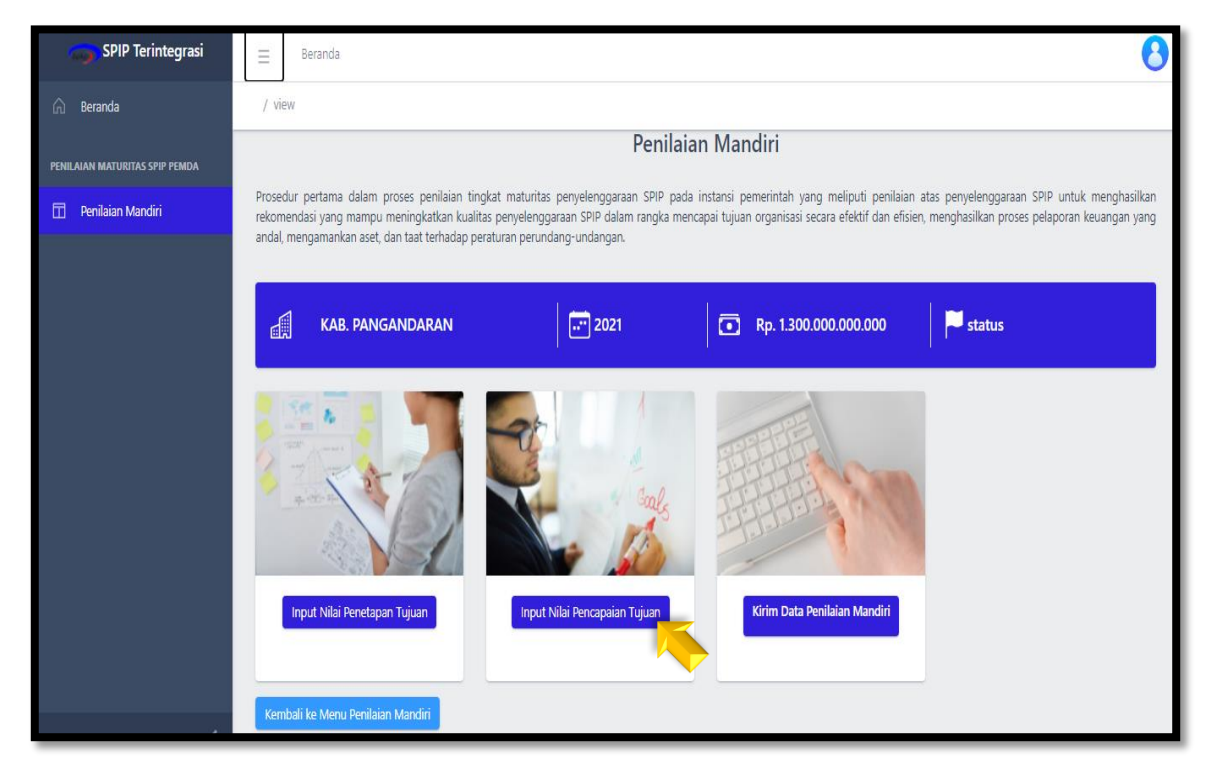

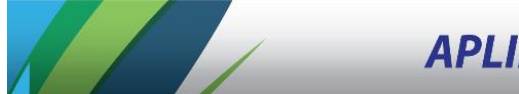

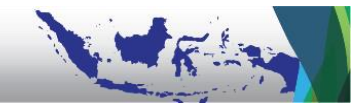

Penilaian Pencapaian Tujuan dikelompokkan menjadi 4 (empat) tujuan SPIP yaitu efektivitas dan efisiensi pencapaian tujuan organisasi, keandalan pelaporan keuangan, keamanan aset negara, dan ketaatan terhadap peraturan perundang-undangan.

# 1) Penilaian Efektivitas dan Efisiensi Pencapaian Tujuan Organisasi

Asesor Pemda melakukan penilaian efektivitas dan efisiensi pencapaian tujuan organisasi (Tujuan 1 SPIP) dengan cara klik *KK Efektivitas dan Efisiensi*.

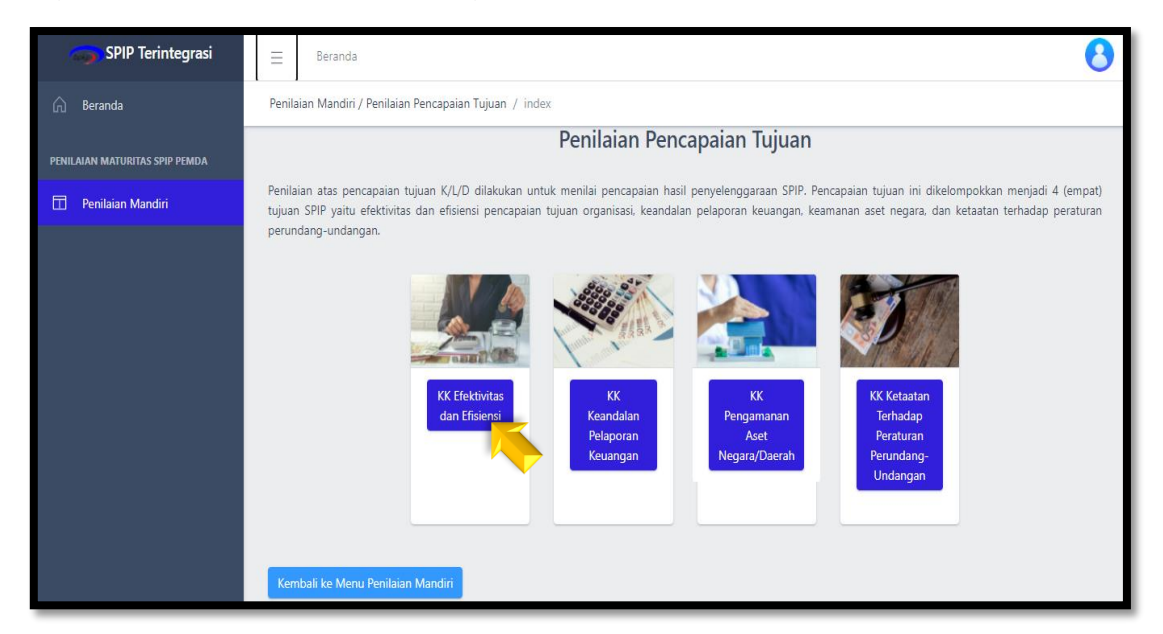

Untuk penilaian Efektivitas dan Efisiensi, Asesor mengukur Capaian *Outcome* dan Capaian *Output* dengan beberapa kriteria yang telah tersedia pada masing-masing submenu tersebut. Sebagai langkah awal, klik *Input Capaian Outcome*.

| SPIP Terintegrasi              | ≣ Beranda                                                                               |                                                                                                    |           |                | 0 |  |  |  |  |  |
|--------------------------------|-----------------------------------------------------------------------------------------|----------------------------------------------------------------------------------------------------|-----------|----------------|---|--|--|--|--|--|
| n Beranda                      | Penilaian Mandiri / Penilaian Penca                                                     | Perilalan Mandiri / Penilalan Pencapalan Tujuan / Penilalan Efektivitas dan Efisiensi / index       |           |                |   |  |  |  |  |  |
| PENILAIAN MATURITAS SPIP PEMDA |                                                                                         | KERTAS KERJA PENILAIAN PENCAPAIAN TUJUAN SPIP<br>Penilaian Efektivitas dan Efisiensi                |           |                |   |  |  |  |  |  |
| Penilaian Mandiri              |                                                                                         | KAB. PANGANDARAN                                                                                    |           |                |   |  |  |  |  |  |
|                                |                                                                                         |                                                                                                    |           |                |   |  |  |  |  |  |
|                                | Komponen Pencapaian Tujuan                                                              | Componen Pencapaian Tujuan SPIP - Penilaian Efektivitas dan Efisiensi                               |           |                |   |  |  |  |  |  |
|                                | A.1. Capaian Outco                                                                      | me 📃                                                                                                | + Input G | apaian Outcome |   |  |  |  |  |  |
|                                | <b>Definisi</b><br>Mengukur efektivita<br><b>Cara Pengukuran</b><br>Menghitung rata-rat | s pencapalan tujuan organisasi<br>a pencapalan indikator kinerja utama dari sasaran stretegis K/L/D |           |                |   |  |  |  |  |  |
|                                | Skor                                                                                    | Kriteria                                                                                            | Gradasi   | Capaian        |   |  |  |  |  |  |
|                                | A                                                                                       | 290%                                                                                                | А         | 8              |   |  |  |  |  |  |
|                                | В                                                                                       | ≥70%                                                                                                | В         | ⊘              |   |  |  |  |  |  |
|                                | С                                                                                       | 250%                                                                                                | с         | 8              |   |  |  |  |  |  |
|                                | D                                                                                       | 230%                                                                                                | D         | 8              |   |  |  |  |  |  |
|                                | E                                                                                       | -30%                                                                                                | E         | 8              |   |  |  |  |  |  |

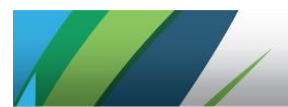

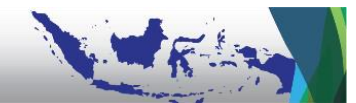

Sesuai dengan yang tertuang dalam pedoman, langkah kerja penilaian Capaian *Outcome* tidak langsung masuk pada perhitungan persentase capaian realisasi namun terlebih dahulu menilai kualitas Sasaran Strategis beserta Indikator dan Target Kinerjanya.

Untuk menilai ketepatan Sasaran Strategis Pemda dan Ketepatan Indikator Kinerja serta Target Kinerja dari Sasaran Strategis tersebut, Asesor klik kedua submenu berikut.

| 🌍 SPIP Terintegrasi            | E Beranda                                                                                    |  |
|--------------------------------|----------------------------------------------------------------------------------------------|--|
| 🛆 Beranda                      | Penilaian Mandiri / Penilaian Pencapaian Tujuan / Penilaian Efektivitas dan Efisiensi / view |  |
| PENILAIAN MATURITAS SPIP PEMDA | Penilaian Capaian Outcome                                                                    |  |
| 🔲 Penilaian Mandiri            |                                                                                              |  |
|                                | KINERJA OUTCOME                                                                              |  |
|                                | 1. 📑 Ketepatan Sasaran Strategis                                                             |  |
|                                | 2. 🕒 Ketepatan Indikator Kinerja & Target Kinerja                                            |  |
|                                |                                                                                              |  |
|                                | Kembali ke Penilaian Efektifitas & Efisiensi                                                 |  |

Asesor menilai Ketepatan Sasaran Strategis Pemda. Apabila dinilai Tepat, klik ikon ⊠ pada kolom *Sasaran Strategis Tepat* agar berubah menjadi ⊠.

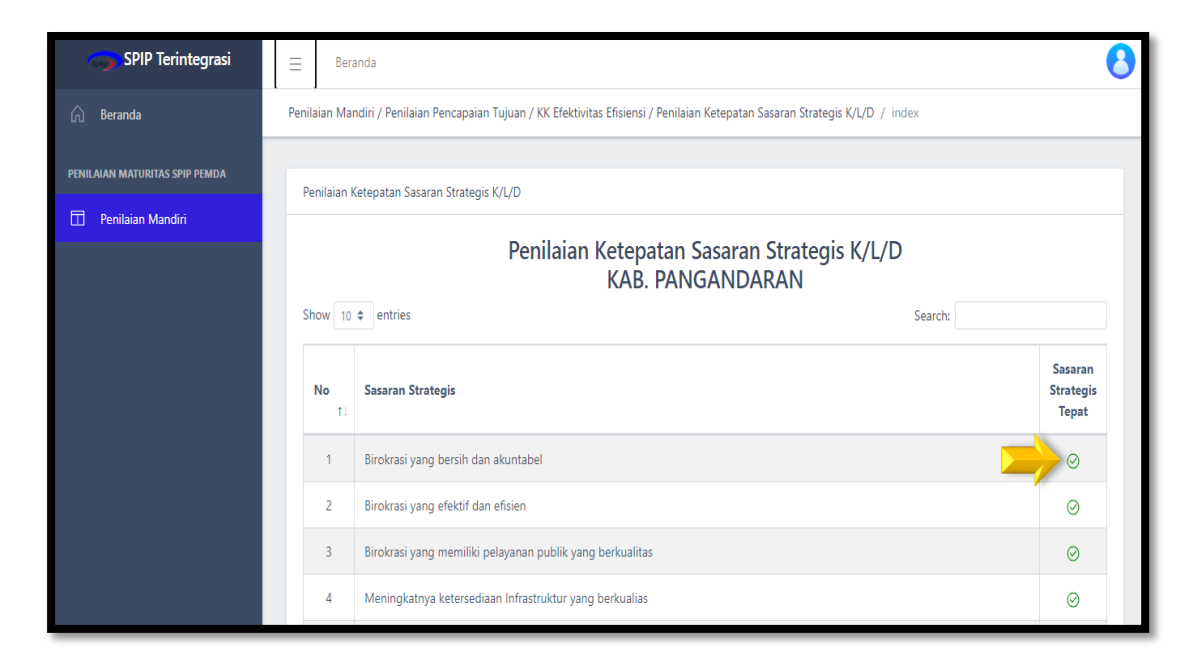

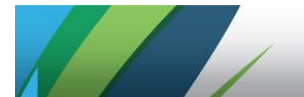

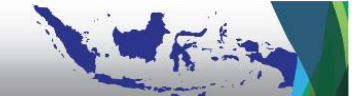

Selanjutnya, Asesor menilai kualitas Indikator Kinerja Sasaran dan Targetnya. Pada aplikasi akan tampil isian angka target dan atribut (apabila data pada dokumen sumber tidak berupa angka beserta satuan yang tepat dan andal). Asesor dapat menginput data realisasi berdasarkan dokumen sumber.

Apabila suatu Sasaran Strategis telah dinyatakan tidak berkualitas (区) maka seluruh Indikator Kinerja dan Target Kinerja atas Sasaran Strategis tersebut secara otomatis dinyatakan tidak berkualitas (区).

Apabila karakteristik kualitas Sasaran Strategis beserta Indikator Kinerja dan Targetnya terpenuhi semua maka persentase realisasi akan terhitung, sedangkan apabila salah satu saja "Tidak" maka capaian realisasi akan dihitung 0% karena tidak mendukung upaya pencapaian Sasaran Strategis.

| 🌍 SPIP Terintegrasi            | ≡ Ber                                                                                                    | anda                                                |             |               |          |            |           |           | 6                |  |  |
|--------------------------------|----------------------------------------------------------------------------------------------------|-----------------------------------------------------|-------------|---------------|----------|------------|-----------|-----------|------------------|--|--|
| 斺 Beranda                      | Penilaian Mandiri / Penilaian Pencapaian Tujuan / KK Efektivitas Efisiensi / Indikator Kinerja Sasaran Strategis K/L/D (Outcome) / index |                                                     |             |               |          |            |           |           |                  |  |  |
| PENILAIAN MATURITAS SPIP PEMDA | Indikator Kinerja Sasaran Strategis K/L/D (Outcome)<br>KAB. PANGANDARAN                                                                  |                                                     |             |               |          |            |           |           |                  |  |  |
| 🗇 Penilaian Mandiri            |                                                                                                    |                                                     |             |               |          |            |           |           |                  |  |  |
|                                | Show 10                                                                                                    | ♦ entries                                           |             |               |          |            | Search:   |           |                  |  |  |
|                                | No †1                                                                                                    | Indikator Kinerja                                   | IK<br>Tepat | Data<br>Andal | Satuan î | Atribut 11 | Target ↑↓ | Realisasi | %<br>Realisasi 🗈 |  |  |
|                                | Sasarar                                                                                                    | Strategis K/L/D : Birokrasi yang bersih dan akuntab | el ⊘        |               |          |            |           |           |                  |  |  |
|                                | 1                                                                                                    | Opini BPK terhadap LPKD                             | $\odot$     | $\odot$       | Skor     |            | 100       | 90        | 90.00            |  |  |
|                                | 2                                                                                                    | Tingkat Kapabilitas APIP                            | $\oslash$   | $\odot$       | Skor     |            | 3         | 2         | 66.67            |  |  |
|                                | 3                                                                                                    | Tingkat Kematangan Implementasi SPIP                | $\odot$     | $\odot$       | Skor     |            | 3         | 3         | 100.00           |  |  |
|                                | 4                                                                                                    | Nilai AKIP                                          | $\odot$     | $\odot$       | Nilai    |            | 100       | 95        | 95.00            |  |  |

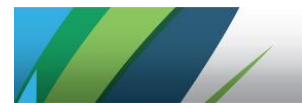

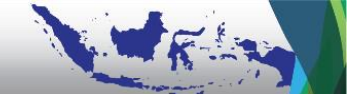

Setelah mengukur Capaian *Outcome*, klik **Update KK Lead** sehingga data bisa terekam langsung ke dalam Kertas Kerja *Lead*.

| 🌍 SPIP Terintegrasi            | ∃ Be                                                | eranda                                                                                                    |             |               |          |            |           |           | 8                |  |
|--------------------------------|-----------------------------------------------------|----------------------------------------------------------------------------------------------------|-------------|---------------|----------|------------|-----------|-----------|------------------|--|
| 🛱 Beranda                      | Penilaian M                                         | 2enilaian Mandiri / Penilaian Pencapaian Tujuan / KK Efektivitas Efisiensi / Indikator Kinerja Sasaran Strategis K/L/D (Outcome) / index |             |               |          |            |           |           |                  |  |
| PENILAIAN MATURITAS SPIP PEMDA |                                                     | Indikator Kineria Sasaran Strategis K/L/D (Outcome)                                                                                      |             |               |          |            |           |           |                  |  |
| 🛅 Penilaian Mandiri            |                                                     | KAB. PANGANDARAN                                                                                                    |             |               |          |            |           |           |                  |  |
|                                | Show 1                                              | 0 🕈 entries                                                                                                    |             |               |          |            | Search:   |           |                  |  |
|                                | No ti                                               | Indikator Kinerja                                                                                                    | IK<br>Tepat | Data<br>Andal | Satuan 🗈 | Atribut 11 | Target î↓ | Realisasi | %<br>Realisasi 🕕 |  |
|                                | Sasara                                              | an Strategis K/L/D : Meningkatnya Laju Pertumbuhan El                                                                                    | conomi Se   | ektor Ung     | gulan ⊘  |            |           |           |                  |  |
|                                | 31                                                  | Jumlah destinasi wisata yang memperoleh<br>pengakuan dari Global Sustainable Tourism Council<br>(GSTC)                                   | 0           | 8             | Jumlah   |            | 1         | 0         | 0.00             |  |
|                                | Showing 31 to 31 of 31 entries Previous 1 2 3 4 Nex |                                                                                                    |             |               |          |            |           | 3 4 Next  |                  |  |
|                                | Kemba                                               | Kembali ke Penilaian Kinerja Outcome                                                                                                    |             |               |          |            |           |           |                  |  |

Selanjutnya Asesor dapat megukur Capaian *Output* dengan beberapa kriteria yang telah tersedia saat Asesor klik masing-masing submenu tersebut. Sebagai langkah awal, klik *Input Capaian Output*.

| SPIP Terintegrasi                                                                                                    | ∃ Beranda                                                                                       |          |         |         |  |  |  |  |  |  |  |  |
|----------------------------------------------------------------------------------------------------|-------------------------------------------------------------------------------------------------|----------|---------|---------|--|--|--|--|--|--|--|--|
| 🛱 Beranda Penilaia                                                                                                    | a Penilaian Mandiri / Penilaian Pencapaian Tujuan / Penilaian Efektivitas dan Efisiensi / index |          |         |         |  |  |  |  |  |  |  |  |
| PENILAIAN MATURITAS SPIP PEMDA A.2. Capaian Output                                                                                                    |                                                                                                 |          |         |         |  |  |  |  |  |  |  |  |
| Penilalan Mandiri       Definisi         Mengukur efisiensi pencapaian tujuan kegiatan         Cara Pengukuran         Menghitung rata-rata pencapaian indikator output dari kegiatan satuan kerja |                                                                                                 |          |         |         |  |  |  |  |  |  |  |  |
|                                                                                                    | Skor                                                                                            | Kriteria | Gradasi | Capaian |  |  |  |  |  |  |  |  |
|                                                                                                    | A                                                                                               | 290%     | A       | $\odot$ |  |  |  |  |  |  |  |  |
|                                                                                                    | В                                                                                               | ≥70%     | В       | 8       |  |  |  |  |  |  |  |  |
|                                                                                                    | C ≥50% C                                                                                        |          |         |         |  |  |  |  |  |  |  |  |
|                                                                                                    | D                                                                                               | 230%     | D       | 8       |  |  |  |  |  |  |  |  |
|                                                                                                    | E                                                                                               | <30%     | E       | 8       |  |  |  |  |  |  |  |  |

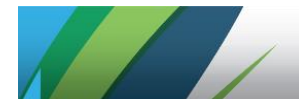

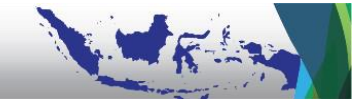

Sesuai dengan yang tertuang dalam pedoman, langkah kerja penilaian Capaian *Output* tidak langsung kepada perhitungan persentase capaian realisasi namun terlebih dahulu menilai kualitas Sasaran Strategis beserta Indikator dan Target Kinerjanya.

Untuk menilai ketepatan Sasaran Strategis Satker, Sasaran Program, dan Sasaran Kegiatan beserta ketepatan Indikator Kinerjanya, Asesor dapat klik beberapa submenu sebagaimana ditampilkan sebagai berikut.

| SPIP Terintegrasi              | E Beranda                                                                                    |  |  |  |  |  |  |
|--------------------------------|----------------------------------------------------------------------------------------------|--|--|--|--|--|--|
| l Beranda                      | Penliaian Mandiri / Penliaian Pencapaian Tujuan / Penliaian Efektivitas dan Efisiensi / view |  |  |  |  |  |  |
| PENILAIAN MATURITAS SPIP PEMDA | Penilaian Capaian Output                                                                     |  |  |  |  |  |  |
| 🗍 Penilaian Mandiri            |                                                                                              |  |  |  |  |  |  |
|                                | KINERJA OUTPUT                                                                               |  |  |  |  |  |  |
|                                | 1. 🔓 Kelepatan Sasaran Strategis                                                             |  |  |  |  |  |  |
|                                | 2. 🕞 Kualitas Indikator dan Target Kinerja Sasaran                                           |  |  |  |  |  |  |
|                                | 3. 🕞 Kualitas Sasaran Program & Keterkaitan dengan Sasaran Satker                            |  |  |  |  |  |  |
|                                | 4. 🕞 Kualitas Indikator Kinerja dan Target Kinerja Program                                   |  |  |  |  |  |  |
|                                | 5. 🕞 Keterkaitan dengan Sasaran Program                                                      |  |  |  |  |  |  |
|                                | 6. 🕞 Kualitas Indikator dan Target Kinerja Kegiatan                                          |  |  |  |  |  |  |
|                                |                                                                                              |  |  |  |  |  |  |
|                                | Kembali ke Perilalan Efektifitas & Eficiensi                                                 |  |  |  |  |  |  |

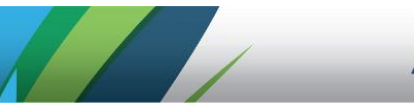

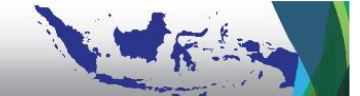

Penilaian Ketepatan Sasaran Strategis Satker, Sasaran Program, dan Sasaran Kegiatan serta Kualitas Indikator Kinerja dan Target Kinerjanya menjadi acuan Asesor untuk menilai apakah program dan kegiatan dimaksudkan sebagai upaya pencapaian Sasaran Strategis Pemda.

Pertama-tama lakukan penilaian kualitas Sasaran Strategis Satker beserta Indikator Kinerja dan Target Kinerjanya.

Penilaian Ketepatan Sasaran Strategis Satker ditampilkan sebagai berikut.

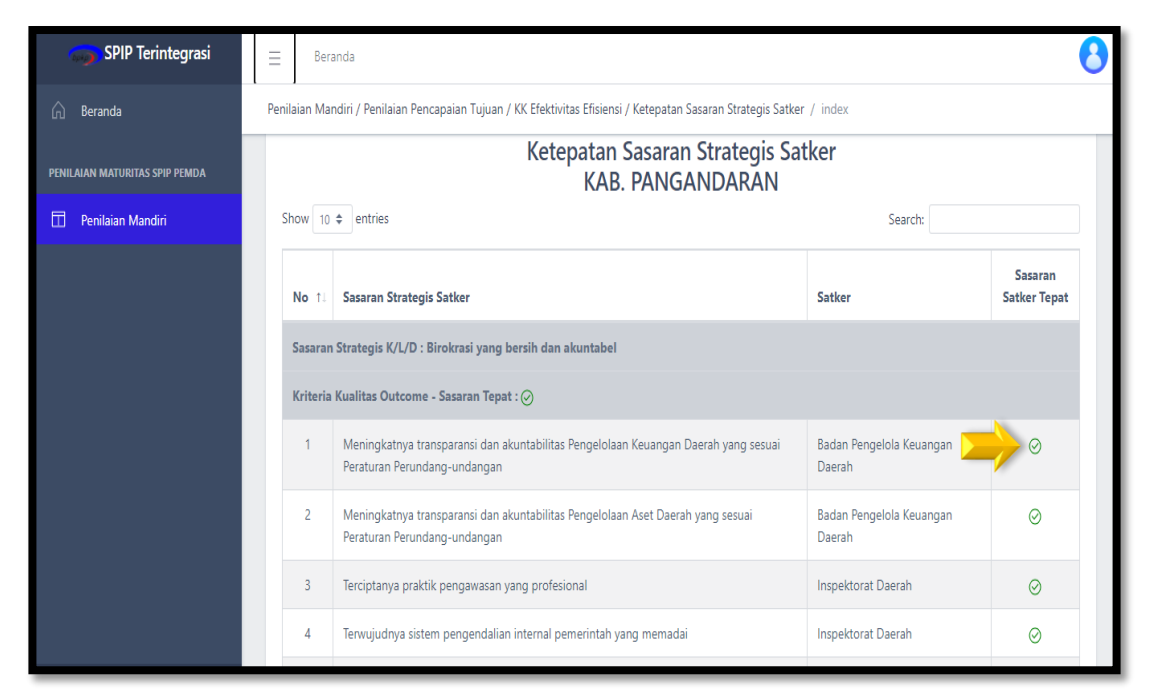

Adapun Penilaian atas Indikator Sasaran Strategis Satker ditampilkan sebagai berikut.

| SPIP Terintegrasi              | E Beranda                                                                                                    | •                       |  |  |  |  |  |  |
|--------------------------------|----------------------------------------------------------------------------------------------------|-------------------------|--|--|--|--|--|--|
| 斺 Beranda                      | Penilaian Mandiri / Penilaian Pencapaian Tujuan / KK Efektivitas Efisiensi / Penilaian Indikator Sasaran Strategis Satker / index |                         |  |  |  |  |  |  |
| PENILAIAN MATURITAS SPIP PEMDA | Penilaian Indikator Sasaran Strategis Satker<br>KAB. PANGANDARAN                                                                  |                         |  |  |  |  |  |  |
| 🔲 Penilaian Mandiri            | Show 10 ¢ entries Search:                                                                                                    |                         |  |  |  |  |  |  |
|                                | No 11 Indikator Sasaran Strategis Satker                                                                                          | IK Tepat<br>dan Baik    |  |  |  |  |  |  |
|                                | Sasaran Strategis Satker : Meningkatnya transparansi dan akuntabilitas Pengelolaan Keuangan Daerah yang sesuai Peraturan P        | erundang-undangan       |  |  |  |  |  |  |
|                                | Kriteria Kualitas Sasaran - Sasaran Tepat : 🧭                                                                                     |                         |  |  |  |  |  |  |
|                                | 1 Opini BPK terhadap Laporan Keuangari Daerah                                                                                     | $\rightarrow$ $\otimes$ |  |  |  |  |  |  |
|                                | Sasaran Strategis Satker : Meningkatnya transparansi dan akuntabilitas Pengelolaan Aset Daerah yang sesuai Peraturan Perunc       | lang-undangan           |  |  |  |  |  |  |
|                                | Kriteria Kualitas Sasaran - Sasaran Tepat : ⊘                                                                                     |                         |  |  |  |  |  |  |
|                                | 2 Opini BPK terhadap Laporan Keuangari Daerah                                                                                     | $\odot$                 |  |  |  |  |  |  |
|                                | Sasaran Strategis Satker : Terciptanya praktik pengawasan yang profesional                                                        |                         |  |  |  |  |  |  |

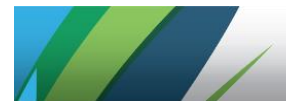

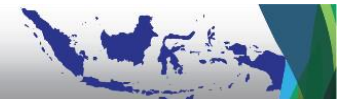

Proses tersebut juga dilakukan terhadap Sasaran Program beserta Indikator dan Target Kinerjanya. Apabila suatu Sasaran Program dinyatakan tidak berkualitas (IX) maka Indikator dan Target Kinerjanya secara otomatis juga tidak berkualitas (IX) dan perlu dilakukan perbaikan secara menyeluruh.

Penilaian Sasaran Program Satker ditampilkan sebagai berikut.

| SPIP Terintegrasi              | E Beranda                                                                                                    |  |  |  |  |  |  |  |
|--------------------------------|----------------------------------------------------------------------------------------------------|--|--|--|--|--|--|--|
| 🔓 Beranda                      | Penilaian Mandiri / Penilaian Pencapaian Tujuan / KK Efektivitas Efisiensi / Sasaran Program Satker / index                                                                                        |  |  |  |  |  |  |  |
| PENILAIAN MATURITAS SPIP PEMDA | Sasaran Program Satker<br>KAB. PANGANDARAN                                                                                                    |  |  |  |  |  |  |  |
| 📅 Penilaian Mandiri            | Show 10 ¢ entries Search:                                                                                                    |  |  |  |  |  |  |  |
|                                | No Nama Program Sasaran Program Sasaran Program Sasaran Strategis                                                                                                    |  |  |  |  |  |  |  |
|                                | Sasaran Strategis Satker : Meningkatnya transparansi dan akuntabilitas Pengelolaan Keuangan Daerah yang sesuai Peraturan Perundang-undangan                                                        |  |  |  |  |  |  |  |
|                                | Kriteria Kualitas - Sasaran Tepat : 🔿                                                                                                    |  |  |  |  |  |  |  |
|                                | 1 Program Peningkatan dan Pengembangan Penatausahaan Sasaran Program Peningkatan dan Pengembangan<br>Keuangan Daerah Sasaran Program Peningkatan dan Pengembangan<br>Penatausahaan Keuangan Daerah |  |  |  |  |  |  |  |
|                                | Sasaran Strategis Satker : Meningkatnya transparansi dan akuntabilitas Pengelolaan Aset Daerah yang sesuai Peraturan Perundang-undangan                                                            |  |  |  |  |  |  |  |
|                                | Kriteria Kualitas - Sasaran Tepat : ⊘                                                                                                    |  |  |  |  |  |  |  |
|                                | 2 Program Peningkatan Pengelolaan Aset Daerah Sasaran Program Peningkatan Pengelolaan Aset Daerah 🥥                                                                                                |  |  |  |  |  |  |  |

Penilaian Indikator Kinerja Sasaran Program Satker ditampilkan sebagai berikut.

| SPIP Terintegrasi              | Eeranda Beranda                                                                                                    | 0                    |
|--------------------------------|----------------------------------------------------------------------------------------------------|----------------------|
| 🛱 Beranda                      | Penilaian Mandiri / Penilaian Pencapalan Tujuan / KK Efektivitas Efisiensi / Indikator Kinerja Sasaran Program Satker / index |                      |
| PENILAIAN MATURITAS SPIP PEMDA | Indikator Kinerja Sasaran Program Satker<br>KAB. PANGANDARAN                                                                  |                      |
| Π Penilaian Mandiri            | Show 10 ¢ entries Search:                                                                                                    |                      |
|                                | No 11 Indikator Kinerja Sasaran Program                                                                                       | IK Tepat dan<br>Baik |
|                                | Nama Program : Program Peningkatan dan Pengembangan Penatausahaan Keuangan Daerah                                             |                      |
|                                | Sasaran Program : Sasaran Program Peningkatan dan Pengembangan Penatausahaan Keuangan Daerah                                  |                      |
|                                | 1 Cakupan penatausahaan keuangan daerah                                                                                       | $\rightarrow \circ$  |
|                                | Nama Program : Program Peningkatan Pengelolaan Aset Daerah                                                                    |                      |
|                                | Sasaran Program : Sasaran Program Peningkatan Pengelolaan Aset Daerah                                                         |                      |
|                                | 2 Peningkatan aset yang tercatat                                                                                              | $\odot$              |
|                                | Nama Program : Program Peningkatan Sistem Pengawasan Internal dan Pengendalian Pelaksanaan Kebijakan KDH                      |                      |

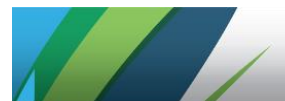

Pengukuran Capaian *Output* dilakukan menyatu dengan tahapan penilaian kualitas Indikator Kinerja Sasaran Kegiatan Satker. Klik terlebih dahulu hasil penilaian kualitas Indikator Kinerja Sasaran Kegiatan beserta Keandalan Data dari Target Kinerja sebelum melakukan penginputan realisasi.

Apabila karakteristik kualitas terpenuhi semua ( $\square$ ) maka persentase realisasi akan terhitung, sedangkan apabila salah satu saja tidak ( $\square$ ), maka capaian realisasi akan terhitung secara otomatis menjadi 0%.

Penilaian Sasaran Kegiatan Satker ditampilkan sebagai berikut.

| 🌍 SPIP Terintegrasi            | E Beranda                                                                                                    | 8 |  |  |  |  |  |  |
|--------------------------------|----------------------------------------------------------------------------------------------------|---|--|--|--|--|--|--|
| 🙃 Beranda                      | Penilaian Mandiri / Penilaian Pencapaian Tujuan / KK Efektivitas Efisiensi / Sasaran Kegiatan Satker / index          |   |  |  |  |  |  |  |
| PENILAIAN MATURITAS SPIP PEMDA | Sasaran Kegiatan Satker<br>KAB. PANGANDARAN                                                                           |   |  |  |  |  |  |  |
| Π Penilaian Mandiri            | Show 10 ¢ entries Search:                                                                                             | ] |  |  |  |  |  |  |
|                                | No Nama Kegiatan Sasaran Kegiatan Relevan Mencapai Sasaran Program                                                    |   |  |  |  |  |  |  |
|                                | Nama Program : Program Peningkatan dan Pengembangan Penatausahaan Keuangan Daerah                                     |   |  |  |  |  |  |  |
|                                | Sasaran Program : Sasaran Program Peningkatan dan Pengembangan Penatausahaan Keuangan Daerah                          |   |  |  |  |  |  |  |
|                                | 1 Bimbingan Teknis Penyusunan Laporan 3 Keuangan Meningkatnya pemahaman tentang Penyusunan LKPD > 🔗 Pemerintah Daerah |   |  |  |  |  |  |  |
|                                | Nama Program : Program Peningkatan Pengelolaan Aset Daerah                                                            |   |  |  |  |  |  |  |
|                                | Sasaran Program : Sasaran Program Peningkatan Pengelolaan Aset Daerah                                                 |   |  |  |  |  |  |  |
|                                | 2 Bimbingan Teknis Pengelolaan Aset Daerah Meningkatnya pemahaman tentang Pengelolaan Aset 🥥 Daerah                   |   |  |  |  |  |  |  |

#### 2) Penilaian Keandalan Pelaporan Keuangan

Asesor Pemda melakukan penilaian keandalan pelaporan keuangan (Tujuan 2 SPIP) dengan cara klik menu *Keandalan Pelaporan Keuangan*.

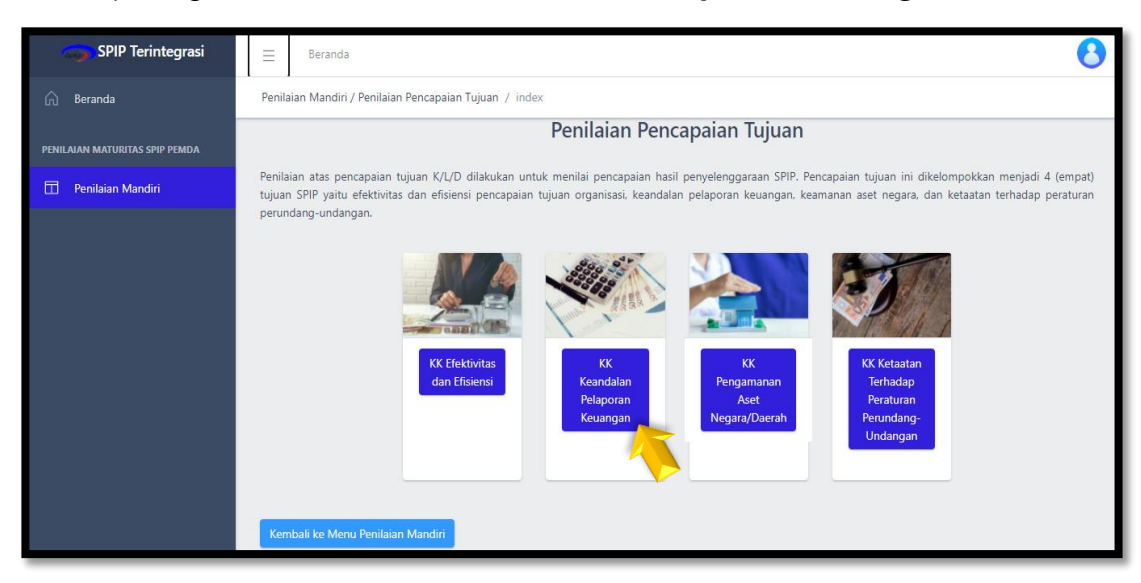

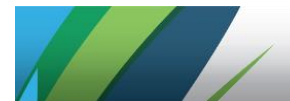

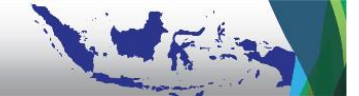

Asesor mengambil data temuan yang telah diinput pada tahapan persiapan penilaian dengan klik *Ambil Data Temuan & Penyebab* sebagaimana ditampilkan sebagai berikut.

| SPIP Terintegrasi              | Ξ                                                                                                    | Beranda                                                                                |                                   |                                   |                                   |                                   | 8 |  |  |
|--------------------------------|----------------------------------------------------------------------------------------------------|----------------------------------------------------------------------------------------|-----------------------------------|-----------------------------------|-----------------------------------|-----------------------------------|---|--|--|
| l Beranda                      | Penila                                                                                                    | Penilaian Mandiri / Penilaian Pencapaian Tujuan / Keandalan Pelaporan Keuangan / index |                                   |                                   |                                   |                                   |   |  |  |
| PENILAIAN MATURITAS SPIP PEMDA |                                                                                                    |                                                                                        | Kear                              | ndalan Pelaporan Ke               | uangan                            |                                   |   |  |  |
| 🗍 Penilaian Mandiri            | Ko                                                                                                    | omponen Pencapaian Tujuan SPI                                                          | P - B (KKKPT - B)                 |                                   |                                   |                                   |   |  |  |
|                                | Pe                                                                                                    | riode Penilaian : 01 Juli 2020 samp                                                    | ai dengan 30 Juni 2021            |                                   |                                   |                                   |   |  |  |
|                                |                                                                                                    | I. Opini                                                                               |                                   |                                   |                                   |                                   |   |  |  |
|                                |                                                                                                    | 2020 (T)                                                                               | 2019 (T-1)                        | 2018 (T-2)                        | 2017 (T-3)                        | 2016 (T-4)                        |   |  |  |
|                                | WTP         WTP         WTP         WTP           (Wajar Tanpa         (Wajar Tanpa         (Wajar Tanpa         (Wajar Tanpa           Pengecualian)         Pengecualian)         Pengecualian)         Pengecualian) |                                                                                        |                                   |                                   |                                   |                                   |   |  |  |
|                                |                                                                                                    | Penyebab Opini Tidak<br>WTP:<br>-                                                      | Penyebab Opini Tidak<br>WTP:<br>- | Penyebab Opini Tidak<br>WTP:<br>- | Penyebab Opini Tidak<br>WTP:<br>- | Penyebab Opini Tidak<br>WTP:<br>- |   |  |  |
|                                |                                                                                                    |                                                                                        |                                   |                                   |                                   |                                   |   |  |  |
|                                | II. Temuan                                                                                                    |                                                                                        |                                   |                                   |                                   |                                   |   |  |  |
| <                              |                                                                                                    | a. Ringkasan                                                                           |                                   |                                   |                                   |                                   |   |  |  |

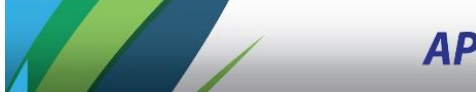

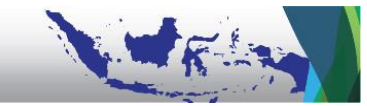

Input uraian hasil analisis penilaian berdasarkan kriteria skor indikator pencapaian tujuan keandalan pelaporan keuangan dan input hasil analisis atas keterkaitan temuan dengan subunsur SPIP pada fitur *Input Analisis*.

Selanjutnya input simpulan atas hasil analisis tersebut pada fitur Input Simpulan. Berdasarkan informasi tersebut, Asesor dapat menginput capaian yang diperoleh Pemda pada fitur *Input Capaian* sebagaimana ditampilkan sebagai berikut.

| SPIP Terintegrasi              | E Beranda                                                                                                    |
|--------------------------------|----------------------------------------------------------------------------------------------------|
| 🖒 Beranda                      | Penilaian Mandiri / Penilaian Pencapaian Tujuan / Keandalan Pelaporan Keuangan / index                                         |
| PENILAIAN MATURITAS SPIP PEMDA | Analisis + Input Analisis                                                                                                    |
| 🔲 Penilaian Mandiri            | penyebab permasalahan adalah lemahnya pengendalian atas pencatatan transaksi yang tepat waktu dan komitmen terhadap kompetensi |
|                                | Sub unsur SPIP yang terkait dengan penyebab temuan : 1.2, 3.8,                                                                 |
|                                |                                                                                                    |
|                                | Simpulan + input Simpulan                                                                                                    |
|                                | WTP namun terdapat temuan berulang yaitu bantuan sosial, dengan demikian nilai C                                               |
|                                |                                                                                                    |
|                                | Capaian Capaian                                                                                                    |
|                                | Capaian komponen Pencapaian Tujuan Keandalan Pelaporan Keuangan adalah C                                                       |
|                                |                                                                                                    |
|                                |                                                                                                    |
|                                |                                                                                                    |
| <                              | Kembali ke Menu Penilaian Mandiri                                                                                              |

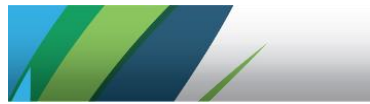

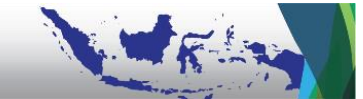

Langkah kerja penginputan tersebut agar dilakukan secara tertib secara satu per satu sehingga input capaian benar-benar merupakan hasil analisis Asesor. Selanjutnya Asesor melakukan klik salah satu pilihan capaian dengan menyesuaikan antara simpulan hasil analisis dengan kriteria yang tersedia lalu klik *Simpan Capaian*.

| SPIP Terintegrasi              | Beranda                                                                                                    |                                                                                                    | 8              |  |  |  |  |  |  |  |
|--------------------------------|----------------------------------------------------------------------------------------------------|----------------------------------------------------------------------------------------------------|----------------|--|--|--|--|--|--|--|
| ි Beranda                      | Penilaian Mandiri / Penca                                                                                                    | alan Tujuan / Capalan Komponen / edit                                                                    |                |  |  |  |  |  |  |  |
| penilaian maturitas spip pemda | Capaian Komponen Keandalan Pelaporan Keuangan                                                                                                    |                                                                                                    |                |  |  |  |  |  |  |  |
|                                | B.1. Opini ata                                                                                                    | B.1. Opini atas Laporan Keuangan – BPK RI                                                                |                |  |  |  |  |  |  |  |
|                                | Definial<br>Penlalan atas temajaran penyajian Laporan Keuangan Instansi Pemerintah oleh BPK RI<br>Dapatkan Informal Ophi Laporan Keuangan dalam 5 tahun terakhir yang terdiri dari:<br>- TuP<br>- TW<br>- TW<br>- WDP<br>- WTP- 2020<br>- WTP |                                                                                                    |                |  |  |  |  |  |  |  |
|                                | Sko                                                                                                    | Stor Kriteria Capalan                                                                                    |                |  |  |  |  |  |  |  |
|                                | A                                                                                                    | Wajar Tanpa Pengecualian 5 kali berturut-turut atau lebih dan tidak ada temuan berulang                  | 0              |  |  |  |  |  |  |  |
|                                | В                                                                                                    | Wajar Tanpa Pengecualian 3 sampal 4 kali berturut-turut dan tidak ada temuan berulang                    | 0              |  |  |  |  |  |  |  |
|                                | c                                                                                                    | Wajar Tanpa Pengecualian 1 sampai 2 kali berturut-turut dan masih ada temuan berulang                    | •              |  |  |  |  |  |  |  |
|                                | D                                                                                                    | Wajar Dengan Pengecualian atau Wajar Tanpa Pengecualian Dengan Paragraf Penjelar (pada capaian terakhir) | 0              |  |  |  |  |  |  |  |
|                                | E                                                                                                    | E Tidak Memberikan Pendapat atau Tidak Wajar (pada capalan terakhir) O                                   |                |  |  |  |  |  |  |  |
|                                |                                                                                                    |                                                                                                    | Simpan Capaian |  |  |  |  |  |  |  |

#### 3) Penilaian Pengamanan atas Aset Negara/Daerah

Asesor Pemda melakukan penilaian pengamanan atas aset negara/daerah (Tujuan 3 SPIP) dengan cara klik KK Pengamanan Aset Negara/Daerah.

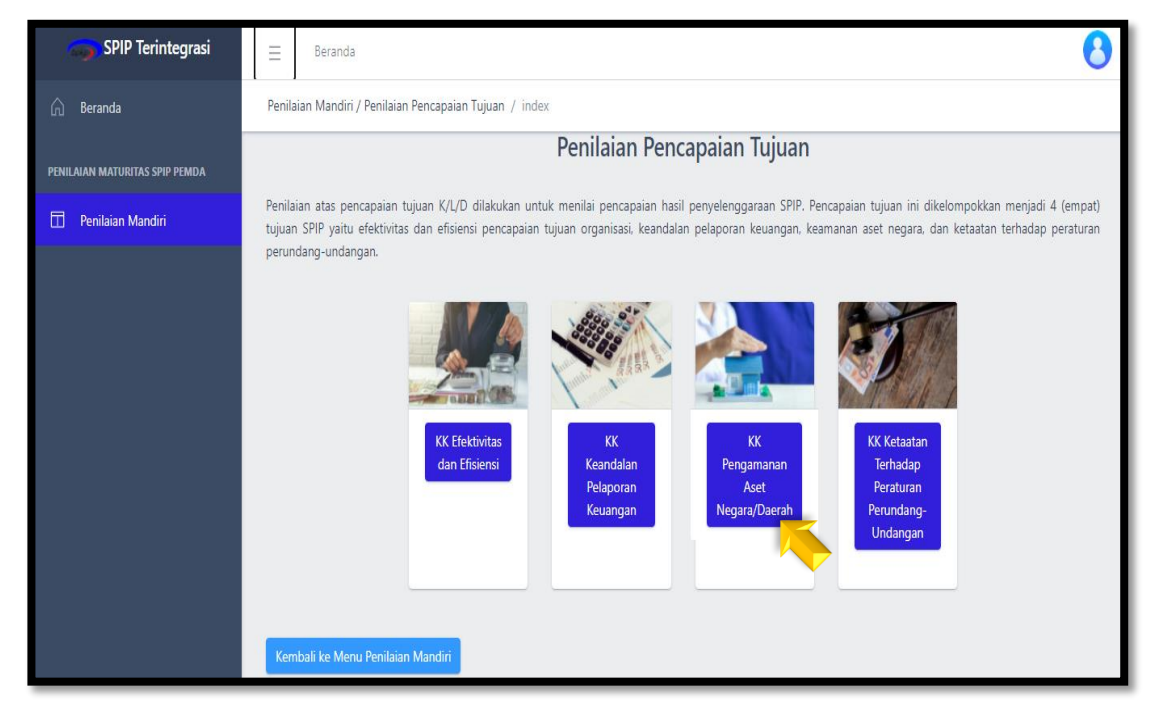

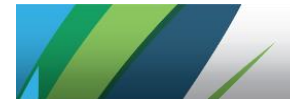

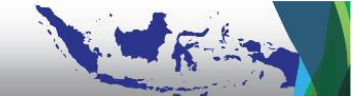

Setelah itu, Asesor Pemda Asesor mengambil data temuan aset yang telah diinput pada tahapan persiapan penilaian dengan klik *Ambil Data Capaian Aset* sebagaimana ditampilkan sebagai berikut.

| SPIP Terintegrasi              | Beranda                                                                                                    |                                                                                                    |                                                                                 |                                                                                         | 8                                                                                       |
|--------------------------------|----------------------------------------------------------------------------------------------------|----------------------------------------------------------------------------------------------------|---------------------------------------------------------------------------------|-----------------------------------------------------------------------------------------|-----------------------------------------------------------------------------------------|
| 🛆 Beranda                      | Penilaian Mandiri / Penilaian Penc                                                                                                    | apaian Tujuan / Pengamanan ata                                                                                                    | as Aset Negara/Daerah / index                                                   | (                                                                                       |                                                                                         |
| PENILAIAN MATURITAS SPIP PEMDA |                                                                                                    | KERTAS KERJA F                                                                                                    | PENILAIAN PENCAPA                                                               | AIAN TUJUAN SPIP                                                                        |                                                                                         |
| 🗇 Penilaian Mandiri            |                                                                                                    | Pengama                                                                                                    | nan atas Aset Neg                                                               | gara/Daerah                                                                             |                                                                                         |
|                                | Kertas Kerja Komponen Peno<br>Periode Penilaian : 01 Juli 2020<br>I. Keamanan Administrasi<br>2020 (T)<br>WTP<br>(Wajar Tanpa<br>Pengecualian)<br>Penyebab Opini Tidak<br>WTP:<br>- | apaian Tujuan SPIP - C (KKKPT<br>sampai dengan 30 Juni 2021<br>2019 (T-1)<br>WTP<br>(Wajar Tanpa<br>Pengecualian)<br>Pengebab Opini Tidak<br>WTP:<br>- | · - C)  2018 (T-2)  WTP (Wajar Tanpa Pengecualian)  Penyebab Opini Tidak WTP: - | 2017 (T-3)<br>WTP<br>(Wajar Tanpa<br>Pengecualian)<br>Penyebab Opini Tidak<br>WTP:<br>- | 2016 (T-4)<br>WTP<br>(Majar Tanpa<br>Pengecualian)<br>Penyebab Opini Tidak<br>WTP:<br>- |

Setelah itu, klik *Input Analisis Aset & Subunsur* untuk menginput hasil penilaian berdasarkan kriteria skor indikator pencapaian tujuan pengamanan aset untuk keamanan administrasi lalu input hasil analisis keterkaitan antara penyebab adanya catatan terkait asset di LHP BPK dengan subunsur SPIP.

| SPIP Terintegrasi              | ∃ Beranda                                                                                     |                                                                                                    |                                                                                              |                                                                                              | 0                                                                                            |  |  |  |  |
|--------------------------------|-----------------------------------------------------------------------------------------------|----------------------------------------------------------------------------------------------------|----------------------------------------------------------------------------------------------|----------------------------------------------------------------------------------------------|----------------------------------------------------------------------------------------------|--|--|--|--|
| 🔓 Beranda                      | Penilaian Mandiri / Penilaian Pencapaian Tujuan / Pengar                                      | Perilaian Mandiri / Herilaian Pencapaian Tujuan / Pengamanan ataz Auet Negara Daerah / index                                                                       |                                                                                              |                                                                                              |                                                                                              |  |  |  |  |
| PENILAIAN MATURITAS SPIP PEMDA |                                                                                               | KERTAS K                                                                                                    | KERJA PENILAIAN PENCAPAIAN TU                                                                | JJUAN SPIP                                                                                   |                                                                                              |  |  |  |  |
| î Penilaian Mandiri            |                                                                                               | Pen                                                                                                    | gamanan atas Aset Negara/D                                                                   | aerah                                                                                        |                                                                                              |  |  |  |  |
|                                | Kertas Kerja Komponen Pencapaian Tujuan SPIP - I                                              | c (KKKPT - C)                                                                                                    |                                                                                              |                                                                                              |                                                                                              |  |  |  |  |
|                                | Periode Penilaian : 01 Juli 2020 sampai dengan 30 Jun                                         | 2021                                                                                                    |                                                                                              |                                                                                              |                                                                                              |  |  |  |  |
|                                | I. Keamanan Administrasi                                                                      |                                                                                                    |                                                                                              |                                                                                              | Ambil Data Catatan Aset                                                                      |  |  |  |  |
|                                | 2020 (T)                                                                                      | 2019 (T-1)                                                                                                    | 2018 (T-2)                                                                                   | 2017 (T-3)                                                                                   | 2016 (T-4)                                                                                   |  |  |  |  |
|                                | WTP<br>(Wajar Tanpa Pengecualian)                                                             | WTP<br>(Wajar Tanpa Pengecualian)                                                                                                    | WTP<br>(Wajar Tanpa Pengecualian)                                                            | WTP<br>(Wajar Tanpa Pengecualian)                                                            | WTP<br>(Wajar Tanpa Pengecualian)                                                            |  |  |  |  |
|                                | Penyebab Opini Tidak WTP:                                                                     | Penyebab Opini Tidak WTP:                                                                                                    | Penyebab Opini Tidak WTP:<br>-                                                               | Penyebab Opini Tidak WTP:<br>-                                                               | Penyebab Opini Tidak WTP:<br>-                                                               |  |  |  |  |
|                                | Catatan terkait Aset (jika ada):<br>• Serah terima aset dengan Pemikab Ciamis<br>belum tuntas | Catatan terkait Aset (jika ada):<br>Seriah terima aset dengan Pemkab Ciamis<br>belum tuntas<br>Belum menetapkan kode BMD yang<br>mengacu pada permendagri 108/2018 | Catatan terkait Aset (jika ada):<br>• Serah terima aset dengan Pemkab Ciamis<br>belum tuntas | Catatan terkait Aset (jika ada):<br>• Serah terima aset dengan Pemkab Ciamis<br>belum tuntas | Catatan terkait Aset (jika ada):<br>• Serah terima aset dengan Pemkab Ciamis<br>belum tuntas |  |  |  |  |
|                                | Analisis berdasarkan kriteria skor indikator pen                                              | capaian tujuan Keamanan Administrasi:                                                                                                    |                                                                                              |                                                                                              | + Input Analisis Aset & Suburear                                                             |  |  |  |  |
|                                | Terdapat catatan aset di mana serah terima aset dari kabupatan Induk belum tuntas.            |                                                                                                    |                                                                                              |                                                                                              |                                                                                              |  |  |  |  |
|                                | ldentifikasi subunsur SPIP yang terkait dengan                                                | penyebab:                                                                                                    |                                                                                              |                                                                                              |                                                                                              |  |  |  |  |
| <                              | Subunsur SPIP yang terkait dengan penyebab d                                                  | atatan adalah subunsur 3.4,                                                                                                    |                                                                                              |                                                                                              |                                                                                              |  |  |  |  |

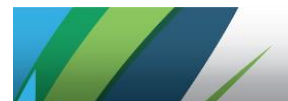

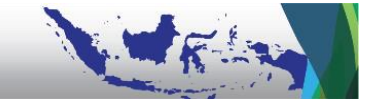

Proses yang sama juga dilakukan terhadap bagian selanjutnya, yaitu Keamanan Hukum dan Keamanan Fisik dari Aset.

Tampilan penilaian Keamanan Hukum adalah sebagai berikut.

| 🌍 SPIP Terintegrasi 😑          | Beranda                                                                                                    |                                                                               |                                                                              |                                                                               | 8                                                                              |  |  |  |
|--------------------------------|----------------------------------------------------------------------------------------------------|-------------------------------------------------------------------------------|------------------------------------------------------------------------------|-------------------------------------------------------------------------------|--------------------------------------------------------------------------------|--|--|--|
| 🙃 Beranda Pen                  | Penilaian Mandiri / Penilaian Pencapaian Tujuan / Pengamanan atas Aset Negara/Daerah / index                                                                                                    |                                                                               |                                                                              |                                                                               |                                                                                |  |  |  |
| PENILAIAN MATURITAS SPIP PEMDA | II. Keamanan Hukum                                                                                                    |                                                                               |                                                                              |                                                                               | 上 Ambil Data Catatan Kepemilikan Aset                                          |  |  |  |
| Penilaian Mandiri              |                                                                                                    |                                                                               |                                                                              |                                                                               |                                                                                |  |  |  |
|                                | 2020 (T)                                                                                                    | 2019 (T-1)                                                                    | 2018 (T-2)                                                                   | 2017 (T-3)                                                                    | 2016 (T-4)                                                                     |  |  |  |
|                                | Temuan Kepemilikan Aset:<br>Ada                                                                                                    | <b>Temuan Kepemilikan Aset:</b><br>Ada                                        | <b>Temuan Kepemilikan Aset:</b><br>Ada                                       | <b>Temuan Kepemilikan Aset:</b><br>Ada                                        | Temuan Kepemilikan Aset:<br>Ada                                                |  |  |  |
|                                | Catatan Kepemilikan Aset:<br>Masih terdapat aset tanah<br>dikuasai pihak lain                                                                                                    | Catatan Kepemilikan Aset:<br>Masih terdapat aset tanah<br>dikuasai pihak lain | Catatan Kepemilikan Aset:<br>Masih terdapat aset yang<br>dikuasai pihak lain | Catatan Kepemilikan Aset:<br>Masih terdapat aset yang<br>dikuasai pihak lain. | Catatan Kepemilikan Aset:<br>• masih terdapat aset yang<br>dikuasai pihak lain |  |  |  |
|                                | Analisis berdasarkan kriteria sko                                                                                                    | r indikator pencapaian tujuan Kea                                             | manan Hukum:                                                                 | -                                                                             | + Input Analisis Aset & Subunsur                                               |  |  |  |
|                                | Walaupun WTP 5 kali berturut-turut, namun ada aset bermasalah hukum secara berturut-turut maka masuk kriteria skor D Aset yang dikuasai pihak lain berdasarkan LHP<br>BPK Tahun 2020 yaitu 58 bidang tanah seluas 356.375m2 yang bermasalah (masih dikuasai pihak lain 10 bidang, lokasi tidak diketahui 26 bidang, batas tidak jelas 13<br>bidang, & diindikasikan pencatatan ganda 9 bidang) |                                                                               |                                                                              |                                                                               |                                                                                |  |  |  |
|                                | Identifikasi subunsur SPIP yang t                                                                                                    | terkait dengan penyebab:                                                      |                                                                              |                                                                               |                                                                                |  |  |  |
|                                | Subunsur SPIP yang terkait dengan penyebab catatan adalah subunsur 1.8, 2.1, 2.2, 3.4, 3.10, 4.2,                                                                                                    |                                                                               |                                                                              |                                                                               |                                                                                |  |  |  |
| ,                              |                                                                                                    |                                                                               |                                                                              |                                                                               |                                                                                |  |  |  |

Sedangkan tampilan penilaian Keamanan Fisik adalah sebagai berikut.

| SPIP Terintegrasi              | 📃 Beranda                                                                                                    |                                                                     |                                                                     |                                                                     |                                                                     | 8 |
|--------------------------------|----------------------------------------------------------------------------------------------------|---------------------------------------------------------------------|---------------------------------------------------------------------|---------------------------------------------------------------------|---------------------------------------------------------------------|---|
| n Beranda                      | Penilaian Mandiri / Penilaian Pencap                                                                                                    | paian Tujuan / Pengamanan atas                                      | Aset Negara/Daerah / index                                          |                                                                     |                                                                     |   |
| PENILAIAN MATURITAS SPIP PEMDA | III. Keamanan Fisik                                                                                                    |                                                                     |                                                                     |                                                                     |                                                                     |   |
| п Penilaian Mandiri            | 2020 (T)                                                                                                    | 2019 (T-1)                                                          | 2018 (T-2)                                                          | 2017 (T-3)                                                          | 2016 (T-4)                                                          |   |
|                                | Persentase BMN/D<br>dalam kondisi aman dan<br>berfungsi baik:<br>90                                                                                                    | Persentase BMN/D<br>dalam kondisi aman dan<br>berfungsi baik:<br>88 | Persentase BMN/D<br>dalam kondisi aman dan<br>berfungsi baik:<br>87 | Persentase BMN/D<br>dalam kondisi aman dan<br>berfungsi baik:<br>86 | Persentase BMN/D<br>dalam kondisi aman dan<br>berfungsi baik:<br>78 |   |
|                                | Analisis berdasarkan kriteria skor indikator pencapaian tujuan Keamanan Fisik: + Input Analisis Aset & Subunsur<br>Tidak ada Tahun yang memperoleh nilai 100 % dan setelah dirata-ratakan selama 5 tahun berturut-turut, persentase BMD dalam kondisi baik dan<br>aman adalah 85.8 (potensi skor D kebawah) |                                                                     |                                                                     |                                                                     |                                                                     |   |
|                                | Identifikasi subunsur SPIP y<br>Subunsur SPIP yang terka                                                                                                    | <b>ang terkait dengan penyebab</b><br>t dengan penyebab catatan ada | :<br>lah subunsur 3.4, 3.3, 3.8, 3.11,                              |                                                                     |                                                                     |   |

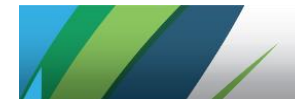

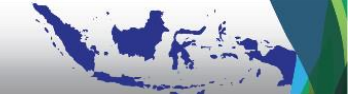

Apabila telah selesai melakukan analisis per masing-masing bagian, Asesor dapat menginput Simpulan secara sekaligus untuk hasil analisis atas tiga jenis penilaian pengamanan asset pada fitur *Input Simpulan*.

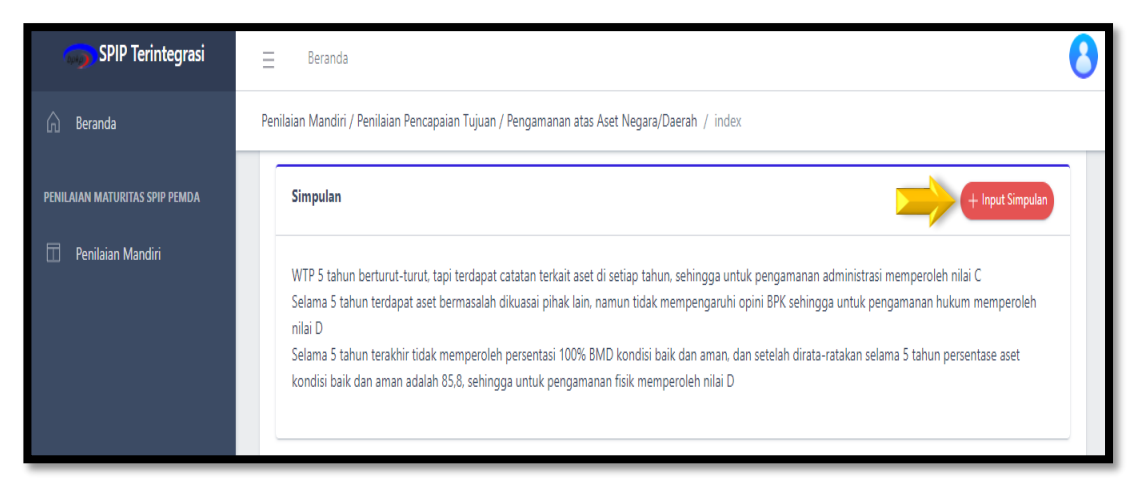

Selanjutnya input capaian yang diperoleh K/L/D pada fitur Input Capaian.

| n Beranda                      | ≡ Beranda                                                                                                    | 8                 |
|--------------------------------|----------------------------------------------------------------------------------------------------|-------------------|
| PENILAIAN MATURITAS SPIP PEMDA | Penilaian Mandiri / Penilaian Pencapaian Tujuan / Pengamanan atas Aset Negara/Daerah / index                                                                       |                   |
| Π Penilaian Mandiri            | Capaian Komponen                                                                                                    | nput Capaian      |
|                                | Capaian komponen pencapaian tujuan Pengamanan Barang Milik Negara/Daerah adalah:<br>1. Keamanan Administrasi : C<br>2. Keamanan Hukum : D<br>3. Keamanan Fisik : D |                   |
|                                | Kembali ke Menu Penilaian Mandiri                                                                                                    |                   |
| <                              | BPKP © 2020. All Right Reserved.                                                                                                    | Powered by CoreUI |

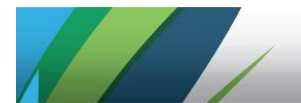

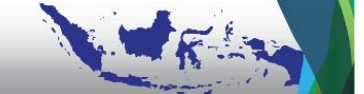

Tampilan fitur untuk Input Capaian adalah sebagai berikut.

Tampilan Capaian Keamanan Adminstrasi:

| 🌍 SPIP Terintegrasi            | ∃ Beranda                                           |                                                                                                    | 8          |  |  |
|--------------------------------|-----------------------------------------------------|----------------------------------------------------------------------------------------------------|------------|--|--|
| line Beranda                   | Penilaian Mandiri / Pe                              | ncapaian Tujuan / Capaian Komponen / edit                                                                        |            |  |  |
| PENILAIAN MATURITAS SPIP PEMDA | Capaian Komponen Pengamanan atas Aset Negara/Daerah |                                                                                                    |            |  |  |
| 🛅 Penilaian Mandiri            | C1 Koom                                             | anan Administraci                                                                                                |            |  |  |
|                                | C.I. Realin                                         | and Administras                                                                                                  |            |  |  |
|                                | <b>Definisi</b><br>Penilaian                        | kualitas penatausahaan BMN/BMD dalam rangka mengamankan BMN/BMD dari sisi administrasi                           |            |  |  |
|                                | Cara Pen<br>Mencide                                 | gukuran<br>hfifkasi ratatan nada I HD BDV terkait namasalahan administrasi aset dalam 5 tahun terakhir           |            |  |  |
|                                | Wengide                                             | nundar katalari pada ci in priv tehan perindasianan administrasi aset kaban 3 kahun telakun                      |            |  |  |
|                                | Skor                                                | Kriteria                                                                                                    | Capaian    |  |  |
|                                | A                                                   | Opini Wajar Tanpa Pengecualian minimal 5 kali berturut-turut dan tidak terdapat catatan sama sekali terkait aset | 0          |  |  |
|                                | В                                                   | Opini Wajar Tanpa Pengecualian minimal 3 kali berturut-turut dan tidak terdapat catatan sama sekali terkait aset | 0          |  |  |
|                                | с                                                   | Opini Wajar Tanpa Pengecualian minimal 1 kali, dimungkinkan masih terdapat catatan terkait aset                  | <b>→</b> • |  |  |
|                                | D                                                   | Opini Wajar Dengan Pengecualian dan/atau terdapat catatan terkait aset                                           | 0          |  |  |
|                                | E                                                   | Opini Tidak Memberikan Pendapat atau Tidak Wajar dan/atau terdapat catatan terkait aset                          | 0          |  |  |

# Tampilan Capaian Keamanan Hukum:

| SPIP Terintegrasi              | ≡     | Beranda                                        |                                                                                                    |         | 0 |
|--------------------------------|-------|------------------------------------------------|----------------------------------------------------------------------------------------------------|---------|---|
| 🛱 Beranda                      | Penil | aian Mandiri / Pe                              | ncapaian Tujuan / Capaian Komponen / edit                                                                                                    |         |   |
| PENILAIAN MATURITAS SPIP PEMDA |       |                                                |                                                                                                    |         |   |
| п Penilaian Mandiri            |       | C.2. Keama                                     | anan Hukum                                                                                                    |         |   |
|                                |       | Definisi<br>Penilaian<br>Cara Peny<br>Mengider | stas upaya menjaga/melindungi BMN/ BMD dari persengketaan, gugatan, dan beralihnya kepemilikan kepada pihak lain secara tidak sah<br><b>jukuran</b><br>tifikasi catatan pada LHP BPK terkait permasalahan hukum aset dalam 5 tahun terakhir |         |   |
|                                |       | Skor                                           | Kriteria                                                                                                    | Capaian |   |
|                                |       | A                                              | Selama 5 tahun tidak terdapat aset yang bermasalah hukum dalam catatan LHP BPK                                                                                                    | 0       |   |
|                                |       | В                                              | Selama 3 tahun tidak terdapat aset yang bermasalah hukum dalam catatan LHP BPK                                                                                                    | 0       |   |
|                                |       | с                                              | Selama 2 tahun tidak terdapat aset yang bermasalah hukum dalam catatan LHP BPK                                                                                                    | 0       |   |
|                                |       | D                                              | Masih terdapat aset yang bermasalah hukum dalam catatan LHP BPK namun tidak mempengaruhi opini BPK                                                                                                    | •       |   |
|                                |       | E                                              | Masih terdapat aset yang bermasalah hukum dalam catatan LHP BPK yang mempengaruhi opini BPK                                                                                                    | 0       |   |

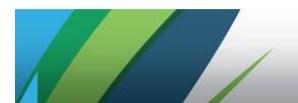

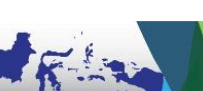

Tampilan Capaian Keamanan Fisik:

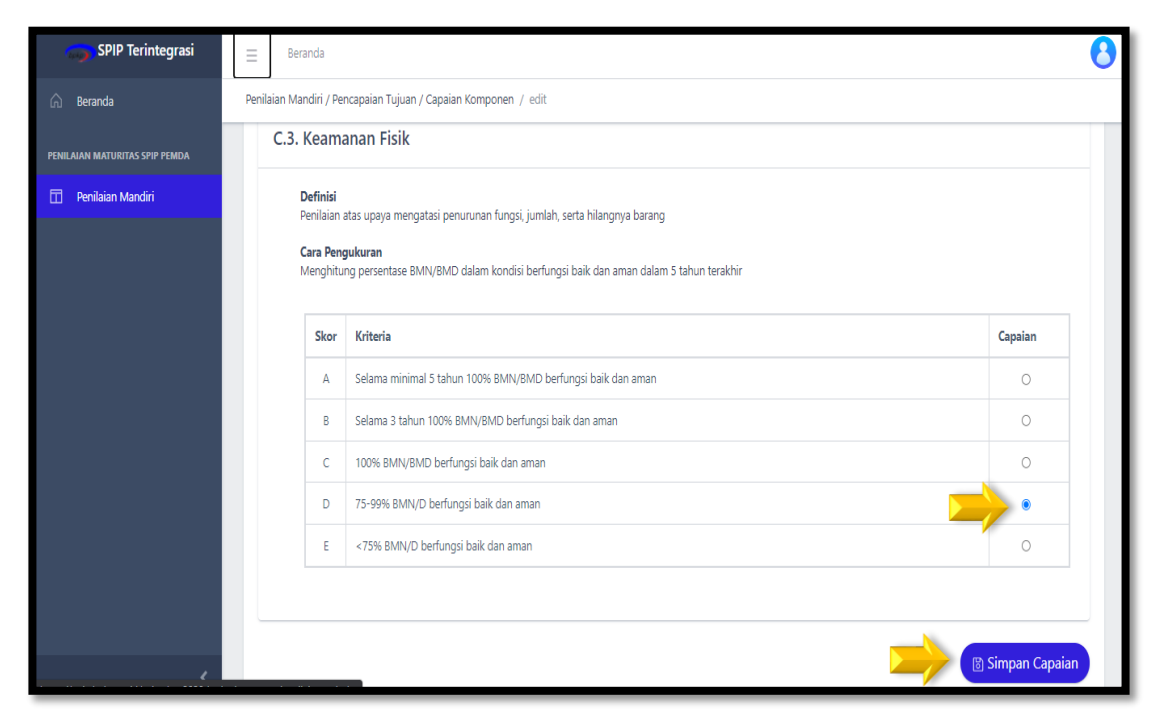

Jangan lupa untuk klik *Simpan Capaian* agar seluruh capaian terkait Pengamanan atas Aset Negara/Daerah dapat tersimpan pada database aplikasi.

#### 4) Penilaian Ketaatan terhadap Peraturan Perundang-undangan

Asesor Pemda melakukan penilaian ketaatan terhadap peraturan perundangundangan dengan klik *KK Ketaatan Peraturan UU* pada menu Penilaian Pencapaian Tujuan.

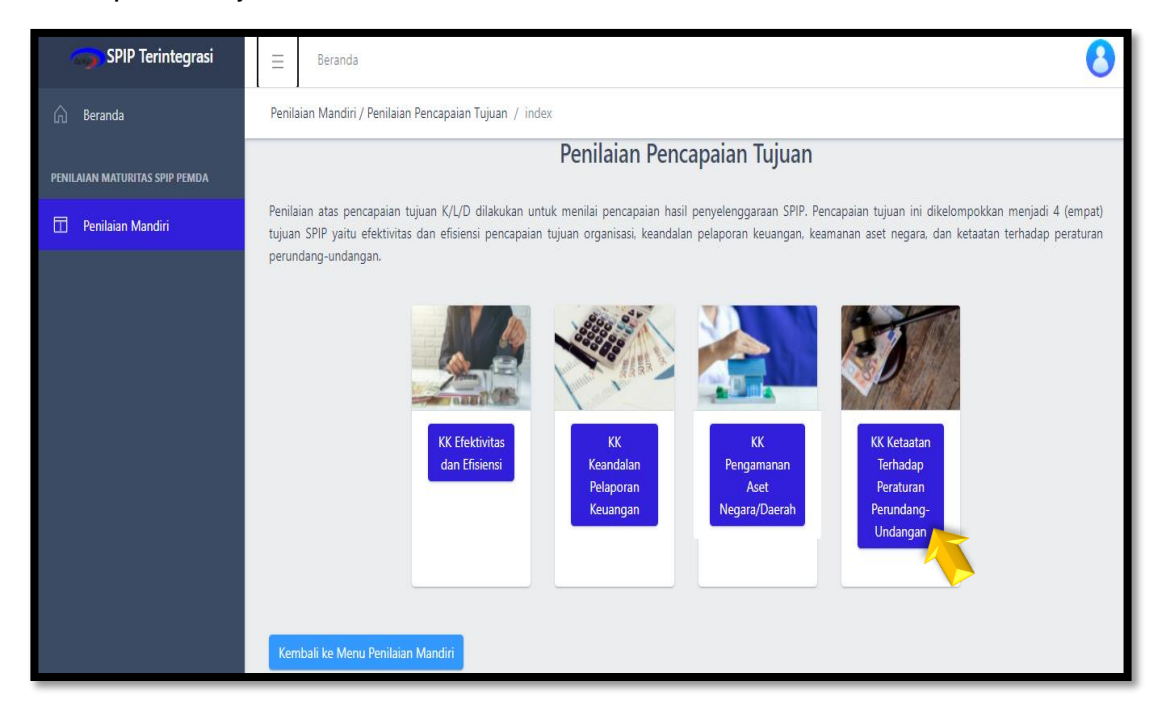

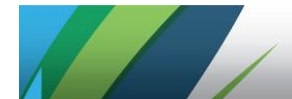

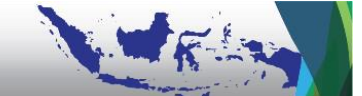

Input data temuan berserta penyebab ketidakpatuhan yang diperoleh dari Laporan Hasil Pemeriksaan (LHP) BPK, lalu lakukan analisis. Data temuan berserta penyebab ketikapatuhan tersebut telah terinput dalam aplikasi pada tahapan persiapan sehingga Asesor hanya perlu klik **Ambil Data Temuan & Penyebab** sebagaimana ditampilkan sebagai berikut.

| 🌍 SPIP Terintegrasi            | ⊟ Beranda                                                                                                    | 0 |  |  |  |  |  |
|--------------------------------|----------------------------------------------------------------------------------------------------|---|--|--|--|--|--|
| n Beranda                      | Penilaian Mandiri / Penilaian Pencapaian Tujuan / Ketaatan terhadap Peraturan Perundang-undangan / index                                                                                                    |   |  |  |  |  |  |
| PENILAIAN MATURITAS SPIP PEMDA | KERTAS KERJA PENILAIAN PENCAPAIAN TUJUAN SPIP                                                                                                    |   |  |  |  |  |  |
| Π Penilaian Mandiri            | Ketaatan terhadap Peraturan Perundang-undangan                                                                                                    |   |  |  |  |  |  |
|                                | Komponen Pencapaian Tujuan SPIP - Ketaatan terhadap Peraturan Perundang-undangan         Periode Penilaian : 01 Juli 2020 sampai dengan 30 Juni 2021         I. Temuan Ketidakpatuhan dalam LHP BPK         L Ambil Data Temuan & Penyebab         a. Ringkasan         2020 (T)       2019 (T-1)       2018 (T-2)       2017 (T-3)       2016 (T-4) |   |  |  |  |  |  |

Klik *Input Analisis* untuk menginput hasil penilaian berdasarkan kriteria skor indikator pencapaian tujuan kepatuhan terhadap peraturan perundangundangan. Lalu input hasil analisis keterkaitan antara penyebab temuan ketidakpatuhan dengan subunsur SPIP.

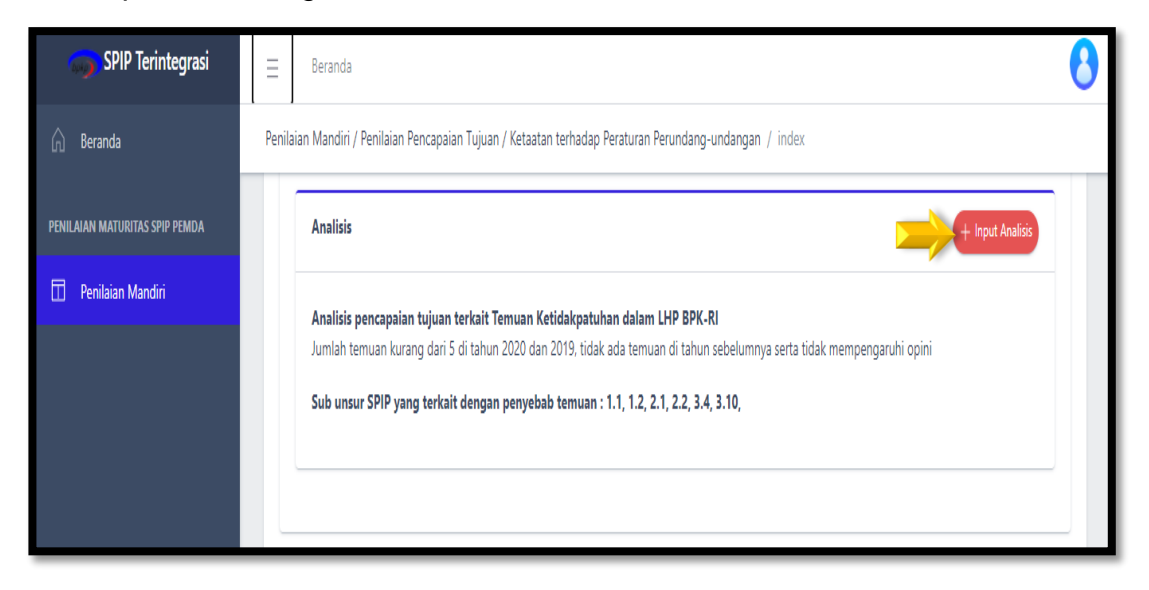

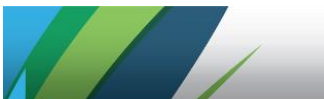

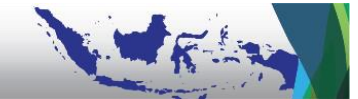

Langkah selanjutnya, Asesor menginput simpulan dengan klik *Input Simpulan* terkait hasil Penilaian Ketaatan terhadap Peraturan Perundang-undangan sebagai dasar penentuan Capaian dan klik Input Capaian untuk memilih capaian berdasarkan kriteria yang sesuai sebagai berikut.

| 🌍 SPIP Terintegrasi            | ∃ Beranda                                                                                                    | 8 |
|--------------------------------|----------------------------------------------------------------------------------------------------|---|
| 🕥 Beranda                      | Penilaian Mandiri / Penilaian Pencapaian Tujuan / Ketaatan terhadap Peraturan Perundang-undangan / index                                                                                                    |   |
| PENILAIAN MATURITAS SPIP PEMDA | Simpulan + Input Simpula                                                                                                    |   |
| Penilaian Mandiri              | Jumlah Temuan Tahun X-1 = 4<br>Jumlah Temuan Tahun X-2 = 3<br>tahun sebelumnya = tidak ada<br>sehingga masuk di grade A (jumlah temuan ketidakpatuhan BPK ≤5 selama 4th berturut dan tidak mempengaruhi opini) |   |
|                                | Capaian Capaian komponen pencapaian tujuan Ketaatan terhadap Peraturan Perundang-undangan:<br>1. Jumlah Temuan atas Ketidakpatuhan dalam LHP BPK RI : A<br>2. Keterjadian Tindak Pidana Korupsi : B            |   |
|                                |                                                                                                    |   |

Klik salah satu pilihan capaian berdasarkan kriteria yang sesuai dengan simpulan hasil analisis.

| SPIP Terintegrasi              | ∃ Beranda                   |                                                                                                    | 0       |
|--------------------------------|-----------------------------|----------------------------------------------------------------------------------------------------|---------|
| 🕅 Beranda                      | Penilaian Mandiri / P       | encapaian Tujuan / Capaian Komponen / edit                                                                                                    |         |
| PENILAIAN MATURITAS SPIP PEMDA | Capaian K                   | omponen Ketaatan terhadap Peraturan Perundang-undangan                                                                                              |         |
| Penilaian Mandiri              | D.1. Jumla                  | h Temuan atas Ketidakpatuhan dalam LHP BPK RI                                                                                                    |         |
|                                | Cara Per<br>Menghit<br>Skor | ngukuran<br>ung jumlah butir temuan dalam LHP BPK RI terkait Ketidakpatuhan terhadap Peraturan PerUUan<br>Kriteria                                  | Capaian |
|                                | A                           | Dalam 4 tahun berturut-turut jumlah temuan ketidakpatuhan dalam LHP BPK tidak lebih dari lima dan tidak memengaruhi opini BPK                       |         |
|                                | В                           | Dalam 3 tahun berturut-turut jumlah temuan ketidakpatuhan dalam LHP BPK tidak lebih dari lima dan tidak memengaruhi opini BPK                       | •       |
|                                | С                           | Dalam 2 tahun berturut-turut jumlah temuan ketidakpatuhan dalam LHP BPK tidak lebih dari lima dan tidak memengaruhi opini BPK                       | 0       |
|                                | D                           | Dalam tahun anggaran terakhir sebelum penilaian jumlah temuan ketidakpatuhan dalam LHP BPK tidak lebih dari lima dan tidak<br>memengaruhi opini BPK | 0       |
|                                | E                           | Dalam tahun anggaran terakhir sebelum penilaian jumlah temuan ketidakpatuhan dalam LHP BPK lebih dari lima                                          | 0       |

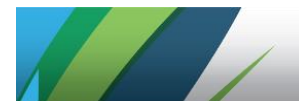

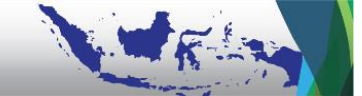

Selanjutnya, Asesor Pemda melakukan klik pilihan terkait informasi mengenai keterjadian tindak pidana korupsi. Klik **Simpan Capaian** setelah menyelesaikan seluruh penginputan

| SPIP Terintegrasi              | ∃ Beranda                                 |                                                                                                    | 8                |
|--------------------------------|-------------------------------------------|----------------------------------------------------------------------------------------------------|------------------|
| 🛱 Beranda                      | Penilaian Mandiri /                       | Pencapaian Tujuan / Capaian Komponen / edit                                                                                                    |                  |
| PENILAIAN MATURITAS SPIP PEMDA | D.2. Kete                                 | rjadian Tindak Pidana Korupsi                                                                                                    |                  |
| Penilaian Mandiri              | Definisi<br>Keterjac<br>Cara Pe<br>Mengid | ian tindak pidana korupsi pejabat politik atau minimal pejabat eselon II dalam tahun dan/atau saat penilaian<br><b>ngukuran</b><br>ntifikasi kasus korupsi yang melibatkan pejabat politik atau minimal pejabat eselon II dalam tahun dan/atau saat penilai | an               |
|                                | Skor                                      | Kriteria                                                                                                    | Capaian          |
|                                | A                                         | Sebagai faktor pengurang skor keseluruhan (penalti) apabila terjadi                                                                                                    | 0                |
|                                | В                                         | Tidak ada faktor pengurang skor keseluruhan (penalti)                                                                                                    | •                |
|                                |                                           |                                                                                                    | ) Simpan Capaian |
|                                |                                           |                                                                                                    | j Simpan Capalan |

Asesor Pemda dapat melihat hasil seluruh penginputan pencapaian tujuan pada Tampilan Kertas Kerja *Lead* untuk PM Pencapaian Tujuan Pemda yang diakses dari menu *Lihat Cetak/Preview* sebagai berikut:

| SPIP Terintegrasi              | Ξ 8         | Seranda                                               |                                                                                                    |                                                                                                    | 0       |
|--------------------------------|-------------|-------------------------------------------------------|----------------------------------------------------------------------------------------------------|----------------------------------------------------------------------------------------------------|---------|
| 🛕 Beranda                      | Penilaian N | Mandiri / KK Lead Penilaian Pencapaian Tujua          | n / index                                                                                                    |                                                                                                    |         |
| PENILAIAN MATURITAS SPIP PEMDA | Kertas      | s Kerja Lead Pencapaian T                             | iujuan                                                                                                    |                                                                                                    |         |
| 🗇 Penilaian Mandiri            |             | 1                                                     |                                                                                                    |                                                                                                    |         |
|                                | No          |                                                       | Pencapaian Tujuan                                                                                                    |                                                                                                    | Capaian |
|                                | 10.         | Indikator                                             | Definisi Indikator                                                                                                    | Cara Pengukuran                                                                                                    | K/L/D   |
|                                | A           | Efektivitas dan Efisiensi                             |                                                                                                    |                                                                                                    |         |
|                                | 1           | Capaian Outcome                                       | Mengukur efektivitas pencapaian tujuan organisasi                                                                                               | Menghitung rata-rata pencapaian indikator kinerja utama dari sasaran strategis K/L/D                                                        | 4       |
|                                | 2           | Capaian Output                                        | Mengukur efisiensi pencapaian tujuan kegiatan                                                                                                   | Menghitung rata-rata pencapaian indikator output dari kegiatan satuan kerja                                                                 | 5       |
|                                | В           | Keandalan Pelaporan Keuangan                          |                                                                                                    |                                                                                                    |         |
|                                | 1           | Opini atas Laporan Keuangan – BPK RI                  | Penilaian atas kewajaran penyajian Laporan Keuangan Instansi Pemerintah oleh BPK RI                                                             | Dapatian informati Opini Laporan Kauangan dalam 5 tahun terakhir, yang terdiri dari:<br>- TMP<br>- TMV<br>- WDP<br>- WTP-<br>- WTP<br>- WTP | 3       |
|                                | С           | Pengamanan atas Aset Negara/Daerah                    |                                                                                                    |                                                                                                    |         |
|                                | 1           | Keamanan Administrasi                                 | Penilaian kualitas penatausahaan BMN/BMD dalam rangka mengamankan BMN/BMD dari sisi<br>administrasi                                             | Mengidentifikasi catatan pada LHP BPK terkait permasalahan administrasi aset dalam 5<br>tahun terakhir                                      | 3       |
|                                | 2           | Keamanan Hukum                                        | Penilaian atas upaya menjaga/melindungi BMIV/ BMD dari persengketaan, gugatan, dan beralihnya<br>kepemilikan kepada pihak lain secara tidak sah | Mengidentifikasi catatan pada LHP BPK terkait permasalahan hukum aset dalam 5 tahun terakhir                                                | 2       |
|                                | 3           | Keamanan Fisik                                        | Penilaian atas upaya mengatasi penurunan fungsi, jumlah, serta hilangnya barang                                                                 | Menghitung persentase 8MIV/BMD dalam kondisi berfungsi baik dan aman dalam 5 tahun terakhir                                                 | 2       |
|                                | D           | Ketaatan terhadap Peraturan Perundang                 | g-undangan                                                                                                    |                                                                                                    |         |
|                                | 1           | Jumlah Temuan atas Ketidakpatuhan<br>dalam LHP BPK RI | Banyaknya temuan yang dilaporkan dalam LHP BPK RI pada subbab Temuan atas Ketidakpatuhan<br>Terhadap Peraturan Perundang-undangan.              | Menghitung jumlah butir temuan dalam LHP BPK RI terkait Ketidakpatuhan terhadap<br>Peraturan PerUUan                                        | 5       |
| <                              | 2           | Keterjadian Tindak Pidana Korupsi                     | Keterjadian tindak pidana korupsi pejabat politik atau minimal pejabat eselon II dalam tahun                                                    | Mengidentifikasi kasus korupsi yang melibatkan pejabat politik atau minimal pejabat                                                         | TIDAK   |

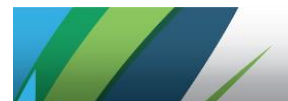

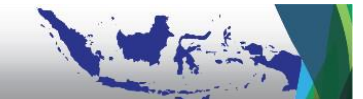

# BAB III LANGKAH KERJA ASESOR TINGKAT SATUAN KERJA

Asesor tingkat Satuan Kerja (Satker) melaksanakan Penilaian Mandiri (PM) pada:

- Komponen Penetapan Tujuan bagian Strategi Pencapaian Tujuan Organisasi yang terdiri dari Sasaran Strategis Satker, Sasaran Program, dan Sasaran Kegiatan beserta Indikator dan Target Kinerjanya;
- 2. Komponen Struktur dan Proses yaitu untuk menilai kualitas struktur dan proses penyelenggaraan SPIP yang tercermin dari pemenuhan parameter 25 (dua puluh lima) subunsur SPIP.

#### A. PM Satker untuk Penetapan Tujuan

Penilaian Penetapan Tujuan pada tingkat Satker dilaksanakan atas Sasaran Strategis Satker serta Strategi Pencapaian Sasaran Strategis yaitu Sasaran Program dan Sasaran Kegiatan. Setelah Admin Pemda mendaftarkan dan melakukan aktivasi akun pegawai yang diperankan sebagai Asesor Satker, Asesor Satker dapat mengakses (*log-in*) ke aplikasi E-SPIP Terintegrasi pada alamat <u>spipterintegrasi.bpkp.go.id</u> dengan cara memasukkan NIP (tanpa spasi) dan *password* awal (*default*): bpkpb3r3t1k4.

Setelah melakukan klik pada menu Penilaian Mandiri, Asesor Satker memulai penilaian dengan klik ikon **Detail** pada kolom **Pilih Satker**. Setiap Asesor hanya dapat membuka dan menginput penilaian pada nama Satker/OPD yang sesuai dengan pembatasan akses masing-masing.

|                          |                                                                                                    | Daftar Satker   |           |                  |           |  |  |  |
|--------------------------|----------------------------------------------------------------------------------------------------|-----------------|-----------|------------------|-----------|--|--|--|
| iow 10 e entiles Search: |                                                                                                    |                 |           |                  |           |  |  |  |
| No 1                     | Satker 1                                                                                                 | Anggaran †      | Wajib     | Penanggung Jawab | PM Satker |  |  |  |
| 1                        | Sekretariat Daerah                                                                                       | 125.000.000.000 | 0         |                  | <u> </u>  |  |  |  |
| 2                        | Inspektorat Daerah                                                                                       | 100.000.000.000 | 8         | Internal         | ٩         |  |  |  |
| 3                        | Badan Perencanaan Pembangunan Daerah                                                                     | 100.000.000.000 | 8         | Perencanaan,     | ٩         |  |  |  |
| 4                        | Badan Pengelola Keuangan Daerah                                                                          | 100.000.000.000 | 8         | Keuangan, Aset,  | ٩         |  |  |  |
| 5                        | Dinas Pendidikan, Pemuda, dan Olahraga                                                                   | 100.000.000     | 0         |                  | ٩         |  |  |  |
| 6                        | Dinas Pekerjaan Umum, Penataan Ruang dan Wilayah, serta Pengembangan Kawasan Perumahan<br>dan Permukiman | 150.000.000.000 | 0         |                  | ٩,        |  |  |  |
| 7                        | Dinas Pariwisata dan Kebudayaan                                                                          | 100.000.000.000 | $\otimes$ |                  | ٩         |  |  |  |
| 8                        | Dinas Perhubungan                                                                                        | 50.000.000.000  | 0         |                  | ٩         |  |  |  |
| 9                        | Dinas Komunikasi, Informasi, Statistik, dan Persandian                                                   | 25.000.000.000  | $\otimes$ |                  | ٩         |  |  |  |
| 10                       | Badan Penanggulangan Bencana Daerah                                                                      | 25.000.000.000  | 0         |                  | ٩         |  |  |  |

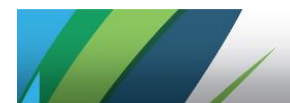

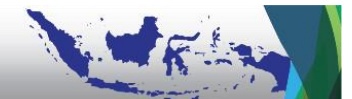

Excla
Retinent clifer / Periadureant / Viei
Pelaksanaan
Pelaksanaan
Returne status dam prose periode maintais periode programs SPP data in the periode periode

Setelah tampil menu-menu berikut Asesor dapat klik Penilaian Penetapan Tujuan.

Penilaian Pencapaian Tujuan Satker dilakukan secara berjenjang mulai dari Sasaran Strategis Satker, Sasaran Program Satker, hingga Sasaran Kegiatan Satker beserta Indikator Kinerja dan Target Kinerjanya. Pastikan bahwa pengisian dilakukan secara tertib dikarenakan kualitas dari Sasaran Strategis akan berpengaruh terhadap penilaian kualitas Sasaran Program dan Sasaran Kegiatan, apabila Sasaran Strategis dinilai tidak berkualitas (X) maka Sasaran Program dan Sasaran Kegiatan beserta Indikator Kinerja dan Target Kinerjanya juga tidak berkualitas (X). Semakin tertib langkah kerja penginputan maka akan semakin efisien waktu penilaian yang digunakan.

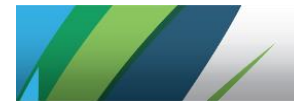

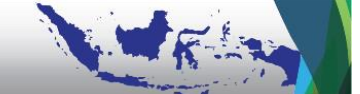

| Ξ     | Beranda                                                              | 8 |
|-------|----------------------------------------------------------------------|---|
| Paren | t - Penilaian Mandiri / Pelaksanaan Penetapan Tujuan Satker / view   |   |
|       | Penilaian Penetapan Tujuan                                           | ^ |
|       |                                                                      |   |
|       | • 🚡 Ketetapan Sasaran Strategis                                      |   |
|       | • 🕒 Ketetapan Indikator Kinerja dan Target Kinerja Sasaran           |   |
|       | • 🚡 Kualitas Sasaran Program dan Keterkaitan dengan Sasaran Satker   |   |
|       | • 🕒 Ketetapan Indikator Kinerja dan Target Kinerja Program           |   |
|       | • 🕒 Kualitas Sasaran Kegiatan dan Keterkaitan dengan Sasaran Program |   |
|       | • 🖹 Ketetapan Indikator Kinerja dan Target Kinerja Kegiatan          |   |
|       |                                                                      |   |
| Ken   | ibali ke Menu Penilaian                                              | • |

Penilaian Penetapan Tujuan Satker terdiri dari enam bagian sebagai berikut.

Uraian yang tercantum pada aplikasi merupakan hasil *import template* Excel data perencanaan tingkat K/L/D dan tingkat Satker yang dilakukan secara terunifikasi oleh Satker Penanggung Jawab fungsi Perencanaan pada tahapan persiapan PM.

Langkah pertama yang dilakukan adalah menilai kualitas Sasaran Strategis Satker dengan syarat pemenuhan kualitas seperti yang tercantum dalam pedoman.

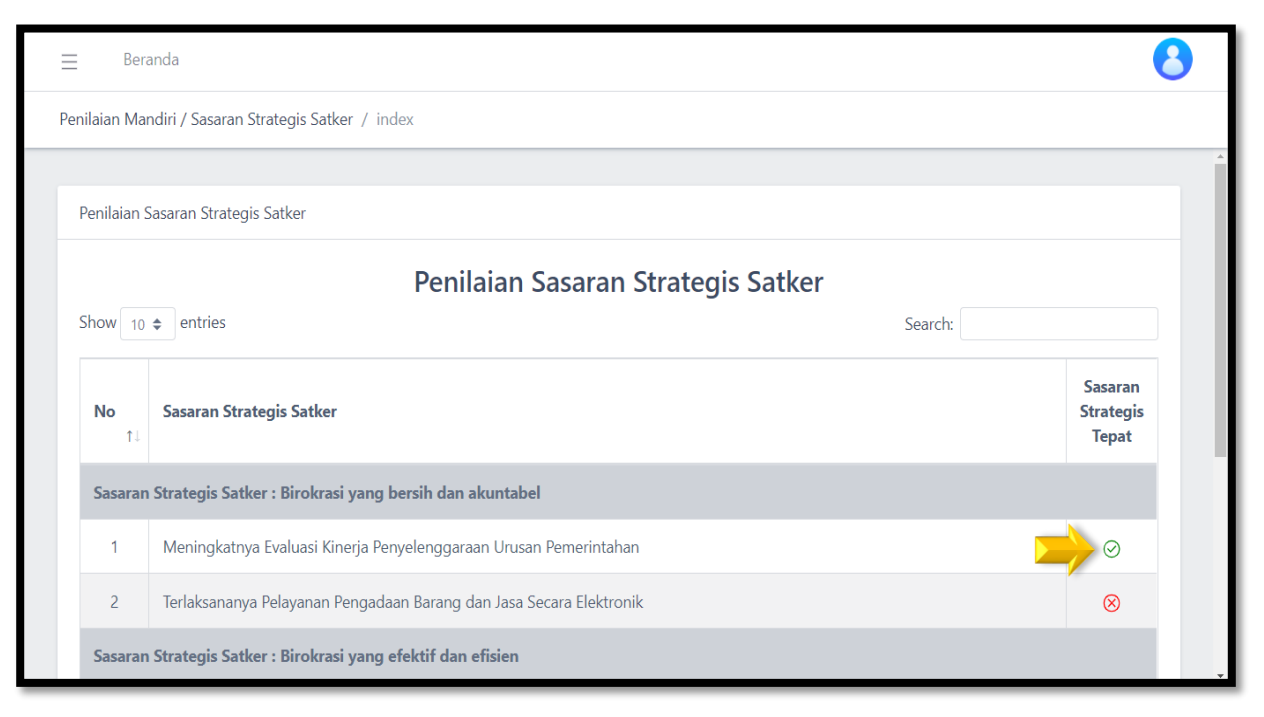

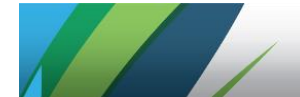

Langkah selanjutnya adalah menilai kualitas Indikator Kinerja dan Target Kinerja Sasaran Strategis. Apabila Indikator Kinerja dinilai kurang tepat dan tidak memadai secara kualitas, maka Target Kinerja tidak dapat dinyatakan berkualitas sehingga menjadi 🗵.

| SPIP Terintegrasi              | Ξ                                                                        | Beranda                                        |                      |                     |              |                            | 8                         |
|--------------------------------|--------------------------------------------------------------------------|------------------------------------------------|----------------------|---------------------|--------------|----------------------------|---------------------------|
| n Beranda                      | Penilaian Mandiri / Penilaian Indikator Sasaran Strategis Satker / index |                                                |                      |                     |              |                            |                           |
| PENILAIAN MATURITAS SPIP PEMDA | Penilai                                                                  | an Indikator Sasaran Strategis Satker          |                      |                     |              |                            |                           |
| 🖽 Penilaian Mandiri            |                                                                          | Penilaian Indi                                 | kator Sasara         | n Strategis S       | atker        |                            |                           |
|                                | Show                                                                     | 10 🗢 entries                                   |                      |                     | Search:      |                            |                           |
|                                | No                                                                       | Indikator Sasaran Strategis Satker             | Satuan Target        | Atribut Target      | Nilai Target | IK<br>Tepat<br>dan<br>Baik | Target<br>Kinerja<br>Baik |
|                                | Sasa                                                                     | ran Strategis Satker : Meningkatnya indeks kaj | pasitas daerah dalam | ı penanggulangan be | ncana ⊘      |                            |                           |
|                                | 1                                                                        | Indeks Kapasitas Daerah                        | Indeks               | 140                 | Indeks       | $\otimes$                  | $\otimes$                 |
|                                | Showir                                                                   | ig 1 to 1 of 1 entries                         |                      |                     | Pr           | evious                     | 1 Next                    |
|                                | Keml                                                                     | pali ke Penilaian Perencanaan Kinerja Satker   |                      |                     |              |                            |                           |

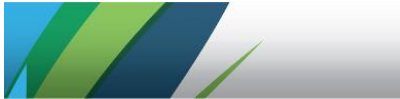

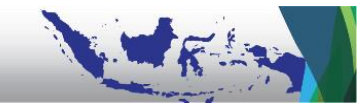

Pada penilaian Strategi Pencapaian Sasaran Strategis, Asesor menilai kualitas Sasaran Program yang dinilai dari ketepatan Sasaran Program tersebut dan keterkaitannya dengan Sasaran Strategis Satker. Apabila Sasaran Program dirasa tidak tepat dan secara kualitas belum memadai, maka Asesor wajib mengecek Kembali apakah Sasaran Program betul-betul terkait dengan Sasaran Strategis Satker tersebut.

| ⊟В          | eranda                                                                                                    |                                     | 8                           |
|-------------|----------------------------------------------------------------------------------------------------|-------------------------------------|-----------------------------|
| Penilaian N | landiri / Penilaian Sasaran Program Satker / index                                                           |                                     |                             |
|             | Penilaian Sasaran Program Satker                                                                             |                                     |                             |
| Show        | entries Search:                                                                                              |                                     |                             |
| No<br>↑     | Sasaran Program                                                                                              | Keterkaitan<br>Sasaran<br>Strategis | Sasaran<br>Program<br>Tepat |
| Sasar       | an Strategis Satker : Meningkatnya Pelaksanaan Tupoksi Perangkat Daerah yang sesuai dengan Standar Pelayanan | Minimal (SPM                        | ) di SKPD                   |
| Nama        | Program : Program Penataan Kelembagaan dan Katatalaksanaan Perangkat Daerah                                  |                                     |                             |
| 1           | Sasaran Program Penataan Kelembagaan dan Katatalaksanaan Perangkat Daerah                                    | $\odot$                             | $\otimes$                   |
| Sasar       | an Strategis Satker : Meningkatnya Evaluasi Kinerja Penyelenggaraan Urusan Pemerintahan                      |                                     |                             |
| Nama        | Program : Program Peningkatan Sistem Akuntabilitas Kinerja Pemerintah Daerah                                 |                                     |                             |
| 2           | Sasaran Program Peningkatan Sistem Akuntabilitas Kinerja Pemerintah Daerah                                   | $\odot$                             | $\otimes$                   |

Setelah menilai ketepatan Sasaran Program tersebut dan keterkaitannya dengan Sasaran Strategis Satker, Asesor menilai Indikator Kinerja dan Target Kinerja Sasaran Program.

|                            | Bera    | nda                                                                                     |                   |                 |             | (                         | 8 |
|----------------------------|---------|-----------------------------------------------------------------------------------------|-------------------|-----------------|-------------|---------------------------|---|
| Penilaiar                  | n Man   | diri / Penilaian Indikator Sasaran Program Satker / index                               |                   |                 |             |                           |   |
|                            |         | Penilaian Indikator Sasaran Program                                                     | n Satker          |                 |             |                           |   |
| Show 10 \$ entries Search: |         |                                                                                         |                   |                 |             |                           |   |
| No                         | •<br>↑↓ | Indikator Sasaran Program                                                               | Satuan<br>Kinerja | Nilai<br>Target | IK<br>Tepat | Target<br>Kinerja<br>Baik |   |
| Sas                        | saran   | Strategis Satker : Meningkatnya Evaluasi Kinerja Penyelenggaraan Urusan Pemerintahan    |                   |                 |             |                           |   |
| Sas                        | saran   | Program : Sasaran Program Peningkatan Sistem Akuntabilitas Kinerja Pemerintah Daeral    | h                 |                 |             |                           |   |
| 1                          | 1       | Nilai Pelaporan Kinerja dalam hasil evaluasi akuntabilitas kinerja Pemerintah Kabupaten | Persen            | 100             | $\otimes$   | $\odot$                   |   |
| Sas                        | saran   | Strategis Satker : Terlaksananya Pelayanan Pengadaan Barang dan Jasa Secara Elektronik  | c                 |                 |             |                           |   |
| Sas                        | saran   | Program : Sasaran Program pembinaan dan fasilitasi pengelolaan keuangan kabupaten/      | kota              |                 |             |                           |   |
| 2                          | 2       | Persentase Pelayanan Pengadaan Barang dan Jasa Pemerintah                               | Persen            | 90              | $\otimes$   | $\otimes$                 |   |

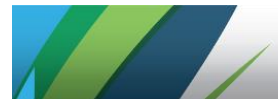

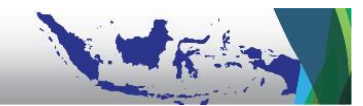

Setelah menilai kualitas Sasaran Program, Asesor juga menilai kualitas Sasaran Kegiatan yang dinilai dari keterkaitannya dengan Sasaran Program.

| Ξ      | Ber      | anda                                                                                     |                                   | 8                            |
|--------|----------|------------------------------------------------------------------------------------------|-----------------------------------|------------------------------|
| Penila | aian Ma  | ndiri / Penilaian Sasaran Kegiatan Satker / index                                        |                                   |                              |
|        |          | Penilaian Sasaran Kegiatan Satker                                                        |                                   |                              |
| Sh     | 10W 10   |                                                                                          |                                   |                              |
|        | No<br>↑↓ | Sasaran Kegiatan                                                                         | Keterkaitan<br>Sasaran<br>Program | Sasaran<br>Kegiatan<br>Tepat |
|        | Sasarar  | ı Strategis Satker : Meningkatnya Evaluasi Kinerja Penyelenggaraan Urusan Pemerintahan   |                                   |                              |
|        | Sasarar  | ı Program : Sasaran Program Peningkatan Sistem Akuntabilitas Kinerja Pemerintah Daerah   |                                   |                              |
|        | 1        | Tersusunnya LAKIP dan Penetapan Kinerja Kabupaten Pangandaran                            | $\odot$                           | $\odot$                      |
|        | Sasarar  | ı Strategis Satker : Terlaksananya Pelayanan Pengadaan Barang dan Jasa Secara Elektronik |                                   |                              |
|        | Sasarar  | n Program : Sasaran Program pembinaan dan fasilitasi pengelolaan keuangan kabupaten/kota |                                   |                              |
|        | 2        | Sasaran Kegiatan Pengelolaan Unit Pelayanan Pengadaan Barang dan Jasa Pemerintah         | $\odot$                           | $\otimes$                    |

Setelah menilai keterkaitannya dengan Sasaran Program, Asesor menilai Indikator Kinerja dan Target Kinerja Sasaran Kegiatan.

| Ξ                         |         | eranda                                                                                  |                   |                 |             | 8                         |          |
|---------------------------|---------|-----------------------------------------------------------------------------------------|-------------------|-----------------|-------------|---------------------------|----------|
| Pen                       | nilaian | Iandiri / Penilaian Indikator Sasaran Kegiatan Satker / index                           |                   |                 |             |                           |          |
|                           |         | Penilaian Indikator Sasaran Kegiata                                                     | n Satker          |                 |             |                           | *        |
| Show 10 ¢ entries Search: |         |                                                                                         |                   |                 |             |                           |          |
|                           | No      | Sasaran Indikator Kegiatan                                                              | Satuan<br>Kinerja | Nilai<br>Target | IK<br>Tepat | Target<br>Kinerja<br>Baik |          |
|                           | Sasa    | an Strategis Satker : Meningkatnya Evaluasi Kinerja Penyelenggaraan Urusan Pemerintaha  | n                 |                 |             |                           |          |
|                           | Sasa    | an Program : Sasaran Program Peningkatan Sistem Akuntabilitas Kinerja Pemerintah Daer   | ah                |                 |             |                           |          |
|                           | Sasa    | an Kegiatan : Tersusunnya LAKIP dan Penetapan Kinerja Kabupaten Pangandaran             |                   |                 |             |                           |          |
|                           | 1       | Dokumen LAKIP yang Baik                                                                 | Jumlah            | 1               | $\otimes$   | $\otimes$                 |          |
|                           | Sasa    | an Strategis Satker : Terlaksananya Pelayanan Pengadaan Barang dan Jasa Secara Elektror | ik                |                 |             |                           |          |
|                           | Sasa    | an Program : Sasaran Program pembinaan dan fasilitasi pengelolaan keuangan kabupater    | n/kota            |                 |             |                           | <b>.</b> |

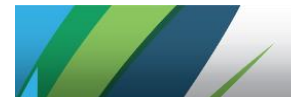

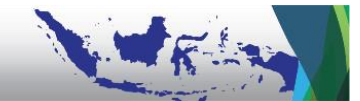

Asesor perlu memperhatikan bahwa apabila Indikator Kinerja dinilai kurang tepat dan tidak memadai secara kualitas, maka Target Kinerja tidak dapat diceklis (X) karena perbaikan harus dilakukan secara menyeluruh.

Tampilan Kertas Kerja Lead PM Penetapan Tujuan adalah sebagai berikut.

Tampilan KK Kualitas Sasaran Strategis:

| B        | Berand | ia                                                           |                                                                                  |                   | (              |  |  |
|----------|--------|--------------------------------------------------------------|----------------------------------------------------------------------------------|-------------------|----------------|--|--|
| ilaian N | Mandi  | iri / KK Lead Penilaian Penetapan Tujuan/Perencanaan / index |                                                                                  |                   |                |  |  |
| ertas    | s Ke   | erja Penetapan Tujuan                                        |                                                                                  |                   |                |  |  |
|          |        |                                                              |                                                                                  |                   |                |  |  |
| A. Ku    | alita  | s Sasaran Strategis (KK 1 dan KK 2)                          |                                                                                  |                   |                |  |  |
| No       |        | Uraian                                                       | Uraian Pengukuran                                                                | Skor Skor<br>83.5 |                |  |  |
| 1        | Sas    | aran Strategis Pemda                                         |                                                                                  |                   | <b>83.59</b> % |  |  |
|          | а      | Sasaran Strategis Tepat                                      | tegis Tepat Sasaran Strategis berorientasi hasil, sesuai dengan isu strategis    |                   |                |  |  |
|          | b      | Indikator Kinerja Tepat dan Baik                             | Indikator kinerja jelas, terukur, dan berorientasi hasil                         | <b>96.77</b> %    |                |  |  |
|          | с      | Target Kinerja Baik                                          | Target kinerja yang baik, memperhatikan capaian tahun lalu dan target diatasnya  | 58.06 %           |                |  |  |
| 2        | Sas    | aran Strategis Satker                                        |                                                                                  |                   | 79.48 %        |  |  |
|          | а      | Keterkaitan dengan Sasaran Strategis Pemda                   | Mengukur cascading kinerja dari sasaran strategis Pemda ke sasaran strategis OPD | 90.91 %           |                |  |  |
|          | b      | Sasaran Strategis Tepat                                      | Sasaran Strategis berorientasi hasil, sesuai dengan isu strategis                | 78.79 %           |                |  |  |
|          | с      | Indikator Kinerja Tepat dan Baik                             | Indikator kinerja jelas, terukur, dan berorientasi hasil                         | 80.00 %           |                |  |  |
|          | d      | Target Kinerja Baik                                          | Target kinerja yang baik, memperhatikan capaian tahun lalu dan target diatasnya  | 62.86 %           |                |  |  |
|          |        |                                                              | Skor Akhir                                                                       | 81.               | 53 %           |  |  |
|          |        |                                                              | Level                                                                            |                   | 4              |  |  |

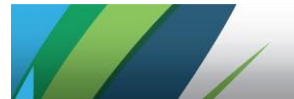

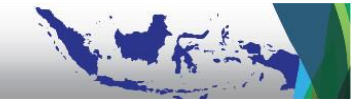

| ο <i>ν</i> . |     | - Stantoni Bananasian Saanaa Stantonia (I/I/ 2)                                                                                    |                                                                            |        |            |  |  |  |  |  |  |  |
|--------------|-----|----------------------------------------------------------------------------------------------------|----------------------------------------------------------------------------|--------|------------|--|--|--|--|--|--|--|
| D. NU        | ana | s strategi Percapaian Sasaran Strategis (NN 2)                                                                                     |                                                                            |        |            |  |  |  |  |  |  |  |
| NO           |     | Uralan                                                                                                    | Uraian rengukuran                                                          | SKOP   | SKOT AKNIT |  |  |  |  |  |  |  |
| 1            | Kua | alitas Program                                                                                                    |                                                                            |        | 69.44 %    |  |  |  |  |  |  |  |
|              | а   | Keterkaitan dengan Sasaran Strategis OPD                                                                                           | Mengukur cascading kinerja dari sasaran strategis OPD ke sasaran Program 7 | 8.05 % |            |  |  |  |  |  |  |  |
|              | b   | Kualitas sasaran Program OPD                                                                                                    | Sasaran Program berorientasi hasil, sesuai dengan isu strategis 6          | 0.98 % |            |  |  |  |  |  |  |  |
|              | с   | Kualitas indikator kinerja program OPD                                                                                             | Indikator kinerja jelas, terukur, dan berorientasi hasil 7                 | 0.45 % |            |  |  |  |  |  |  |  |
|              | d   | Kualitas target kinerja program OPD Target kinerja yang baik, memperhatikan capaian tahun lalu dan target diatasnya <b>68.18</b> % |                                                                            |        |            |  |  |  |  |  |  |  |
| 2            | Kua | Kualitas Kegiatan                                                                                                    |                                                                            |        |            |  |  |  |  |  |  |  |
|              | а   | Keterkaitan dengan Sasaran Program                                                                                                 | 7                                                                          | 5.29 % |            |  |  |  |  |  |  |  |
|              | b   | Kualitas indikator kinerja Kegiatan                                                                                                | 6                                                                          | 1.18 % |            |  |  |  |  |  |  |  |
|              | с   | Kualitas target kinerja kegiatan OPD                                                                                               | 2                                                                          | 3.53 % |            |  |  |  |  |  |  |  |
|              |     |                                                                                                    | Skor Akhir                                                                 | 64.1   | 3 %        |  |  |  |  |  |  |  |
|              |     |                                                                                                    | Level                                                                      | 2      |            |  |  |  |  |  |  |  |

# Tampilan KK Kualitas Strategi Pencapaian Sasaran Strategis:

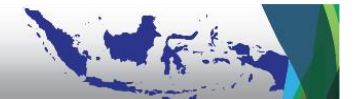

## B. PM Struktur dan Proses

Sesuai dengan Peraturan Badan Pengawasan Keuangan dan Pembangunan Nomor 5 Tahun 2021, penilaian Struktur dan Proses dilaksanakan pada masing-masing Satker oleh Asesor yang ditunjuk/ditetapkan oleh Sekretaris Daerah. Apabila ada Asesor Satker yang ditunjuk melalui ST/SPT Kepala OPD maka sifatnya hanya untuk mendukung Asesor yang ditunjuk Sekretaris Daerah sehingga tidak dibuatkan akun khusus di dalam aplikasi.

Untuk memulai penilaian Struktur dan Proses, Asesor Satker melakukan klik pada menu *Lihat Penilaian Struktur dan Proses*.

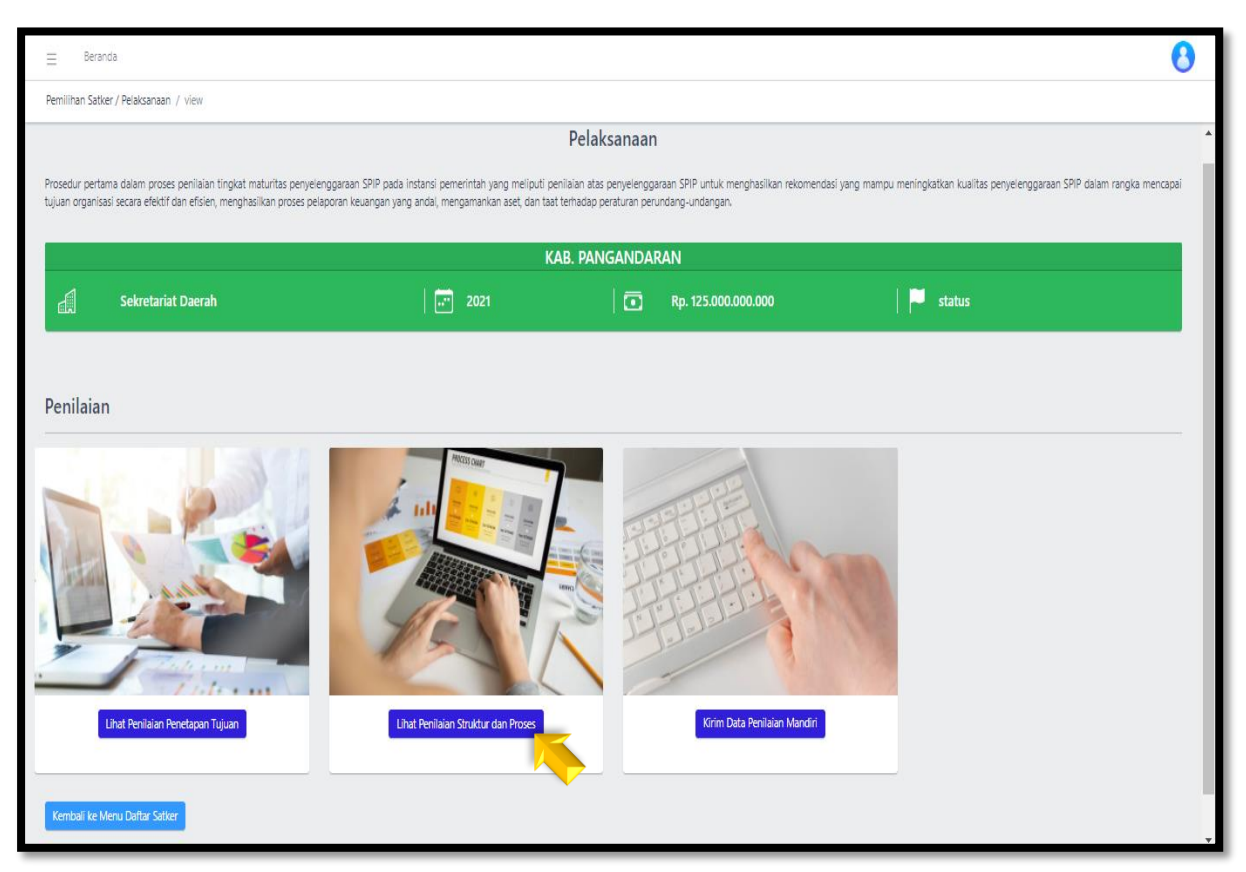

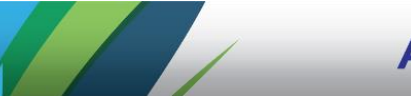

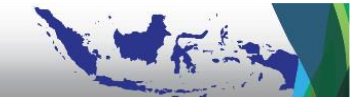

Proses penilaian dapat dilaksanakan secara bersama-sama oleh seluruh Asesor namun terbatas pada Satker sesuai dengan pembagian perannya dalam penilaian. Setelah aplikasi menampilkan laman berikut, maka Asesor Satker dapat memulai penilaian dari Unsur Pertama yaitu Lingkungan Pengendalian.

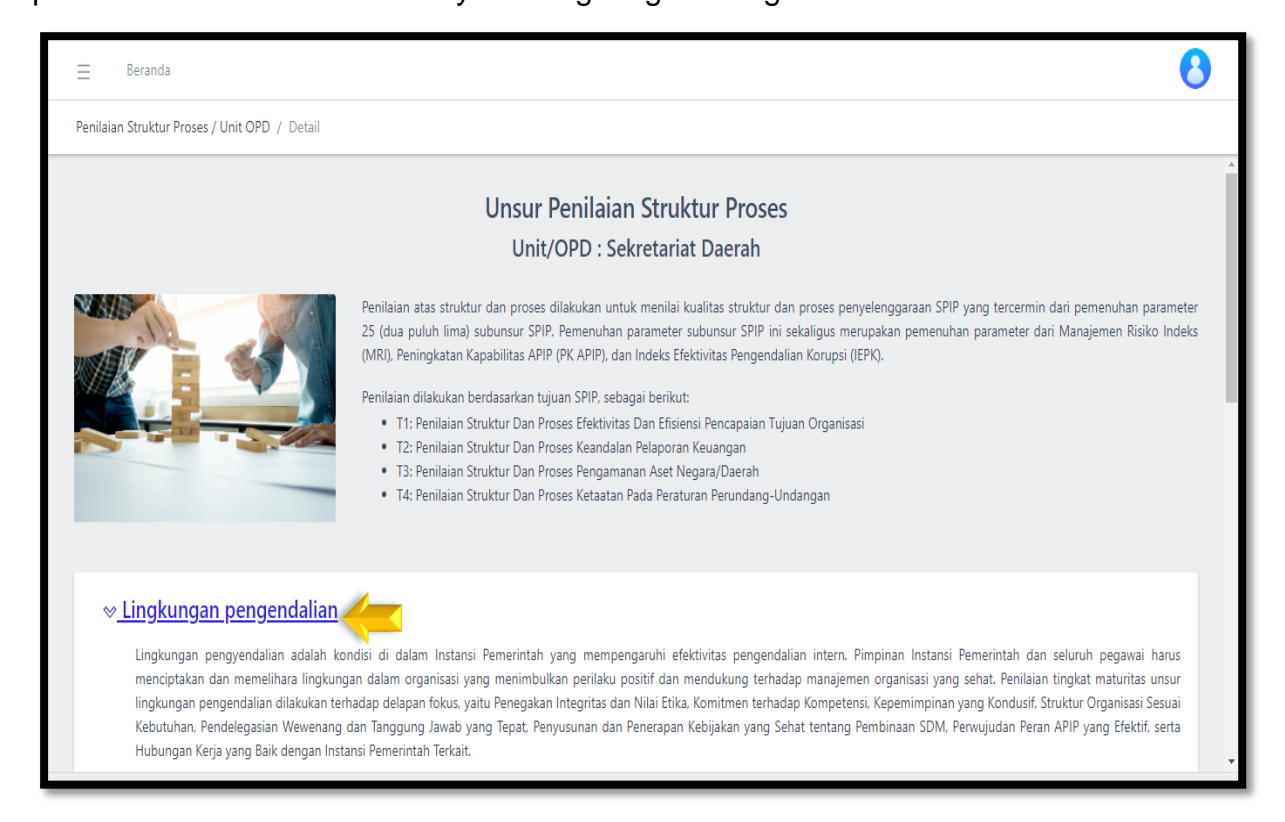

Dengan klik Unsur *Lingkungan Pengendalian* maka Asesor Satker dapat melakukan penilaian atas masing-masing Sub unsur terkait.

| ⊒ 8eranda                                                                                                    | 8                                                  |
|----------------------------------------------------------------------------------------------------|----------------------------------------------------|
| Periläian Struktur Prozes / Unit OPD / Detail                                                                                                    |                                                    |
| Lingkungan pengendalian<br>Ungkungan pengendalian adalah ibrom, di dialam instrami Pemerintah yang mempengaruhi efektivitas pengendalian intern. Pempinan instami Pemerintah dan seluruh pegawai harus mendipakan dan memelihara lingkungan dalam organisasi yang menimbulkan perliaku<br>terhadaga mangjeren organisasi yang etek. Tendenia singku muturitas unsur ingkungan pengendalian diakukan terhadag delapan foku, yaitu Penegikan integritasi dan Nile Etak. Komitmen terhadag Kompeterni, Kepimimpinan yang Kondusif. Struktur Organisasi Savai Ke<br>Wewenang dan Tanggung Jawab yang Tepat. Penyusunan dan Penerapan Kebijakan yang Selat tertang Pembinaan SDM. Penujudan Peran APP yang Belotf, serta Hubungan Kelayang Balk dengan instanti Pemerintah Terkat. | i positif dan mendukung<br>ebutuhan, Pendelegasian |
| 1.1 Penegakan Integritas dan Nilai Etika                                                                                                    | <b>@</b>                                           |
| 1.2 Komitmen terhadap Kompetensi                                                                                                    | @                                                  |
| 1.3 Kepemimpinan yang Kondusif                                                                                                    | <b>(a)</b>                                         |
| 1.4 Pembentukan Struktur Organisasi yang Sesuai dengan Kebutuhan                                                                                                    |                                                    |
| 1.5 Pendelegasian Wewenang dan Tanggung Jawab yang Tepat                                                                                                    |                                                    |
| 1.6 Penyusunan dan Penerapan Kebijakan yang Sehat tentang Pembinaan SDM                                                                                                    |                                                    |
| 1.7 Perwujudan Peran APIP yang Efektif                                                                                                    |                                                    |
| 1.8 Hubungan Kerja yang Baik dengan Instansi Pemerintah Terkait<br>1870 © 2020. Ali Right Reserved.                                                                                                    | Powered by CoreUI                                  |
|                                                                                                    |                                                    |

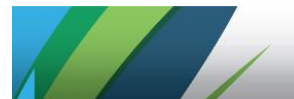

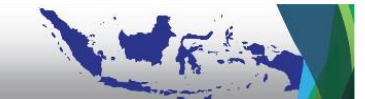

Masing-masing Sub Unsur memiliki beberapa parameter yang memiliki kriteria pemenuhan bukti seperti contoh berikut.

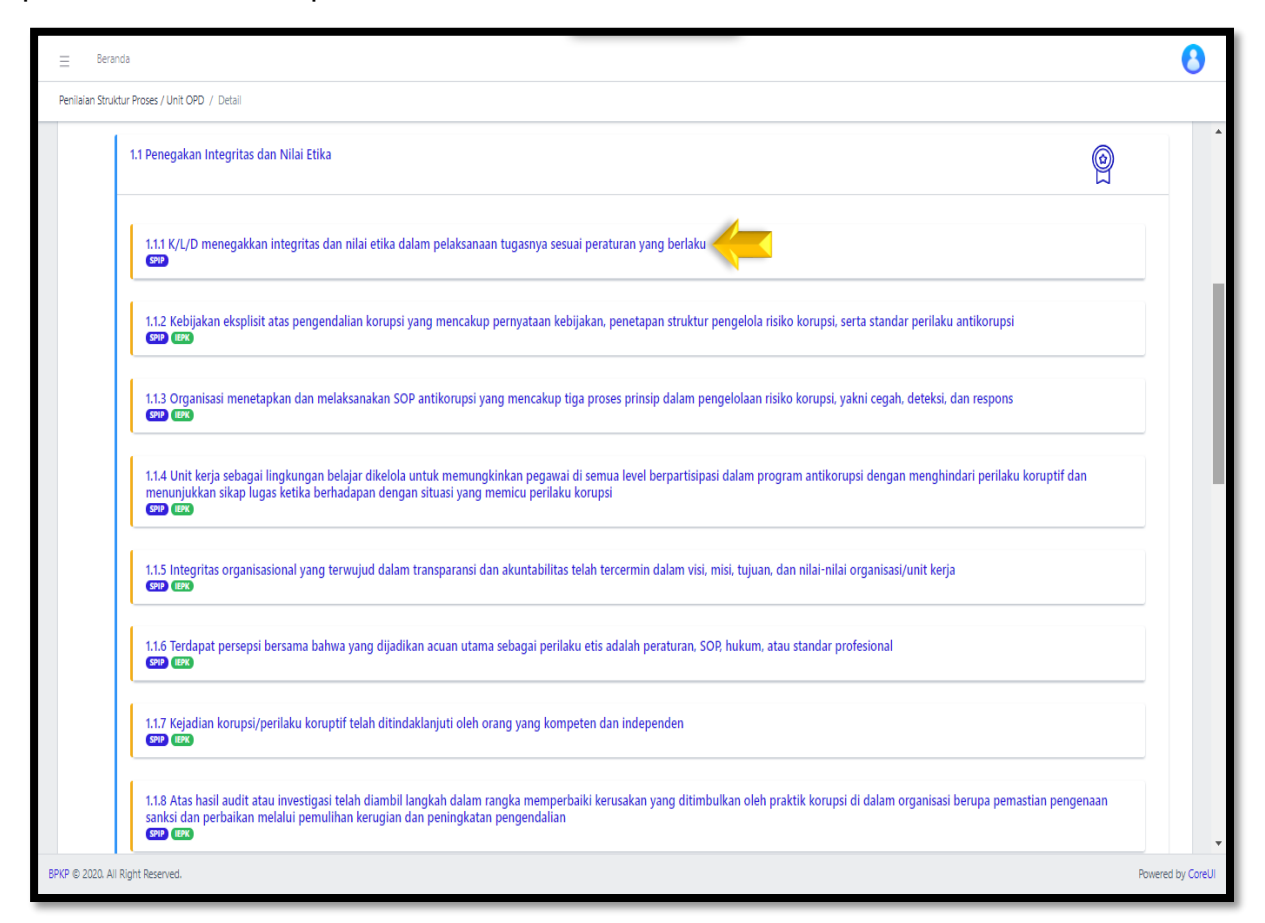

Asesor selanjutnya melakukan penilaian terhadap pemenuhan kriteria pada tiap-tiap gradasi sesuai dengan bukti yang dijumpai dan diuji.

|          | Berand      | da                                       |                                                                                                |                              |                              | 8              |  |  |  |
|----------|-------------|------------------------------------------|------------------------------------------------------------------------------------------------|------------------------------|------------------------------|----------------|--|--|--|
| Penilai  | an Strukt   | ur Proses / l                            | Jnit OPD / Detail                                                                              |                              |                              |                |  |  |  |
|          | 1.1         | 1.1 Penegakan Integritas dan Nilai Etika |                                                                                                |                              |                              |                |  |  |  |
|          |             | 1.1.1 K/L/<br>SPIP<br>Grade              | /D menegakkan integritas dan nilai etika dalam pelaksanaan tugasnya sesuai pera<br>Kriteria    | turan yang ber<br>Capaian    | rlaku<br>aksi                |                |  |  |  |
|          |             | 1.1.1.E                                  | Terdapat kebijakan penegakan integritas dan nilai etika untuk seluruh pegawai dalam organisasi | T1 X<br>T2 X<br>T3 X<br>T4 X | T1 0<br>T2 0<br>T3 0<br>T4 0 |                |  |  |  |
|          |             | 1.1.1.D                                  | Kebijakan penegakan integritas dan nilai etika organisasi telah dipahami oleh seluruh pegawai  | T1 X<br>T2 X<br>T3 X<br>T4 X | T1 0<br>T2 0<br>T3 0<br>T4 0 |                |  |  |  |
| BPKP © 2 | 2020. All F | Right Reserv                             | ed.                                                                                            |                              | Pow                          | ered by CoreUI |  |  |  |

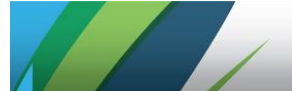

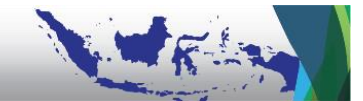

Proses penilaian dilaksanakan secara building block dari mulai gradasi E hingga A sesuai dengan karakteristik pengendalian. Khusus untuk penilaian parameter MRI dan IEPK yang tidak menggunakan *building block*, Asesor dapat menyalin inputan yang sama dari mulai gradasi E hingga gradasi yang diajukan secara identik.

Dengan klik tombol aksi yang telah dipilah sesuai dengan empat tujuan SPIP, maka akan tampil isian simpulan hasil pengujian beserta cara/teknik dan uraian hasil pengujian.

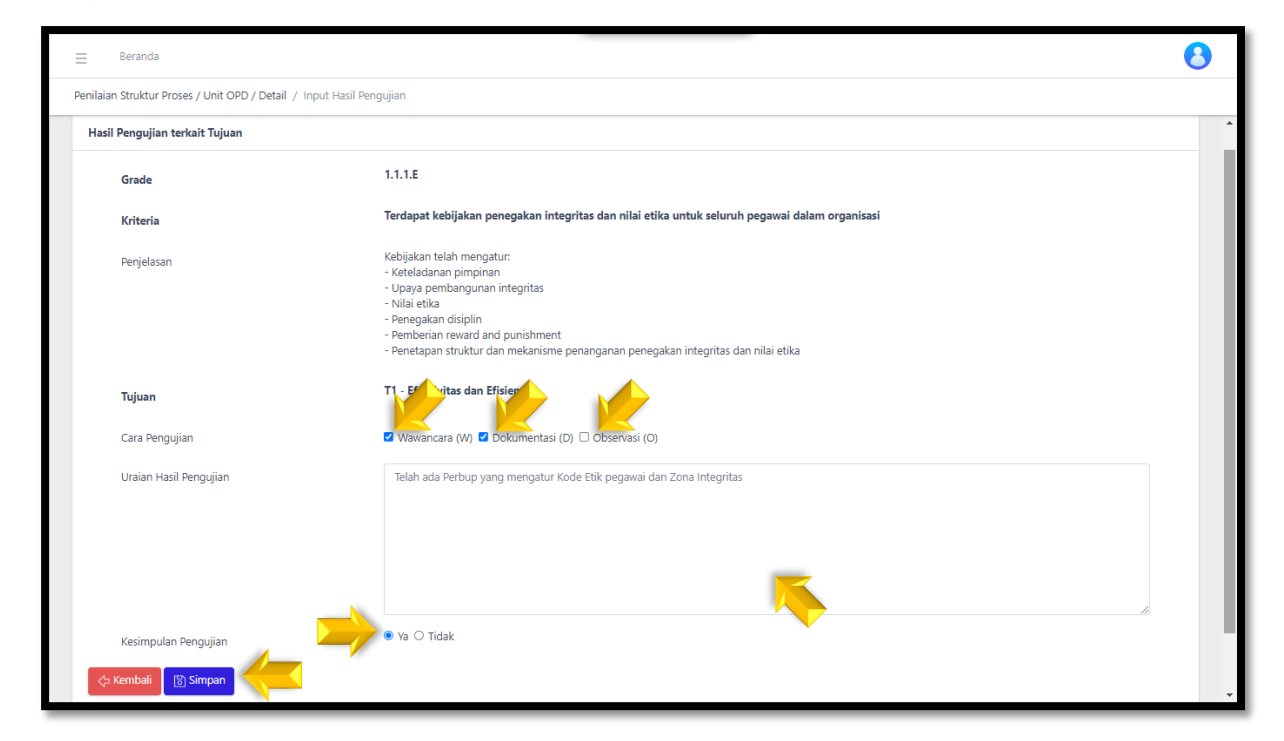

Asesor dapat menggunakan lebih dari satu cara/teknik pengujian untuk memperoleh uraian hasil pengujian yang memadai. Asesor wajib klik minimal salah satu dari 3 (tiga) alternatif cara pengujian yang ada. Hasil pengujian tersebut menjadi acuan bagi Asesor untuk menentukan apakah bukti pengujian telah memenuhi kriteria (Ya) atau belum memenuhi (Tidak). Uraian hasil pengujian WAJIB diisi, sebelum menentukan kriteria, yang berisi uraian terhadap informasi yang meyakinkan asesor untuk menetukan kesimpulan pengujian. Selanjutnya Asesor dapat klik *Simpan*.

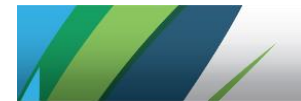

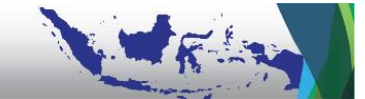

Setelah klik **Simpan**, Asesor dapat melakukan proses penilaian yang serupa dengan klik tombol aksi pada masing-masing dari 4 (empat) tujuan SPIP.

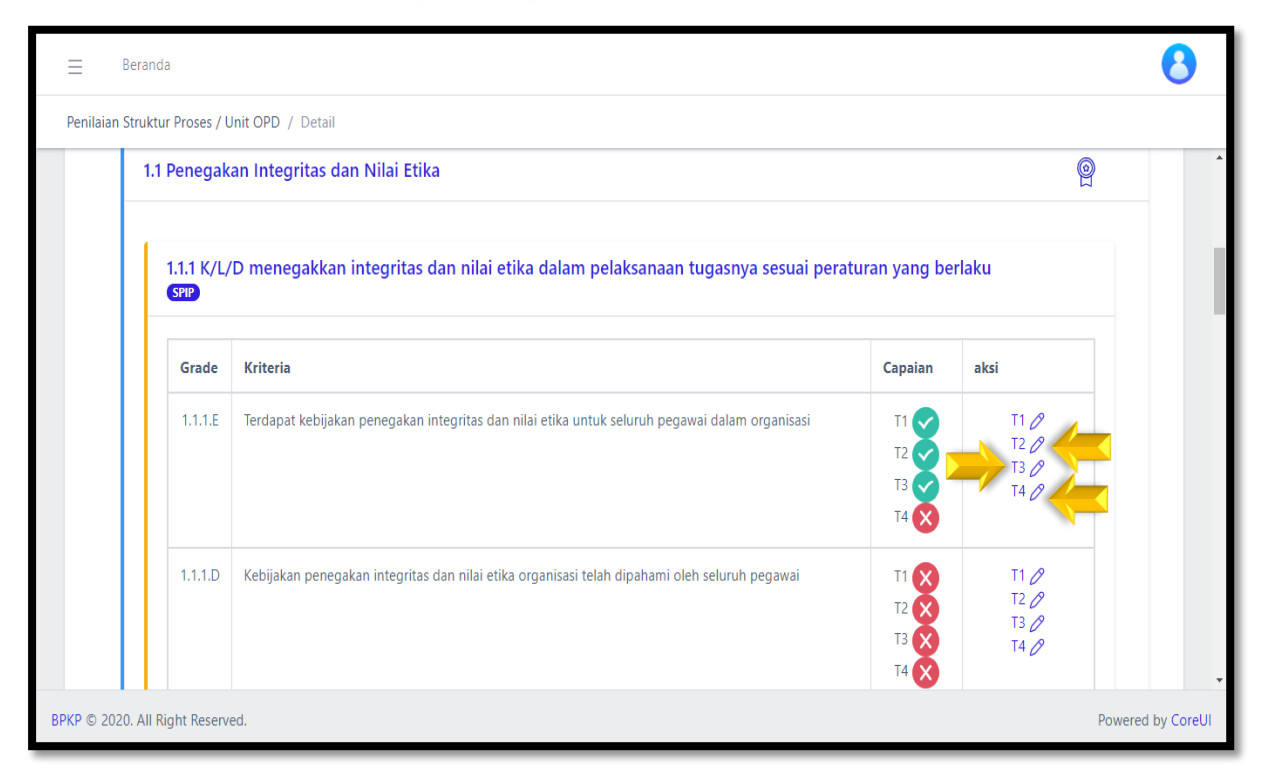

Penginputan agar dilakukan secara tertib mulai dari Tujuan 1 hingga ke Tujuan 4 SPIP. Namun demikian, sesuai dengan ketentuan dalam pedoman, proses penilaian parameter Indeks Efektivitas Pengendalian Korupsi (IEPK) hanya dilakukan pada Tujuan ke-4 SPIP yaitu Ketaatan terhadap Peraturan Perundang-undangan. **Parameter IEPK tidak menggunakan konsep building block sehingga Asesor dapat menyalin inputan yang sama dari mulai gradasi E hingga gradasi yang diajukan secara identik**.

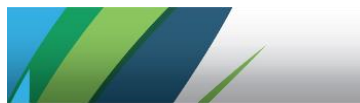

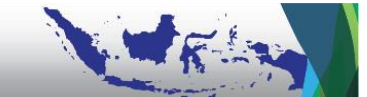

Tampilan *Kertas Kerja Lead PM Struktur Proses* dapat dilihat pada menu *Lihat Cetak/Preview* adalah sebagai berikut (sebagai contoh adalah KK Lead pada subunsur 1.1).

| ≡              | Beranda         |                 |                                                                                                    |          |       |      |       |          |         |            |       | 6     |  |
|----------------|-----------------|-----------------|----------------------------------------------------------------------------------------------------|----------|-------|------|-------|----------|---------|------------|-------|-------|--|
| Penilaia       | an Mandiri / KK | Lead Pe         | silalan Struktur Dan Proses / index                                                                                                    |          |       |      |       |          |         |            |       |       |  |
| Kert           | as Kerja        | Lead            | Struktur & Proses                                                                                                    |          |       |      |       |          |         |            |       |       |  |
|                |                 |                 |                                                                                                    |          |       |      |       |          |         |            |       |       |  |
| Kode Uraian No | N-              | Heire Barnender | Kod                                                                                                    | le Param | ieter | 25   | V     | 8 A      | W-lasta | Kesimpulan | Skor  |       |  |
| K              |                 | NO              | uraian Parameter                                                                                                    | SPIP     | MRI   | IEPK | 20    | Keuangan | Aset    | Ketaatan   | Nilai | Akhir |  |
| 1              | .1 Penega       | kan Inte        | gritas dan Nilai Etika                                                                                                    |          |       |      | 3.000 | 3.000    | 3.000   | 1.875      | 2.719 | 2.719 |  |
|                |                 | 1               | K/L/D menegakkan integritas dan nilai etika dalam pelaksanaan tugasnya sesuai peraturan yang berlaku                                                                                                    | SPIP     | +     |      | 3.00  | 3.00     | 3.00    | 3.00       | 3.00  | 3.00  |  |
|                |                 | 2               | Kebijakan eksplisit atas pengendalian korupsi yang mencakup pernyataan kebijakan, penetapan struktur pengelola<br>risiko korupsi, serta standar perilaku antikorupsi                                                                                                   | SPIP     |       | IEPK |       |          |         | 2.00       | 2.00  | 2.00  |  |
|                |                 | 3               | Organisasi menetapkan dan melaksanakan SOP antikorupsi yang mencakup tiga proses prinsip dalam pengelolaan<br>risiko korupsi, yakni cegah, deteksi, dan respons                                                                                                    | SPIP     | -     | IEPK |       |          |         | 1.00       | 1.00  | 1.00  |  |
|                |                 | 4               | Unit kerja sebagai lingkungan belajar dikelola untuk memungkinkan pegawai di semua level berpartisipasi dalam<br>program antikorupsi dengan menghindari perilaku koruptif dan menunjukkan sikap lugas ketika berhadapan dengan<br>situasi yang memicu perilaku korupsi | SPIP     | -     | IEPK |       |          |         | 1.00       | 1.00  | 1.00  |  |
|                |                 | 5               | Integritas organisasional yang terwujud dalam transparansi dan akuntabilitas telah tercermin dalam visi, misi, tujuan,<br>dan nilai-nilai organisasi/unit kerja                                                                                                    | SPIP     |       | IEPK |       |          |         | 2.00       | 2.00  | 2.00  |  |
|                |                 | 6               | Terdapat persepsi bersama bahwa yang dijadikan acuan utama sebagai perilaku etis adalah peraturan, SOP, hukum, atau standar profesional                                                                                                    | SPIP     | •     | IEPK |       |          |         | 2.00       | 2.00  | 2.00  |  |
|                |                 | 7               | Kejadian korupsi/perilaku koruptif telah ditindaklanjuti oleh orang yang kompeten dan independen                                                                                                    | SPIP     | -     | IEPK |       |          |         | 2.00       | 2.00  | 2.00  |  |
|                |                 | 8               | Atas hasil audit atau investigasi telah diambil langkah dalam rangka memperbaiki kerusakan yang ditimbulkan oleh<br>praktik korupsi di dalam organisasi berupa pemastian pengenaan sanksi dan perbaikan melalui pemulihan kerugian dan<br>peningkatan pengendalian     | SPIP     | -     | IEPK |       |          |         | 2.00       | 2.00  | 2.00  |  |

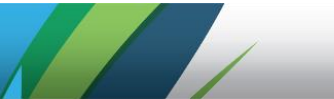

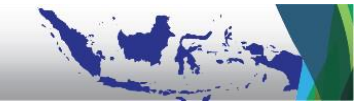

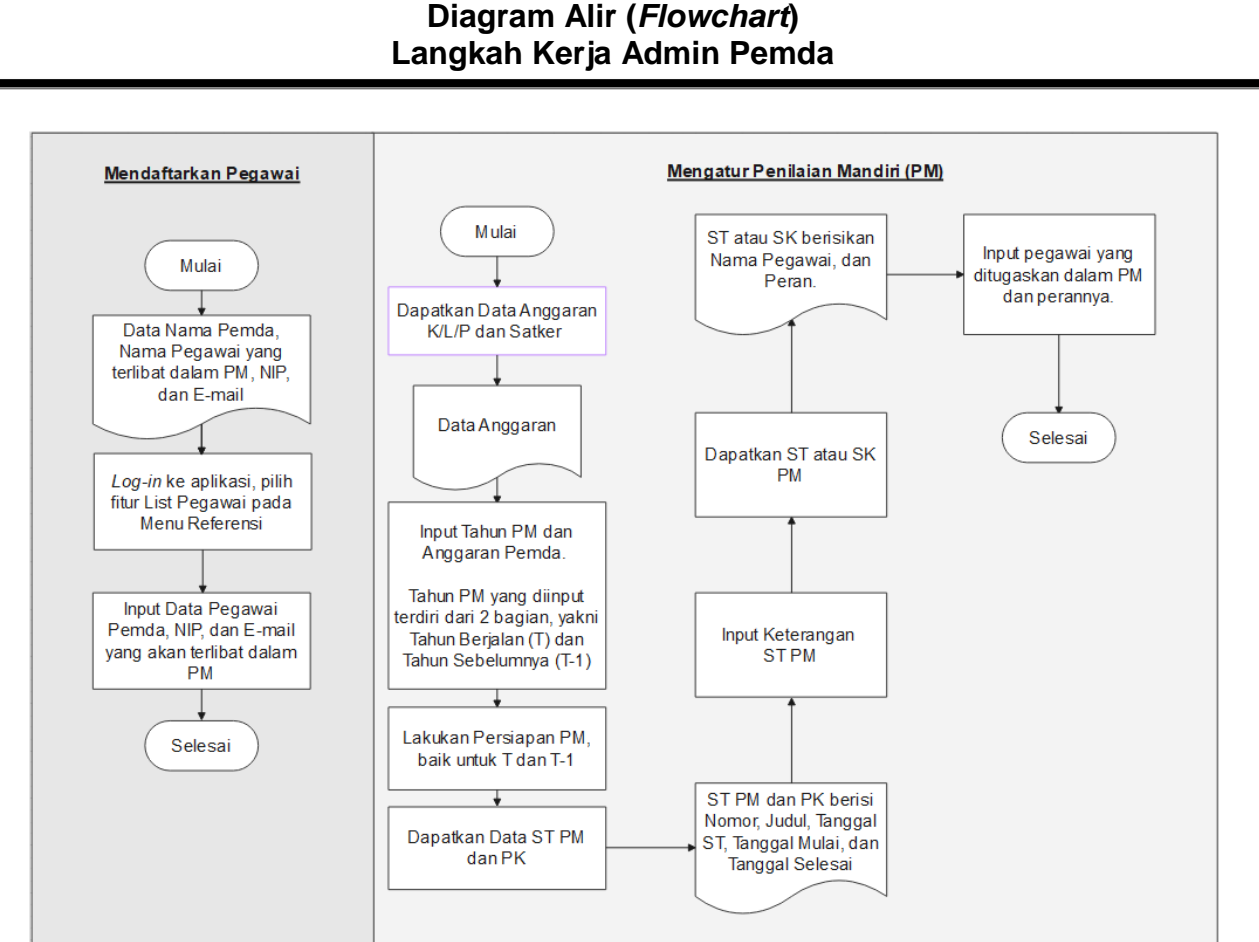

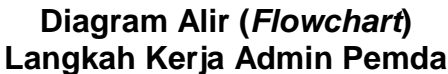

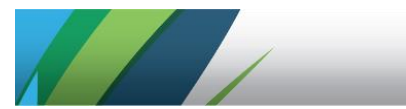

**APLIKASI E-SPIP TERINTEGRASI** 

LAMPIRAN

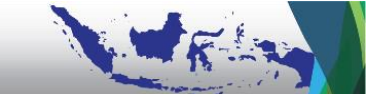

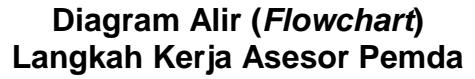

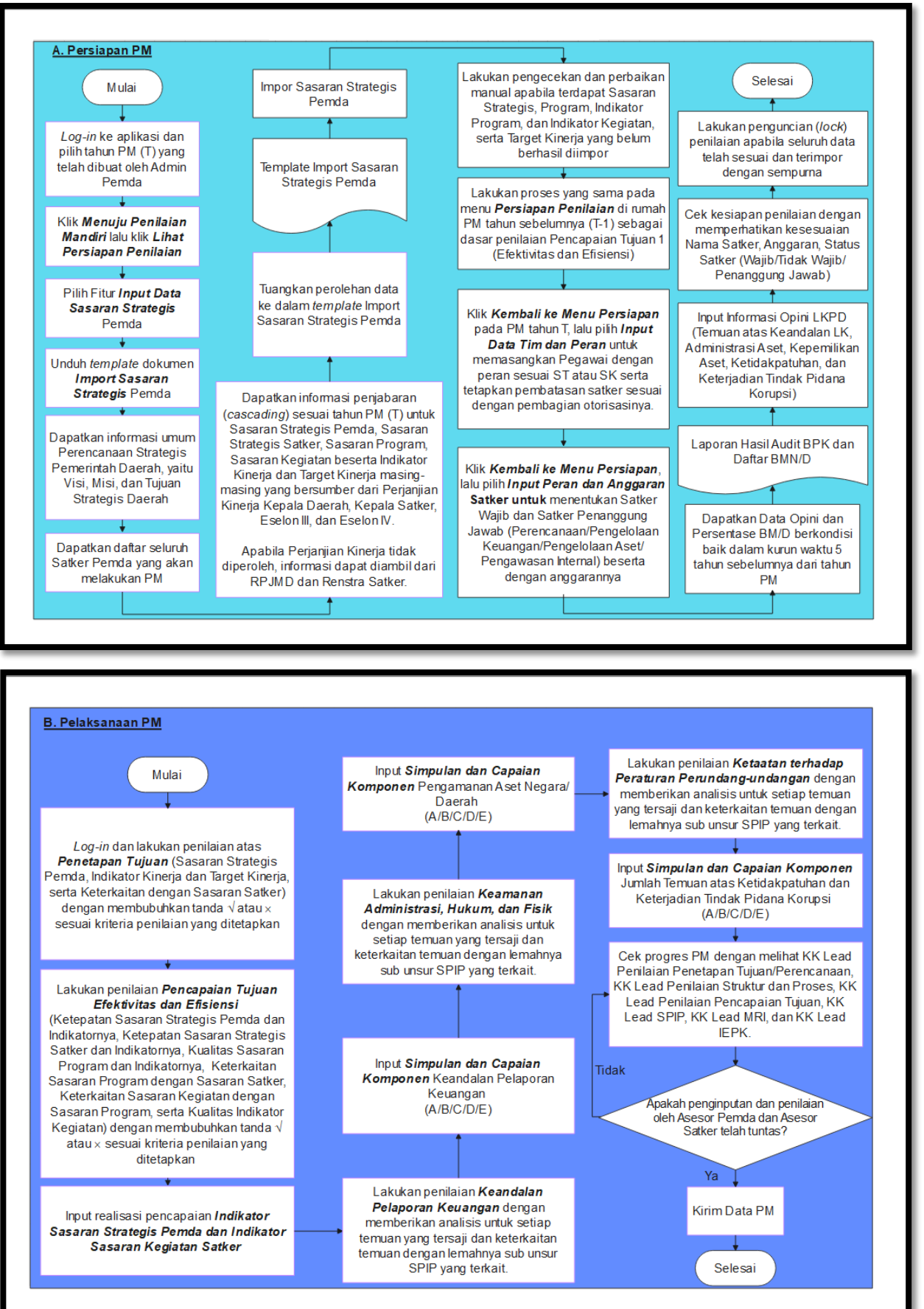

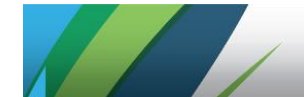

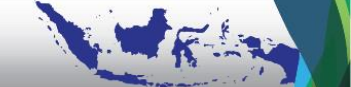

#### Diagram Alir (*Flowchart*) Langkah Kerja Asesor Satker

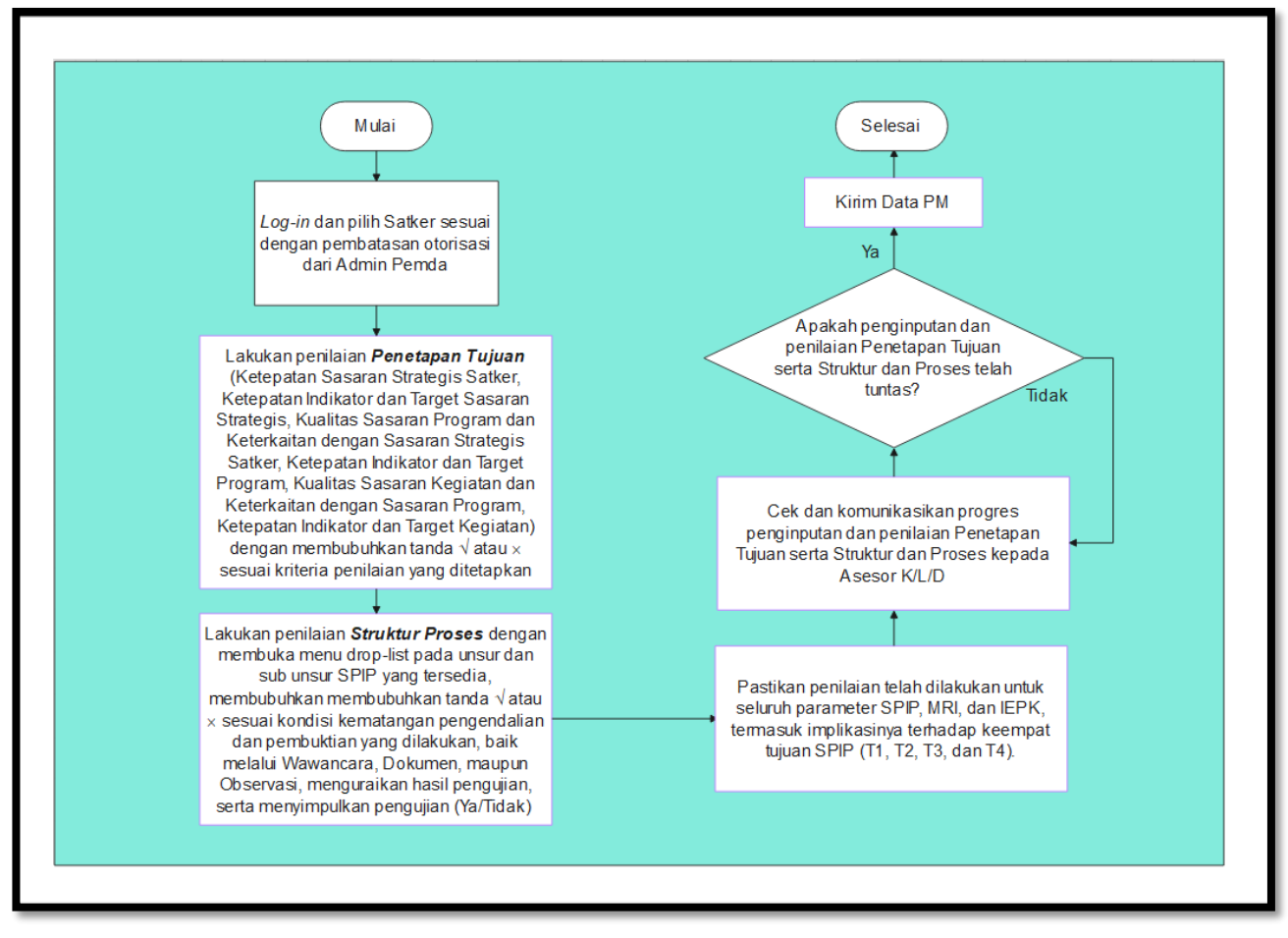

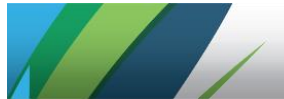

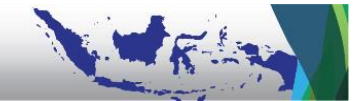

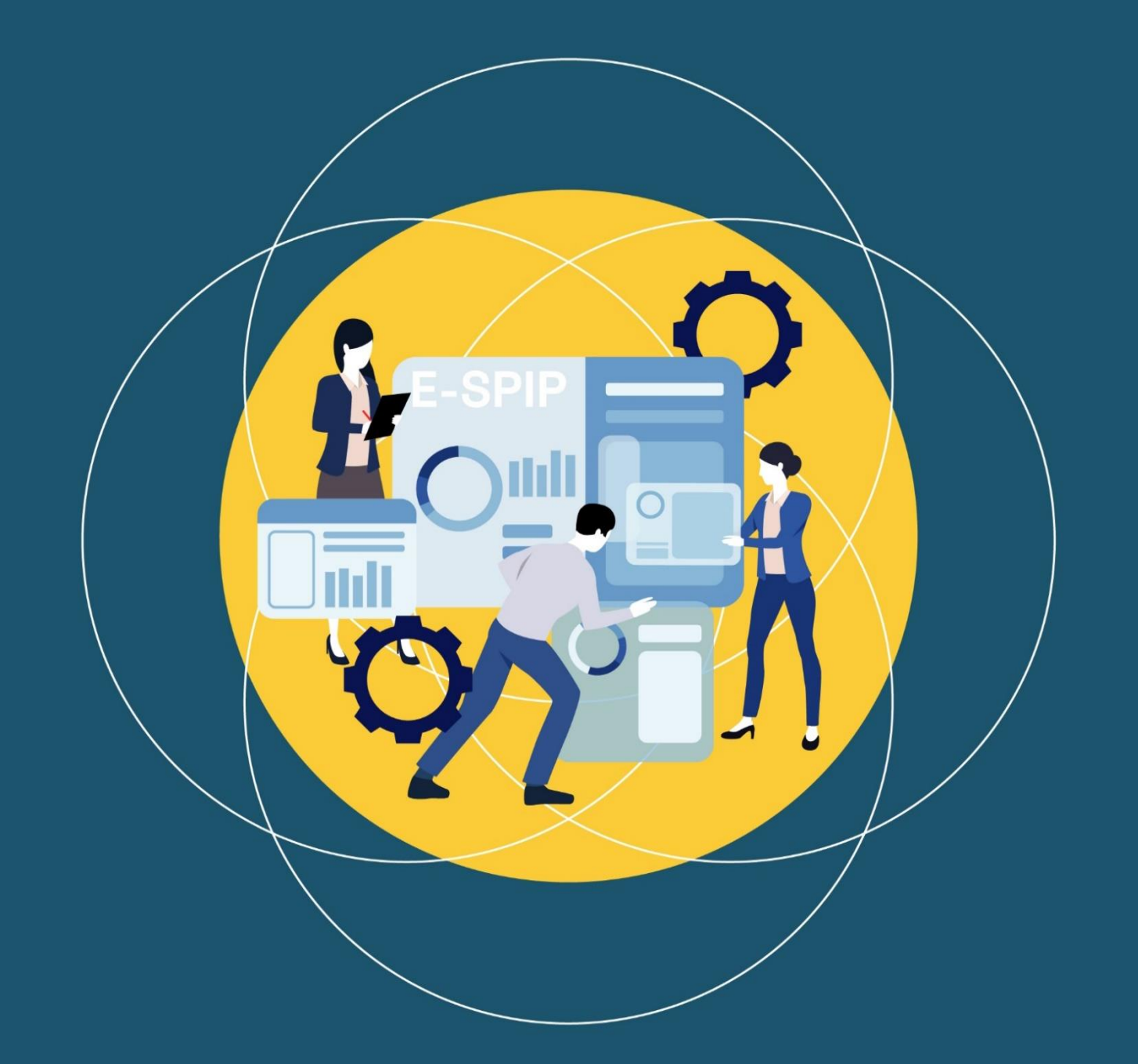

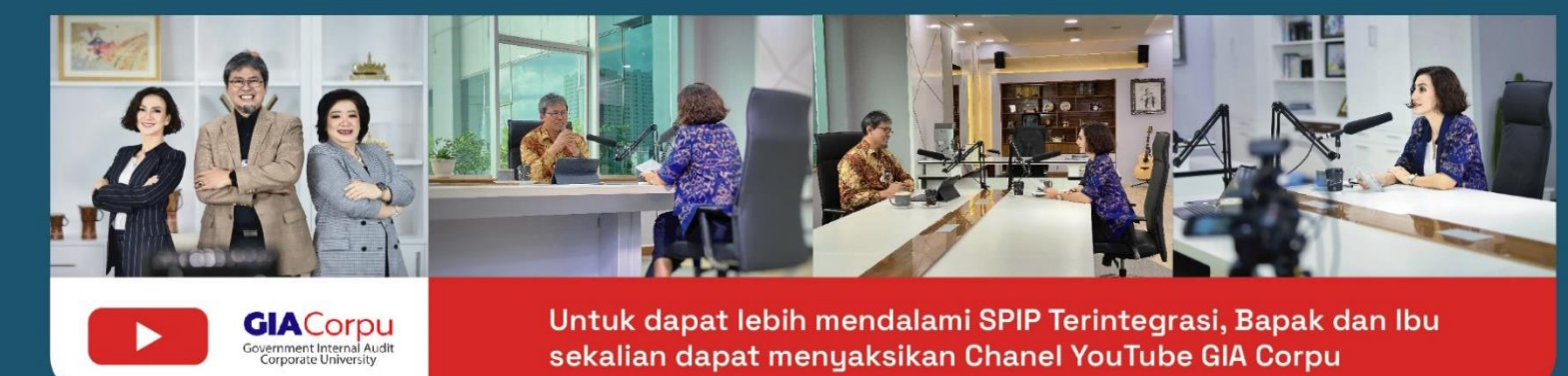

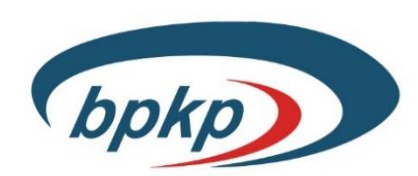

www.bpkp.go.id